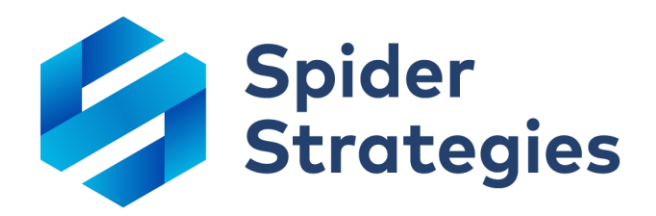

# What's New in 3.2

Guide to new features in QuickScore 3.2 Updated June 4<sup>th</sup>, 2018

www.spiderstrategies.com

# **Table of Contents**

| I.   | Your success is important to us!                         | 4  |
|------|----------------------------------------------------------|----|
| II.  | Strategy Maps                                            | 4  |
|      | New strategy map section                                 | 4  |
|      | Automatically generated strategy maps                    | 5  |
|      | Strategy map arrows                                      | 6  |
| III. | Dashboards                                               | 7  |
|      | Linear gauge widgets                                     | 7  |
|      | Note widgets                                             | 8  |
|      | Report widgets                                           | 9  |
|      | Initiative chart widgets                                 | 10 |
|      | Initiative timeline widgets                              | 11 |
|      | Graphing initiatives on scorecard chart widgets          | 11 |
|      | Expanded color palate                                    |    |
|      | Removing chart X and Y axis labels                       |    |
|      | Manually setting chart Y axis min and max                |    |
|      | Better single-period chart labels                        | 16 |
|      | Custom chart labels                                      |    |
|      | Resizing widgets to specific dimensions                  |    |
|      | Locking dashboard widgets                                |    |
|      | Align dashboard widgets                                  | 21 |
|      | Hyperlinks in text widgets                               |    |
| IV.  | Scorecards                                               | 23 |
|      | Exploring the data behind measure calculations           | 23 |
|      | Choosing "this measure" for calculated measure equations |    |
|      | New geometric mean aggregation type                      |    |
|      | Automatically rolling up measures across organizations   |    |
|      | Separate tree and time aggregations for rollup measures  |    |
|      | Editing start and archive dates on templated copies      |    |
|      | Using non-measure scores in equations                    |    |
|      | Using initiative days elapsed in measure equations       |    |
| V.   | Initiatives                                              |    |
|      | Initiatives timeline tab                                 |    |

|       | Exploring the data behind initiative status updates |    |
|-------|-----------------------------------------------------|----|
|       | Indicator for projected initiative end-dates        | 42 |
|       | Better labels for completed initiative items        | 42 |
| VI.   | Reports                                             | 43 |
|       | New report writer flow                              | 43 |
|       | New initiatives report                              | 46 |
|       | New measure comparison report                       | 49 |
|       | New owner/updater report                            | 51 |
|       | Adding "or" filters to reports                      | 53 |
|       | Editing multiple scorecard items at once            | 55 |
|       | Sorting report columns                              | 60 |
|       | Adding new columns to reports                       | 61 |
| VII.  | Home                                                | 62 |
|       | Embedding YouTube video in welcome message          | 62 |
|       | Support link on the Welcome page                    | 64 |
| VIII. | Alerts                                              | 66 |
|       | Redesigned alert emails                             | 66 |
|       | Sending broadcast alerts                            | 67 |
|       | Alerting initiative owners of changes               | 67 |
|       | System wide alerts                                  | 68 |
|       | View only users can create alerts                   | 69 |
| IX.   | Exports                                             | 69 |
|       | Exporting scorecard structure and values            | 69 |
|       | Emailing exports                                    | 73 |
|       | Exporting SQL console results to Excel              | 75 |
|       | Exporting history                                   | 76 |
| Х.    | Usability                                           | 77 |
|       | New look and feel for navigation                    | 77 |
|       | Improvements to edit flow                           | 78 |
|       | Showing dashboard edges in edit mode                | 79 |
|       | Improved briefing slide arrows                      |    |
|       | Improved delete warnings                            | 84 |
|       | Improved sense of depth in modal dialogs            | 84 |
|       | Back buttons in all multi-step dialogs              |    |
|       | Easier to assign measure updaters                   |    |
|       | Easier to use dashboard text widgets                | 87 |

|              | Easier to add chart dashboard widgets                                                                                                    |               |
|--------------|----------------------------------------------------------------------------------------------------|---------------|
|              | Viewing large numbers without abbreviations                                                                                                    |               |
|              | Viewing measure IDs when building equations                                                                                                    |               |
|              | Visiting source item when editing briefing slides                                                                                                    | 94            |
|              | Visiting mass-edit from Scorecards Edit tab                                                                                                    | 94            |
|              | Viewing every group's type                                                                                                    |               |
| XI.          | General                                                                                                    | 95            |
|              | Automatic logout prompt                                                                                                    |               |
|              | Editing related item URLs                                                                                                    |               |
|              | Anyone can view item history                                                                                                    |               |
|              | Changing Connect field concatenation order                                                                                                    |               |
|              | Creating encrypted database connections                                                                                                    |               |
|              | Improved score calculation speed                                                                                                    |               |
|              | Displaying pushed data                                                                                                    |               |
| VII          |                                                                                                    |               |
| <b>AII</b> . | Admin                                                                                                    | 98            |
| ΛΠ.          | Admin                                                                                                    | <b>98</b>     |
| ΛΠ.          | Admin                                                                                                    | <b>98</b><br> |
| λΠ.          | Admin<br>Setting advanced password options<br>Resetting passwords via email<br>Authenticating with OpenID                                                                                                    |               |
| λΠ.          | Admin<br>Setting advanced password options<br>Resetting passwords via email<br>Authenticating with OpenID<br>Authenticating with encrypted LDAP                                                                                                    |               |
| λΠ.          | Admin<br>Setting advanced password options<br>Resetting passwords via email<br>Authenticating with OpenID<br>Authenticating with encrypted LDAP<br>Viewing calendar history                                                                                                    |               |
| λΠ.          | Admin<br>Setting advanced password options<br>Resetting passwords via email<br>Authenticating with OpenID<br>Authenticating with encrypted LDAP<br>Viewing calendar history<br>Setting separate "edit" and "update" initiative permissions                                                                                                    |               |
| ΛΠ.          | Admin         Setting advanced password options         Resetting passwords via email         Authenticating with OpenID         Authenticating with encrypted LDAP         Viewing calendar history         Setting separate "edit" and "update" initiative permissions         Forcing score recalculations                                                                                                    |               |
| ΛΠ.          | Admin         Setting advanced password options         Resetting passwords via email         Authenticating with OpenID         Authenticating with encrypted LDAP         Viewing calendar history         Setting separate "edit" and "update" initiative permissions         Forcing score recalculations         Sorting current user activity                                                                |               |
| ΑΠ.          | Admin         Setting advanced password options         Resetting passwords via email         Authenticating with OpenID         Authenticating with encrypted LDAP         Viewing calendar history         Setting separate "edit" and "update" initiative permissions         Forcing score recalculations         Sorting current user activity         Hiding scores                                          |               |
| ΑΠ.          | Admin         Setting advanced password options         Resetting passwords via email         Authenticating with OpenID         Authenticating with encrypted LDAP         Viewing calendar history         Setting separate "edit" and "update" initiative permissions         Forcing score recalculations         Sorting current user activity         Hiding scores         Displaying licensing information |               |

# Your success is important to us!

QuickScore 3.2 is our largest release in 15+ years of business. We've added over 100 large enhancements, most of which were popular customer requests. Needless to say, we're incredibly proud of this software.

To help you discover everything QuickScore 3.2 has to offer, we have free training videos on our website, and we've put together new functionality guides like this one. We're also hosting a series of free online webinars to walk you through the new features.

If you want to maximize your return on investment, we offer paid formal training courses and dedicated consulting engagements. Most of our customers prefer the flexibility of contracting for remote (web-based) assistance, but we also have on-site services available if they're a better match for your requirements.

We have more information about all of our free and paid services at <a href="https://www.spiderstrategies.com/services/">https://www.spiderstrategies.com/services/</a>

# **Strategy Maps**

#### New strategy map section

There's an entirely new section in QuickScore 3.2 called Strategy Maps. Of course, you could build strategy maps in QuickScore before, but they were called dashboards and were in the dashboards section, which isn't ideal for something so important to the balanced scorecard methodology.

Now, For the first time ever, you can completely build your strategy map perspectives, objectives, and arrows directly in QuickScore, all without needing background images.

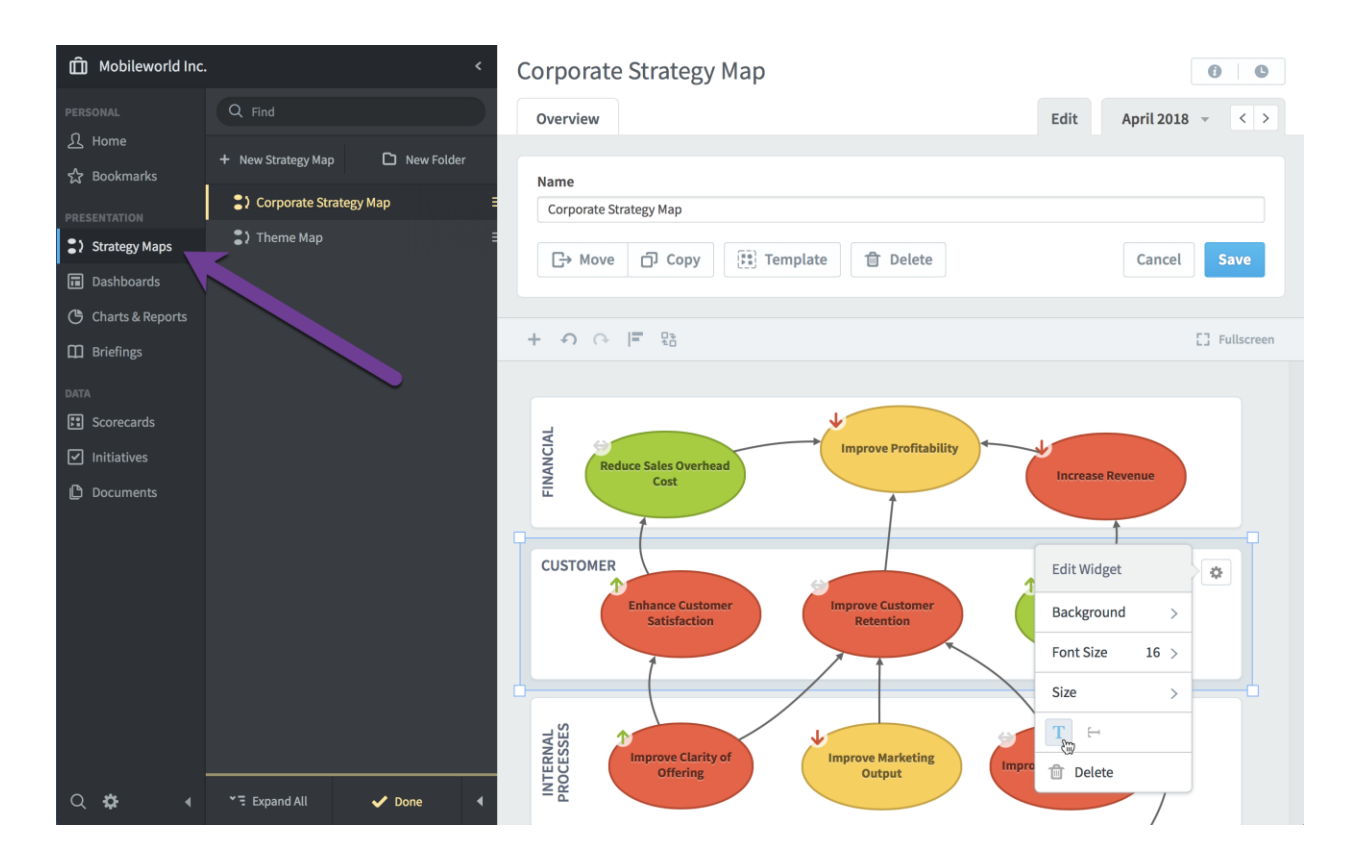

#### Automatically generated strategy maps

When you create a new strategy map in QuickScore 3.2, you now have a choice between Automatic and Blank.

| Name                     |       |  |
|--------------------------|-------|--|
| Mobileworld Strategy Map |       |  |
| starting Layout          |       |  |
| Automatic                | Blank |  |
| - 😑                      |       |  |
|                          |       |  |
|                          |       |  |
|                          |       |  |

When you choose Automatic, your new strategy map will start with your current organization's perspectives and objectives already on the canvas.

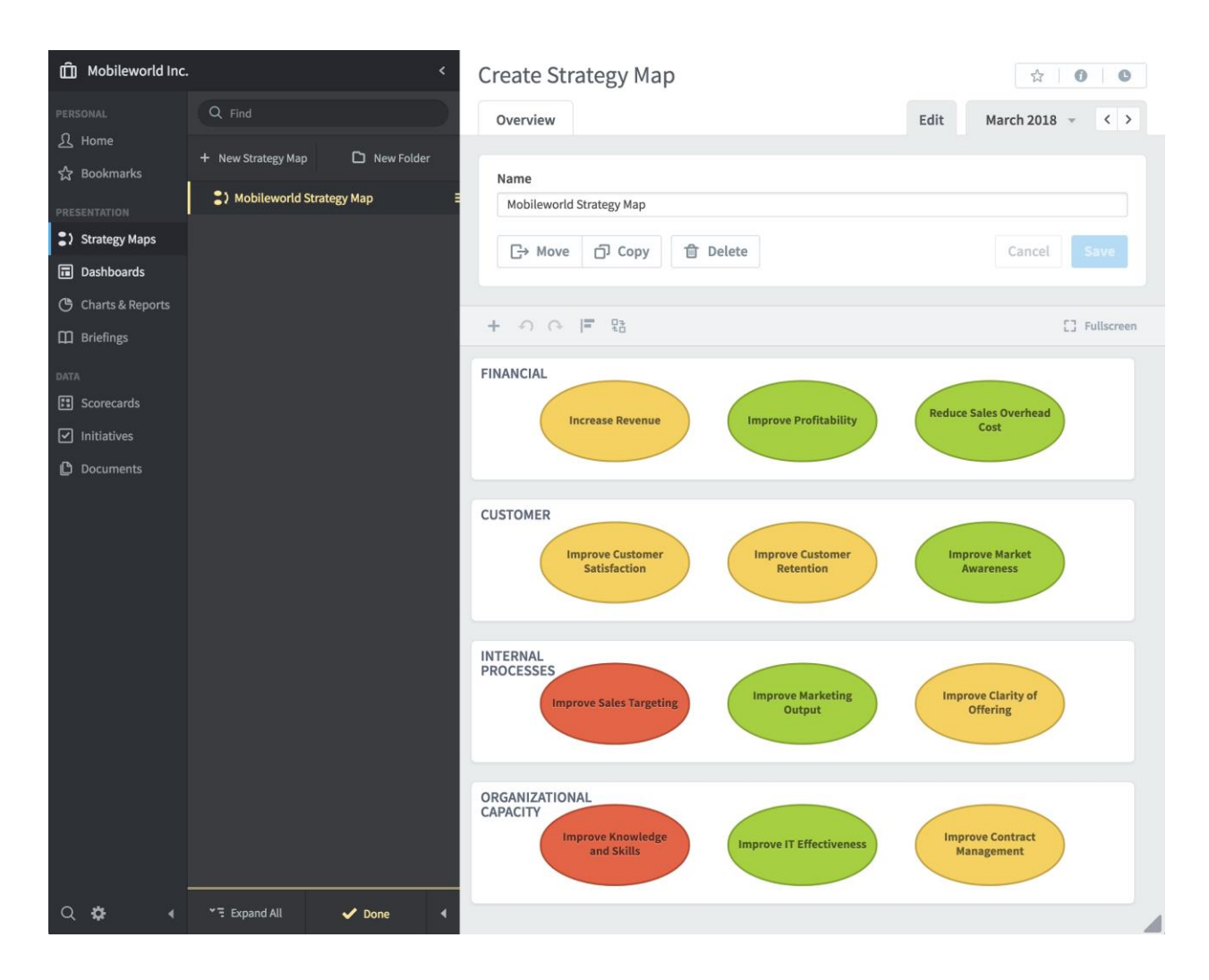

This saves a lot of time because all you need to do is adjust the position of your objectives and draw arrows.

#### Strategy map arrows

In QuickScore 3.2 you can draw arrows between the objectives on your strategy maps. Just select the objective where you want the arrow to start, click on the arrow button, and drag the new arrow to another perspective.

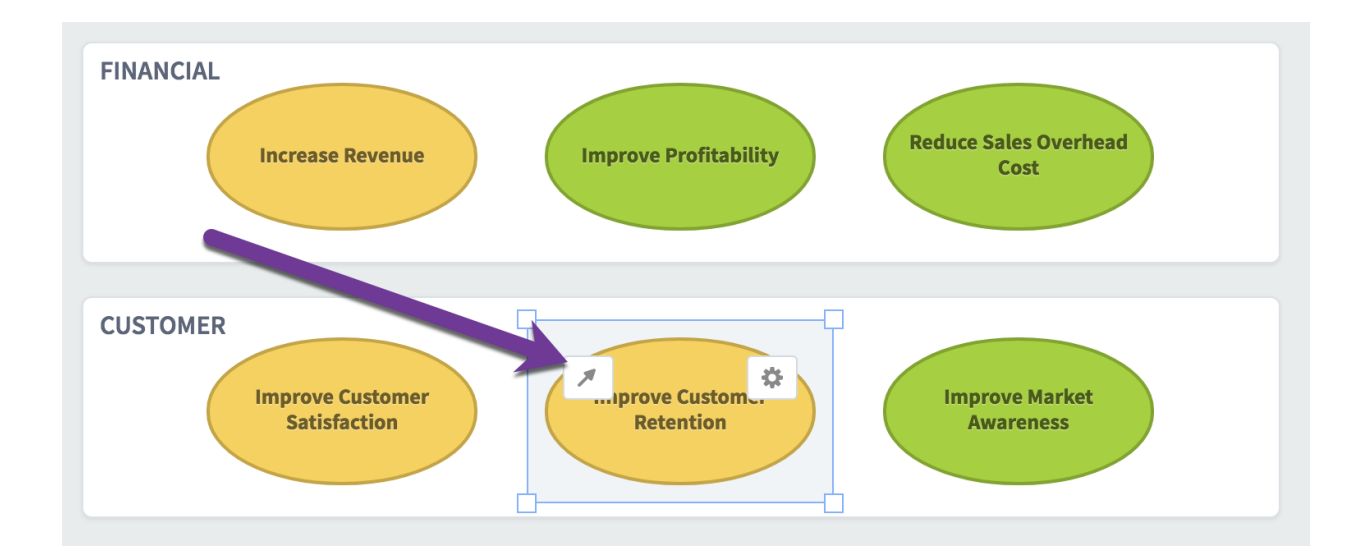

You can even change the arrow's thickness, opacity, and dotted style.

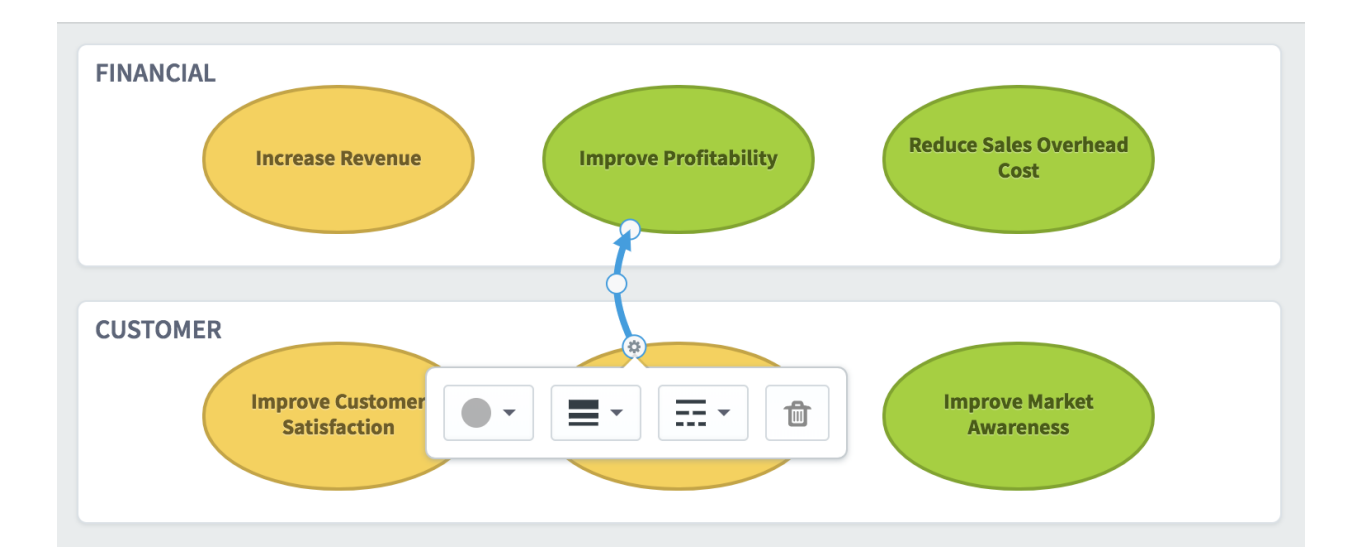

# Dashboards

#### Linear gauge widgets

You can now add linear gauges to dashboards. Like speedometer widgets, you can configure them in all kinds of ways, including what labels or data they show. The new linear gauges automatically adjust as you resize them, and when you make them taller than they are wide, they switch to a vertical orientation.

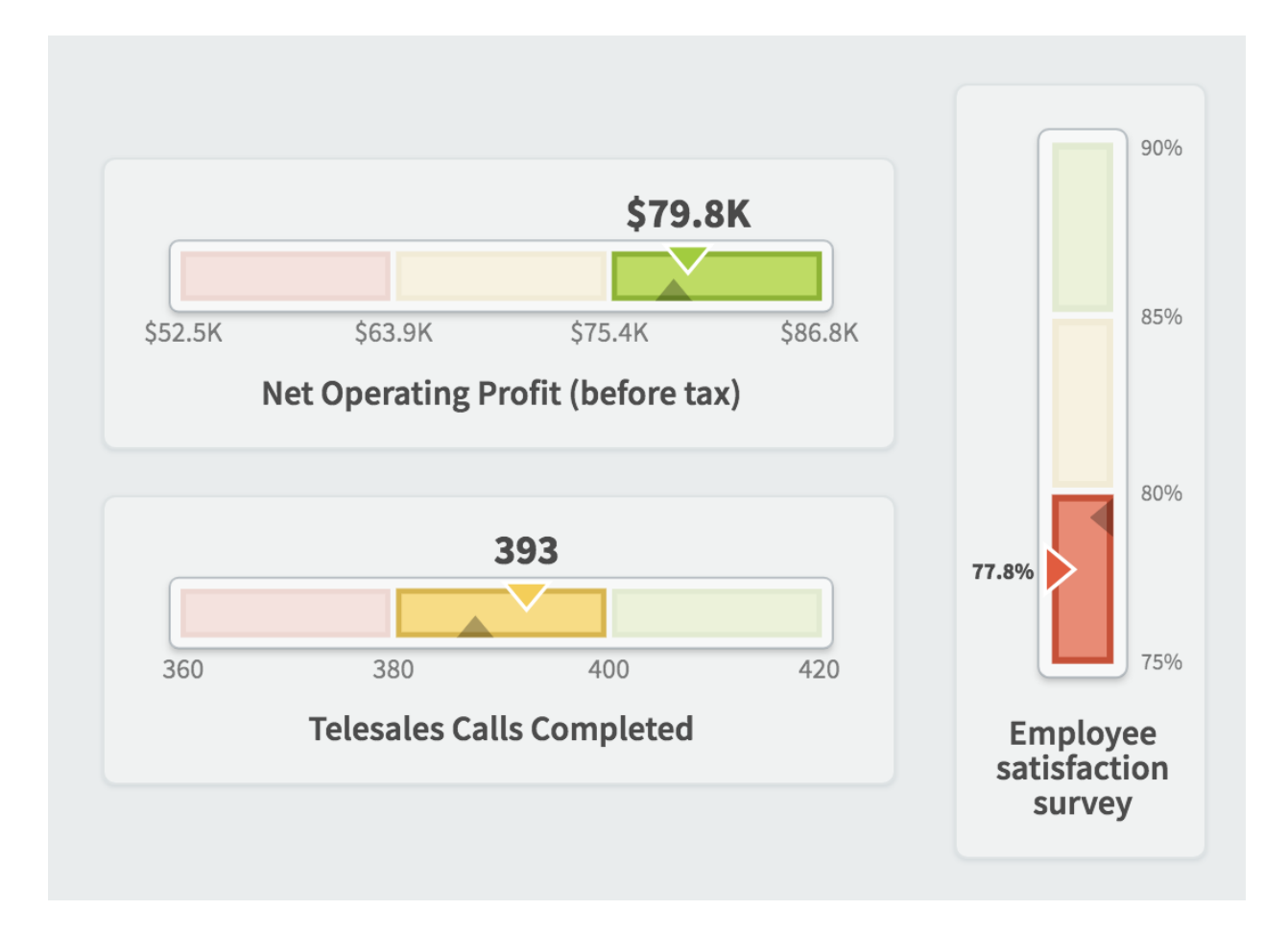

#### Note widgets

The new notes widget in version 3.2 allows you to see the notes for a scorecard or initiative item on your dashboard. The widget shows a preview of each note, as well as an icon showing whether there are any replies.

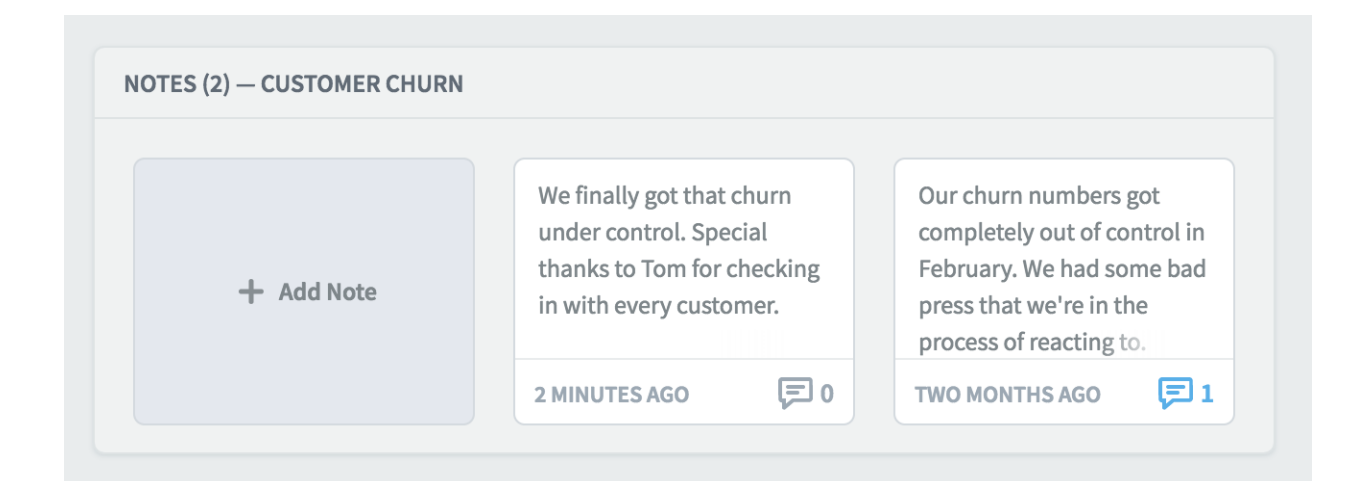

When you click on a note, it opens in a dialog where you can see the entire note and any replies. You can even add a reply yourself. Any notes or replies you add on a dashboard will show up in the Scorecards or Initiatives sections for that item.

| bry Dashboard                                                                                                    |           |
|----------------------------------------------------------------------------------------------------|-----------|
| Trial User<br>Posted: a year ago                                                                                         | 🖍 Edit    |
| Applies To All Time Customer Churn                                                                                       |           |
| Our churn numbers got completely out of control in February. We had some ba<br>that we're in the process of reacting to. | id press  |
| 1 REPLY                                                                                                    |           |
|                                                                                                    | pot       |
| QuickScore Administrator 2 months ago                                                                                    | nti<br>me |
| Ok, but make sure to act quickly.                                                                                        |           |
| Close                                                                                                    |           |

#### **Report widgets**

You can now add reports to your dashboards as resizable widgets. Just choose an existing report in the dashboard's "add widget" menu. There are even configuration options for things like font size.

| RED MEASURES REPORT       |              |                    |            |
|---------------------------|--------------|--------------------|------------|
| NAME                      | ORGANIZATION | OWNERS             | APRIL 2018 |
| Product Costs             | Financial    | Joe<br>Abercrombie | \$278,157  |
| Total Costs               | Financial    |                    | \$327,258  |
| Pension Contribution (3%) | Financial    |                    | \$4,969    |
| Marketing & Advertising   | Financial    | David Baldacci     | \$99,134   |
| Interest & Bank Charges   | Financial    |                    | \$20,962   |

# Initiative chart widgets

Another new type of dashboard widget in version 3.2 is the initiative chart. This is the same type chart that you see on the Initiatives Overview tab, and it shows how an initiative item is progressing towards its budget and schedule goals.

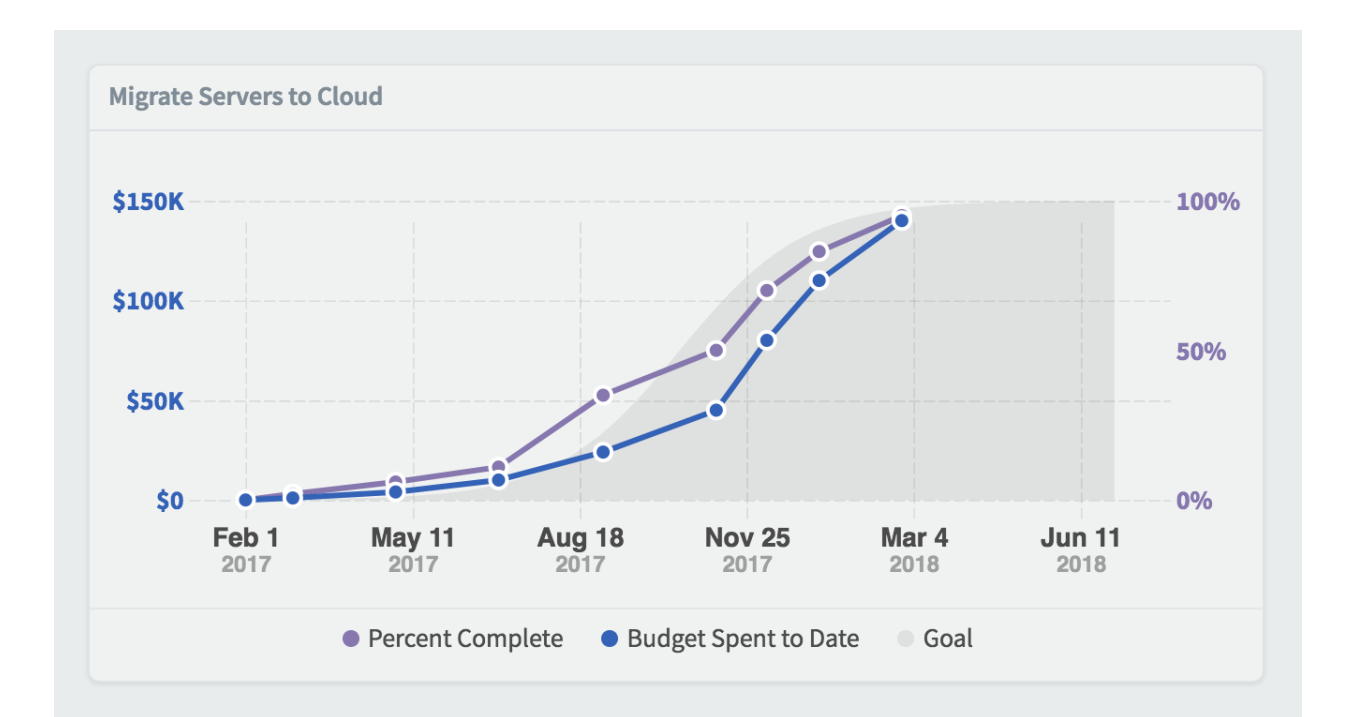

#### Initiative timeline widgets

You can now add initiative timeline widgets to your dashboard, which show a Gantt-style view of your initiatives, tasks, and milestones.

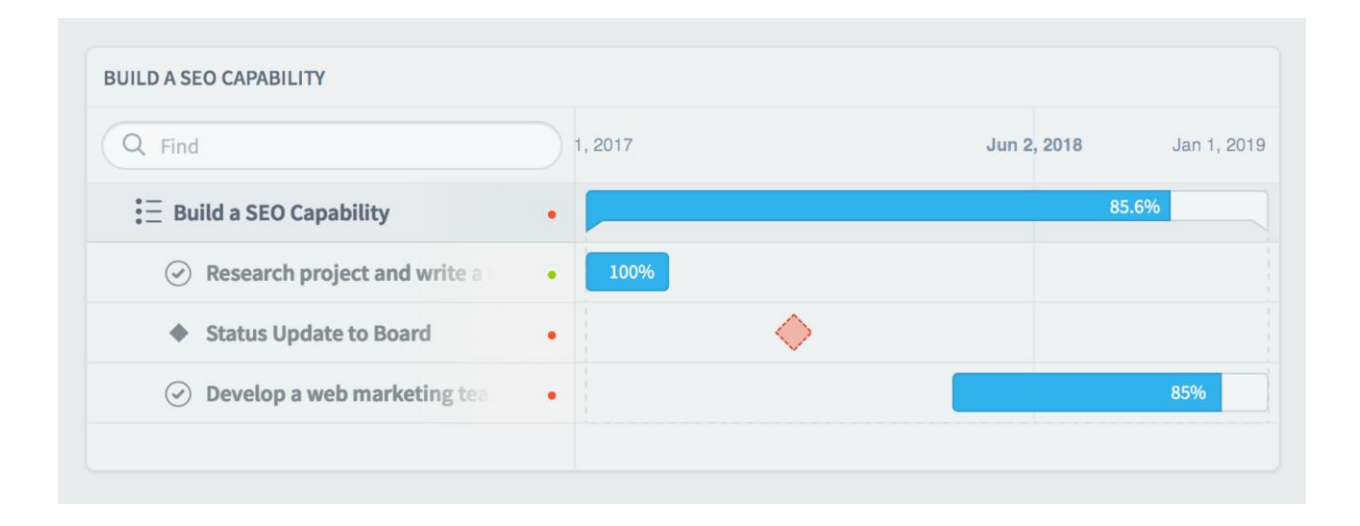

#### Graphing initiatives on scorecard chart widgets

In version 3.2 you can now add initiative data to scorecard charts. In this example we have a bar graph showing our "monthly product revenue" measure. On top of that we've overlaid a line showing the percentage complete of the "migrate servers to the cloud" initiative.

We've built this example chart so that the measure values use the left axis, and the initiative values use the right. By viewing our data in this way, we can start to determine if an initiative is affecting the performance of a measure.

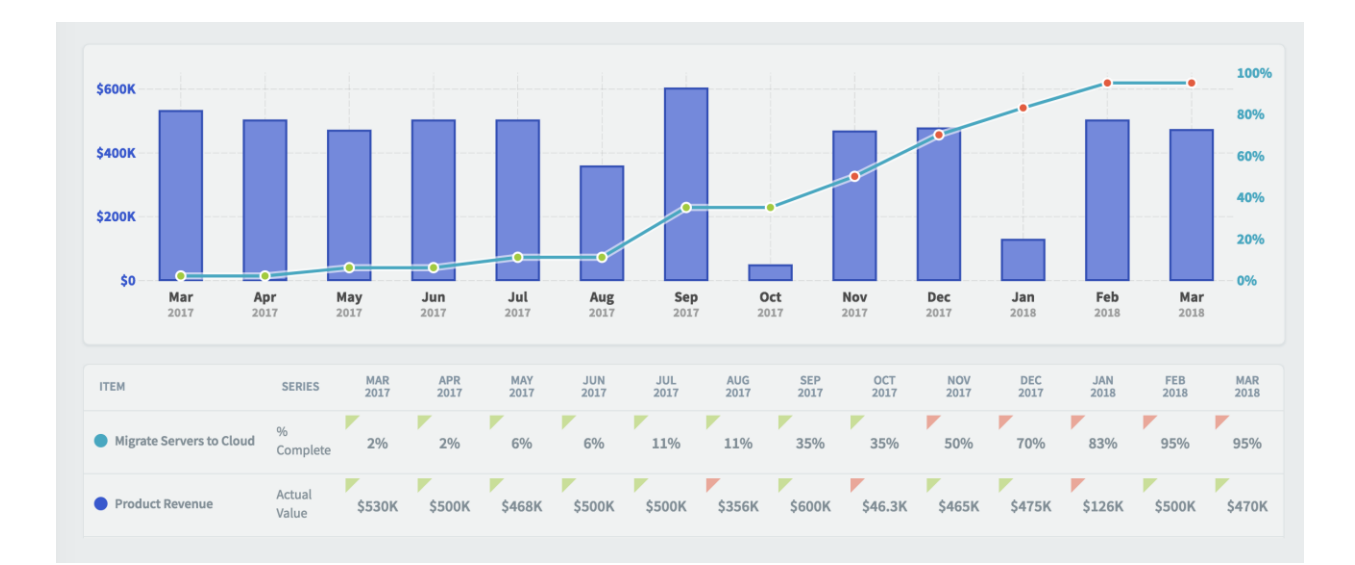

#### Expanded color palate

A popular feature in version 3.2 is the new color palate. We originally designed charts and text to not be able to use colors like reds, yellows, or greens because those colors can be misinterpreted as showing performance. We've listened to your feedback, though, and we now let you color your text and charts using a much wider variety of colors.

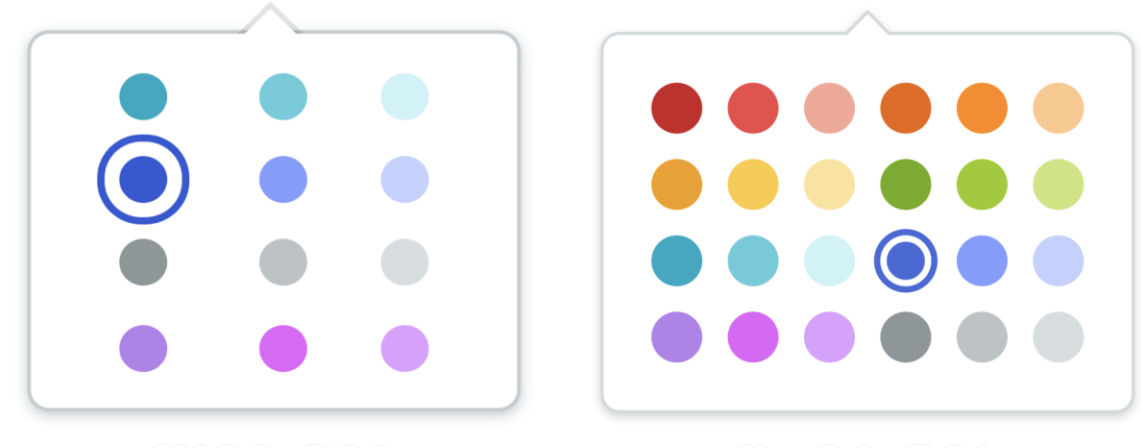

**Old Color Palate** 

**New Color Palate** 

#### Removing chart X and Y axis labels

You can now turn off X and/or Y axis labels on dashboard charts. This example shows the default appearance with both axes turned on.

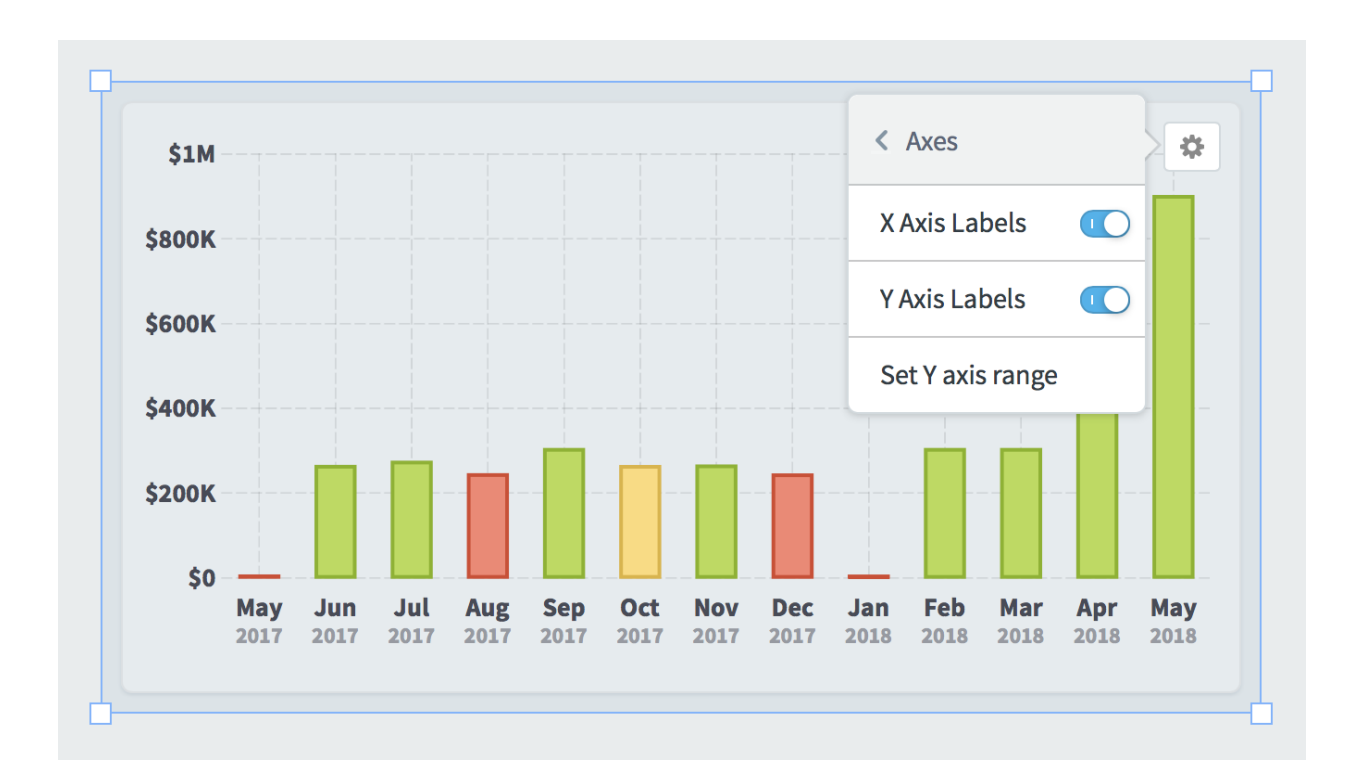

Here we've turned off the Y axis.

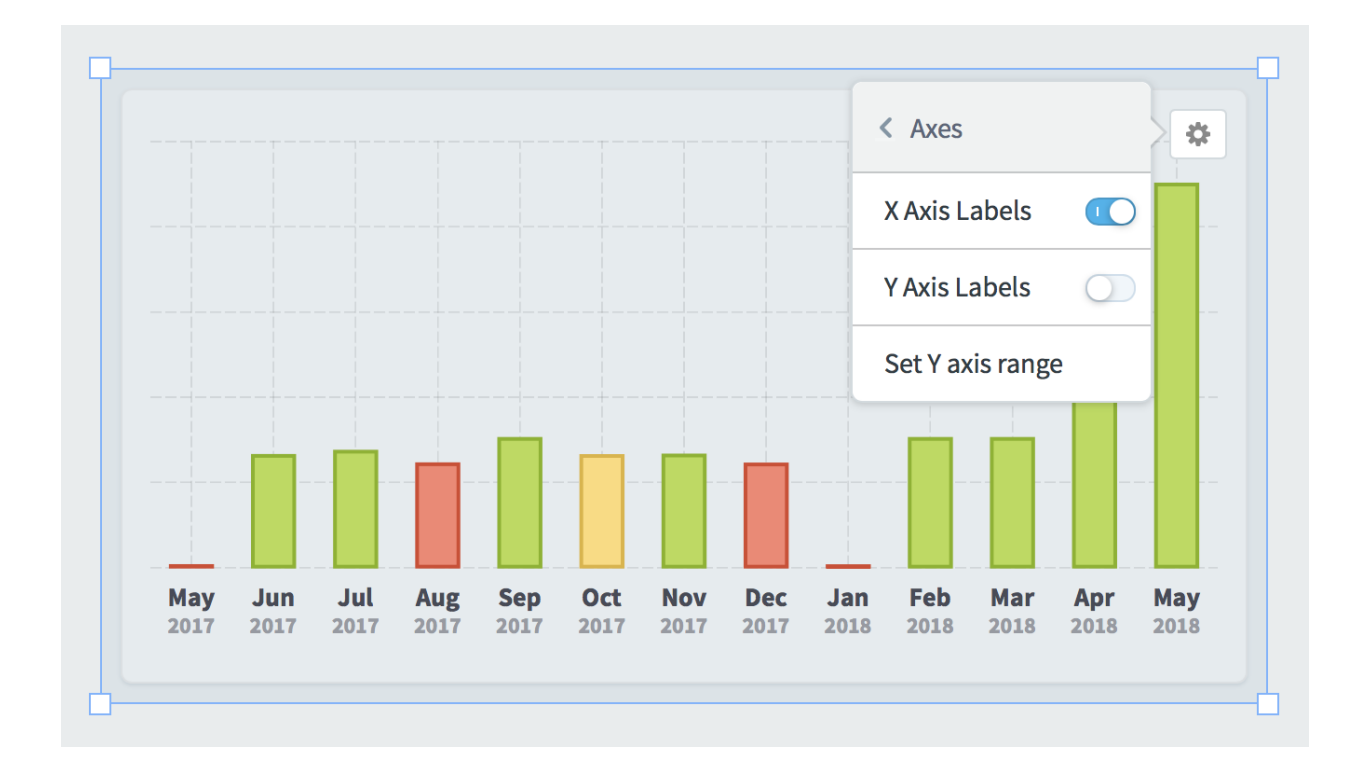

Being able to turn off axes is particularly useful when creating small charts that show a general overview of performance rather than specific numbers.

|           | RED MEASURES REPORT | •            |              |             |
|-----------|---------------------|--------------|--------------|-------------|
|           | <br>NAME            | ORGANIZATION | OWNERS       | MAY<br>2018 |
| Financial | Product Revenue     | Financial    | Nora Roberts | \$50        |
|           | Product Costs       | Financial    | Joe          | ¢270K       |

#### Manually setting chart Y axis min and max

By default, charts automatically determine their Y axis scale based on the data that they're showing. In this example the chart range is \$0 to \$100k.

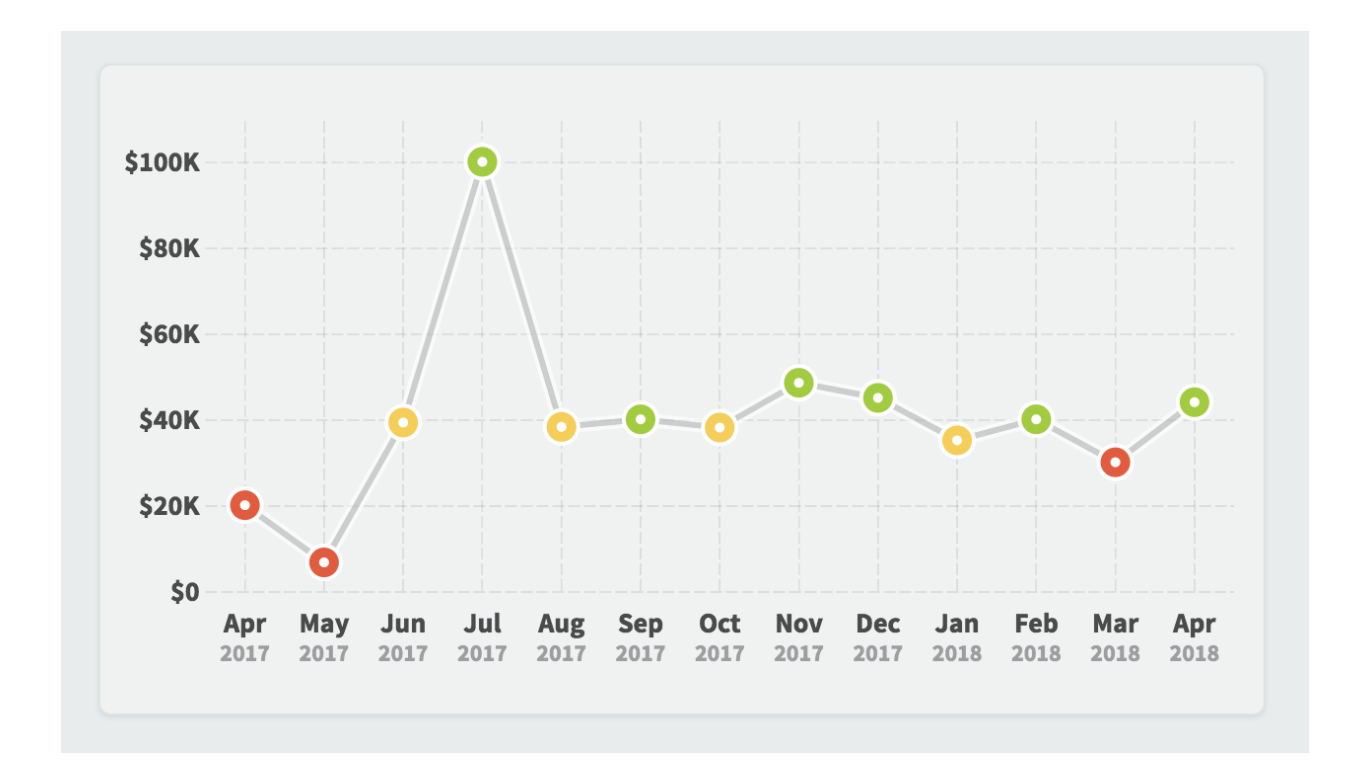

You can now manually override the minimum and maximum values by choosing "set Y axis range" in the widget configuration menu. In this example we're forcing the maximum value to be \$200k.

| Set Y axis | range              |             |                          |      |             |
|------------|--------------------|-------------|--------------------------|------|-------------|
|            | Мах                |             |                          |      |             |
|            | 200000             | \$ -        |                          |      |             |
|            |                    | Y-AXIS LEFT |                          |      | 0           |
|            | <b>Min</b><br>Auto | \$ -        | X-AXIS IS AUTO GENERATED |      | Dec<br>2017 |
| Cancel     |                    |             |                          | Done |             |

That creates a chart that looks like this.

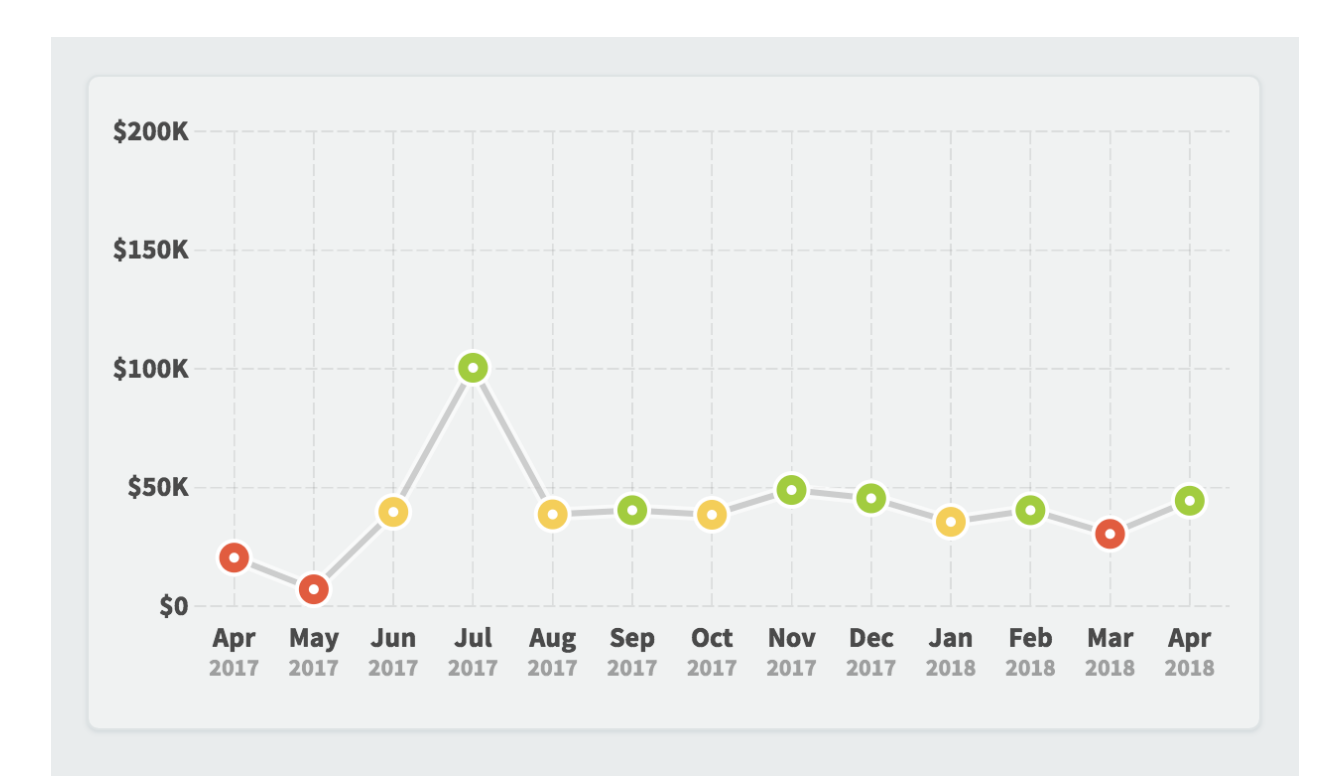

# Better single-period chart labels

In this example we're showing book revenue, training revenue, and product revenue for four months.

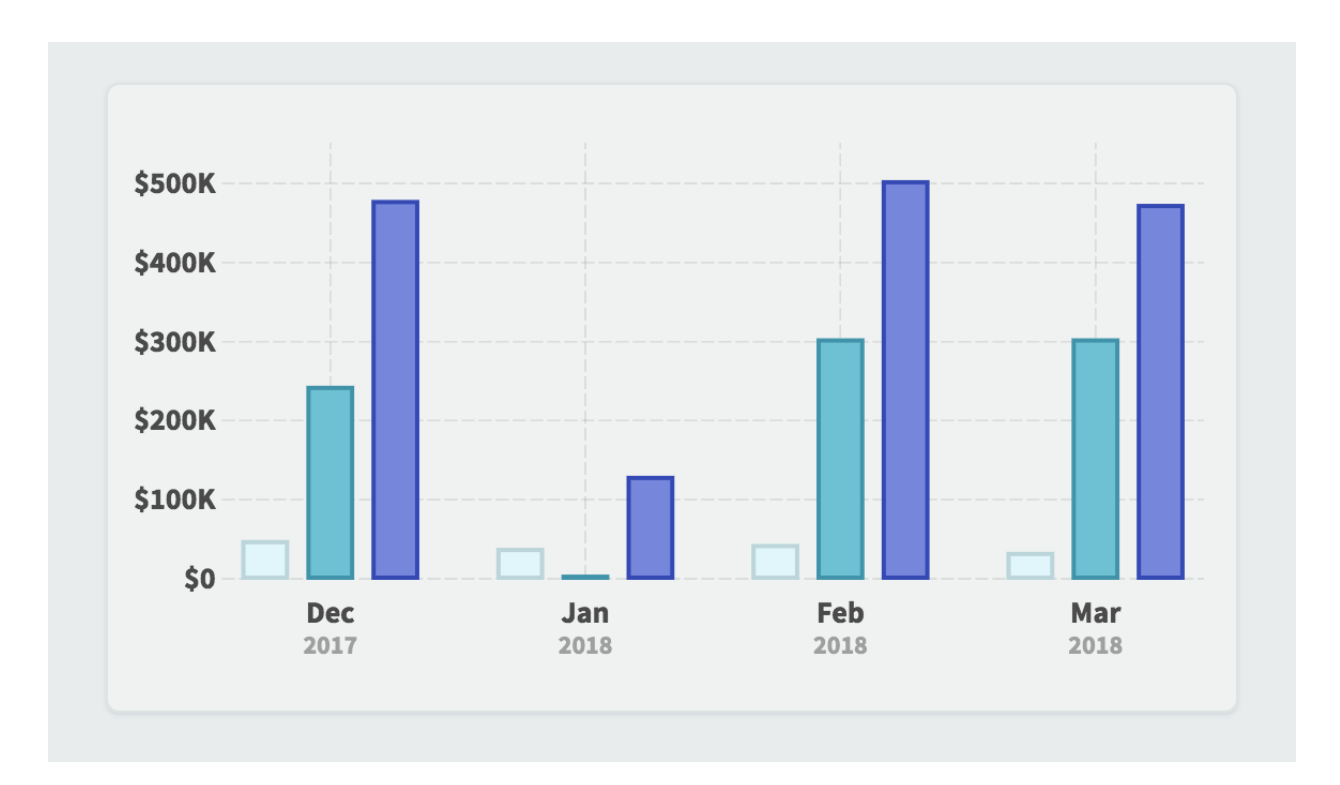

In previous versions of QuickScore, if you were to change the chart to only show data for March 2018, it would show only those three bars, but it would continue to have just the one label underneath them showing the month.

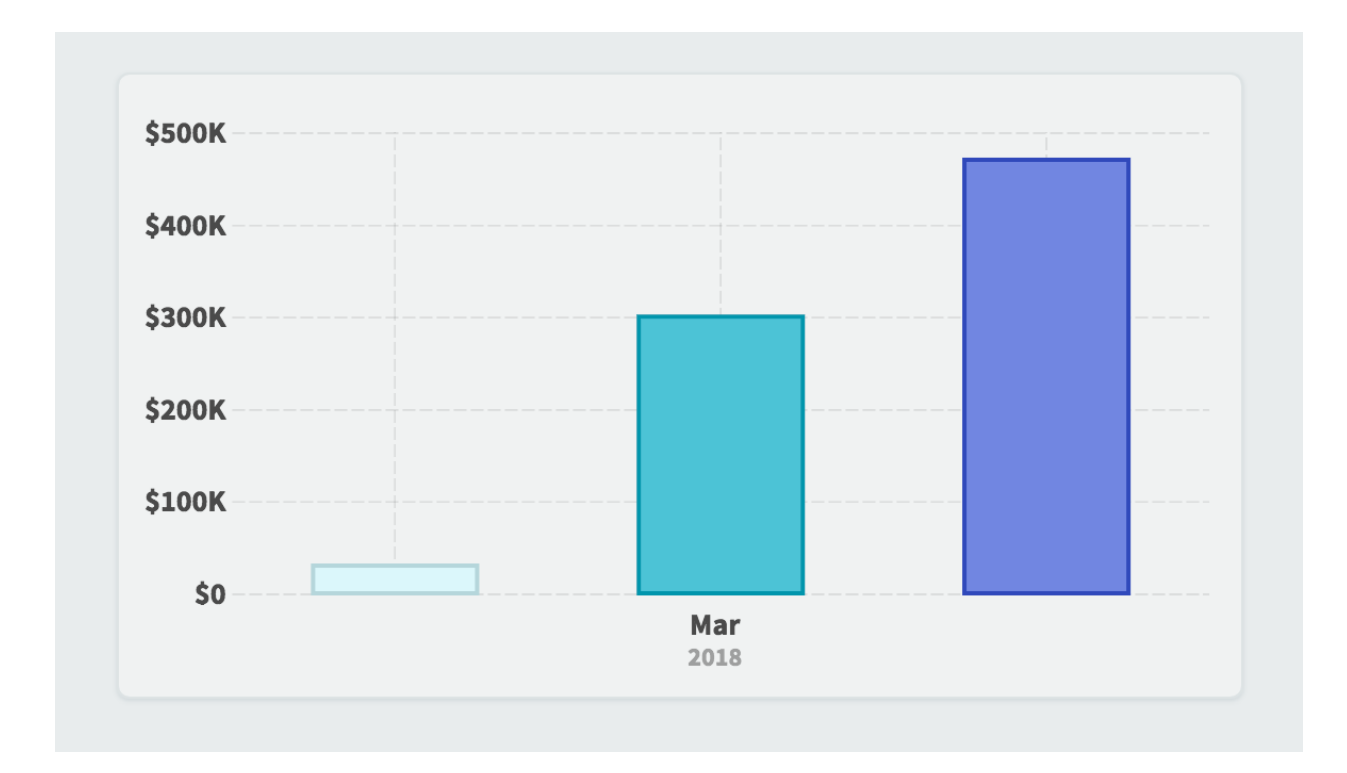

In 3.2, charts now show labels for the individual bars when a single period is showing.

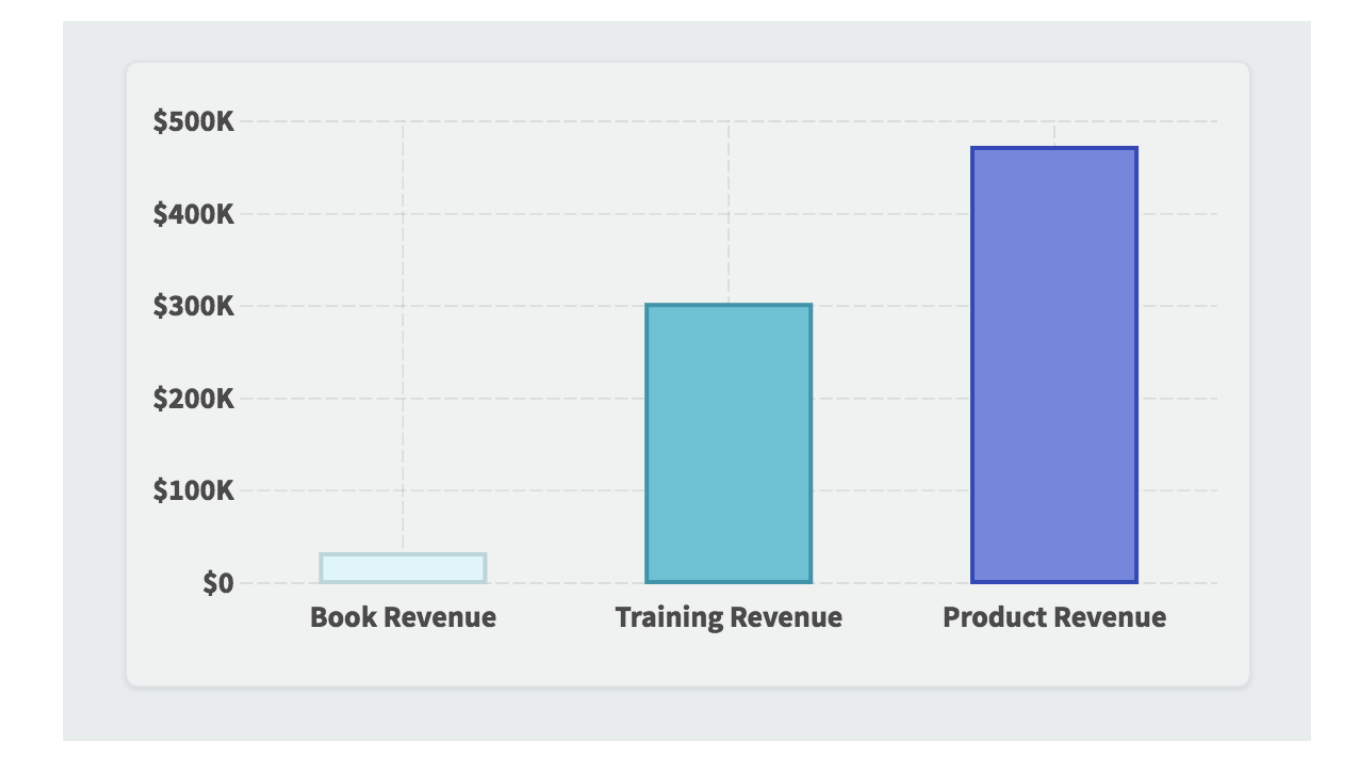

# Custom chart labels

In this example we're showing three types of revenue for a particular month.

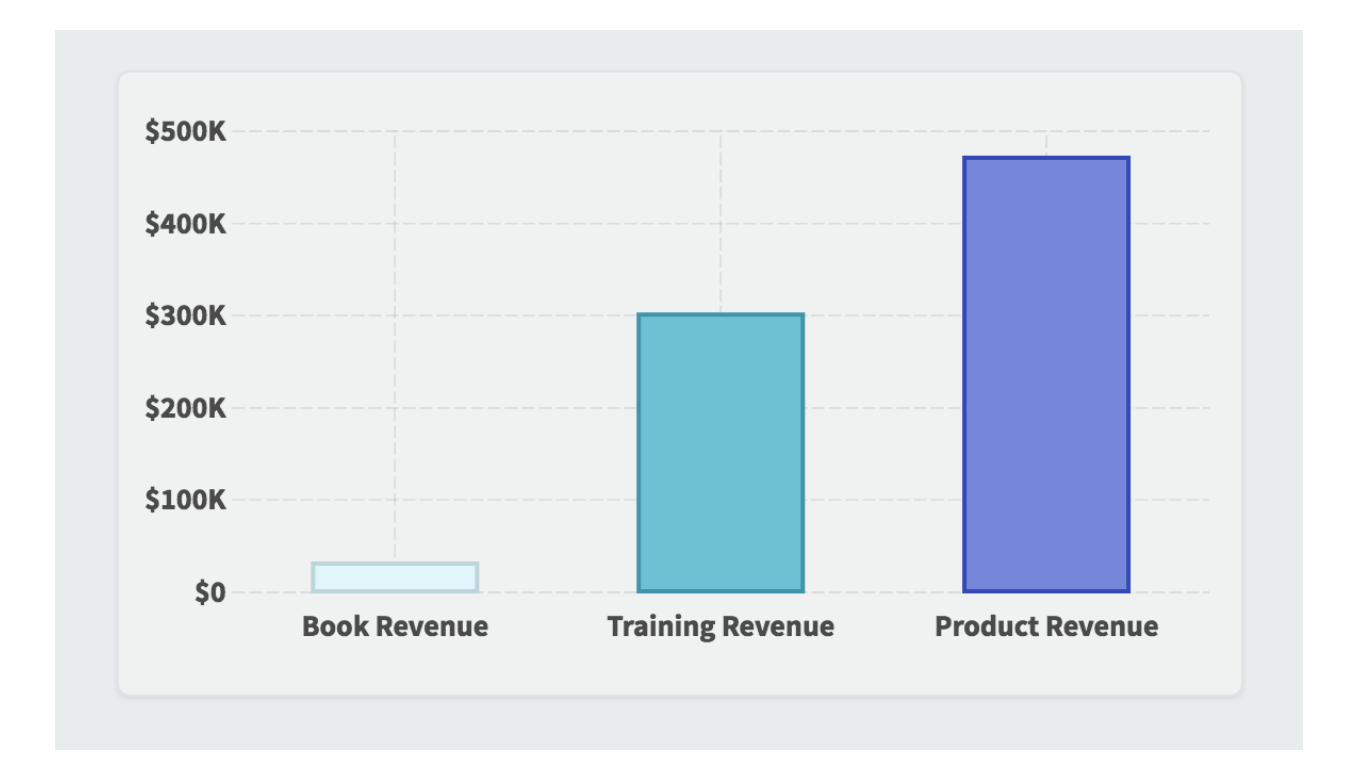

You can now choose which label to use for each bar, with options like the item name, the organization name, the series name, or a custom value that you type yourself. Each is useful in different situations, depending on what you're comparing.

| <b>BOOK</b> R | REVENUE                                           |              |           |            | •   |
|---------------|---------------------------------------------------|--------------|-----------|------------|-----|
| ා Boo<br>Mob  | <b>bk Revenue (Actual Value)</b><br>ileworld Inc. | <u>hange</u> |           |            |     |
| NAME          | Scorecard Item Name 🔻                             |              |           | COLOR      | •   |
| CDADU         | Scorecard Item Name 🗸                             |              |           |            |     |
| GRAPH         | Organization Name                                 | <b>•</b>     | IRENDLINE | AXIS ON RI | GHI |
|               | Series Name                                       |              |           |            | •   |
|               | Custom                                            |              |           |            |     |
| PRODU         | CT REVENUE                                        | J            |           |            | •   |

In this example we've given each bar a custom label that is a shortened version of its item name.

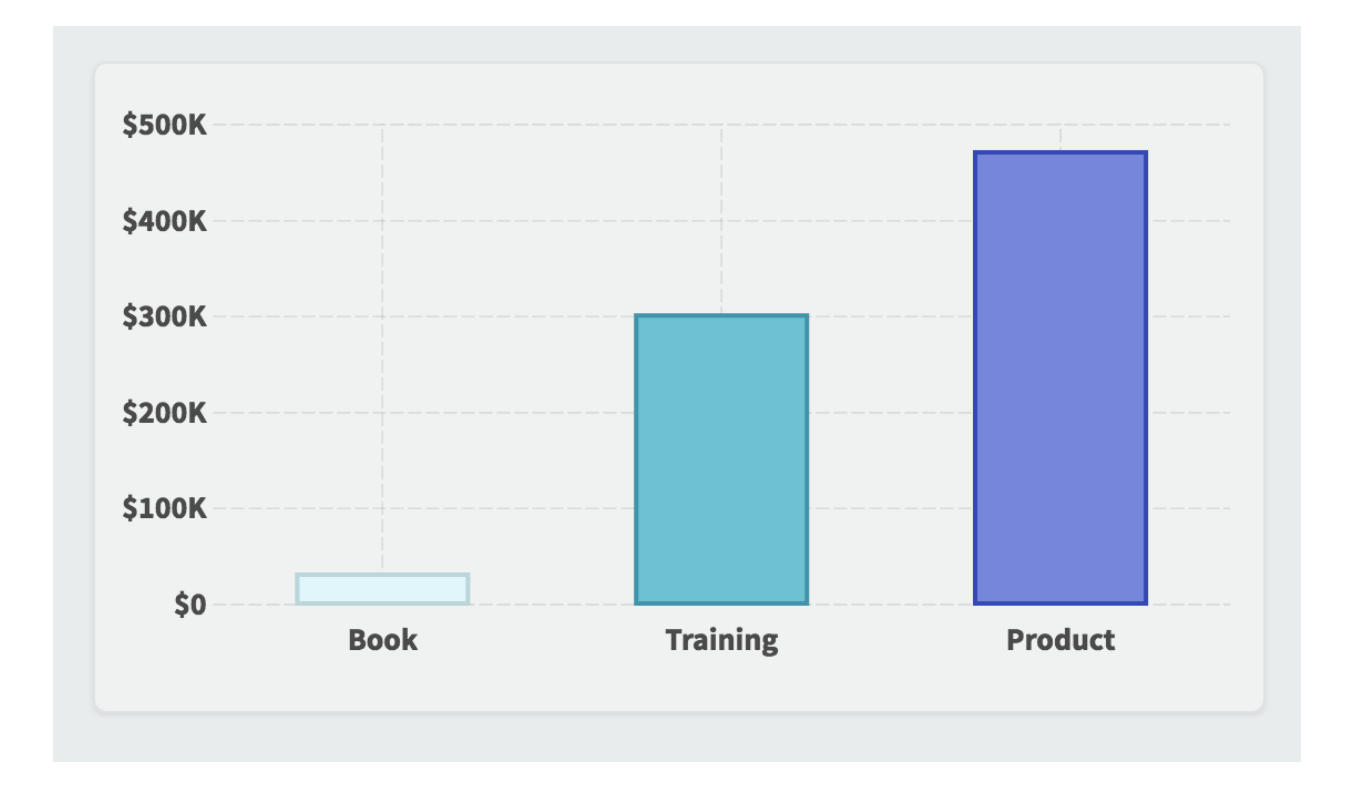

#### Resizing widgets to specific dimensions

In QuickScore 2 you could make dashboard widgets the same size by selecting multiple widgets and then resizing one of them. This wasn't very intuitive, so we didn't keep this functionality when we developed version 3.

In version 3.2 the ability to make multiple widgets the same size is back, and it's better than ever. You can now choose "size" in every widget's configuration menu, and then type in a height or width. If multiple widgets are selected, your changes apply to them all.

In this example all of the widgets have the same width of 165, so it pre-fills that number in the size menu.

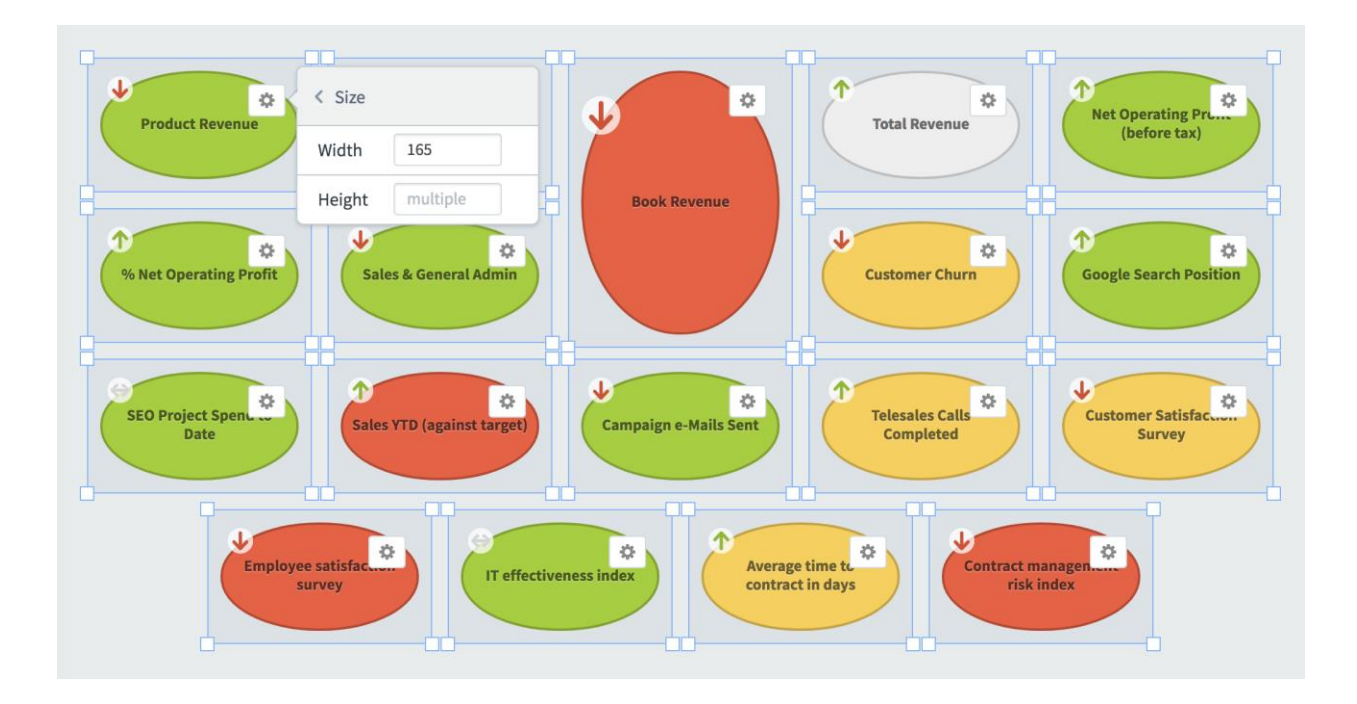

When we change the width to 90, all of the widgets instantly resize.

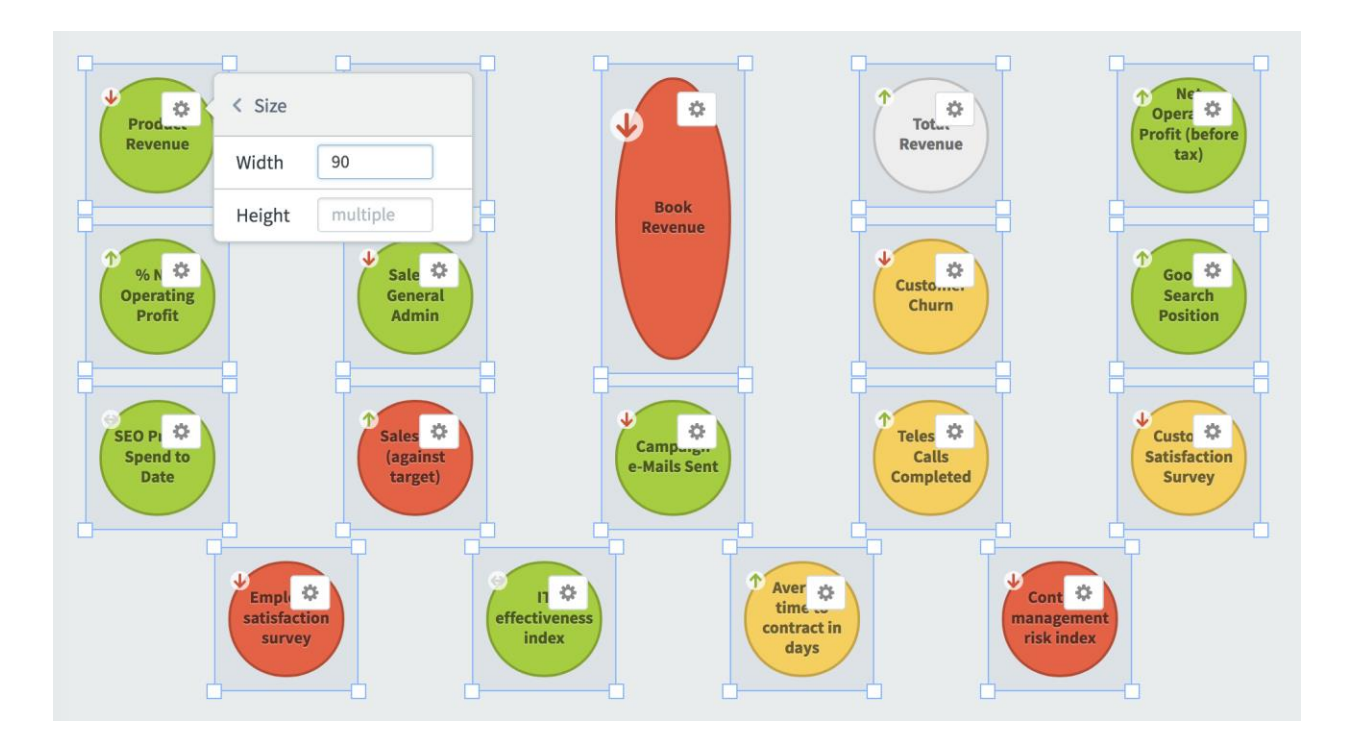

# Locking dashboard widgets

In QuickScore 2 there was a shared image library that was maintained in the Administration section. Users could then choose one of those images to use as a background image on their dashboards.

In version 3, it's much simpler to add images to dashboards. You can upload images directly to each dashboard using image widgets, or you can just drag and drop a file from your desktop. And, because dashboards automatically put larger widgets underneath smaller widgets, you can upload a large background image and your smaller widgets will appear on top of it.

The only problem with this new approach is that if you aren't careful, you can accidentally move your background image as you're editing other widgets. In version 3.2 we've solved this problem by adding the ability to lock any dashboard widget in place.

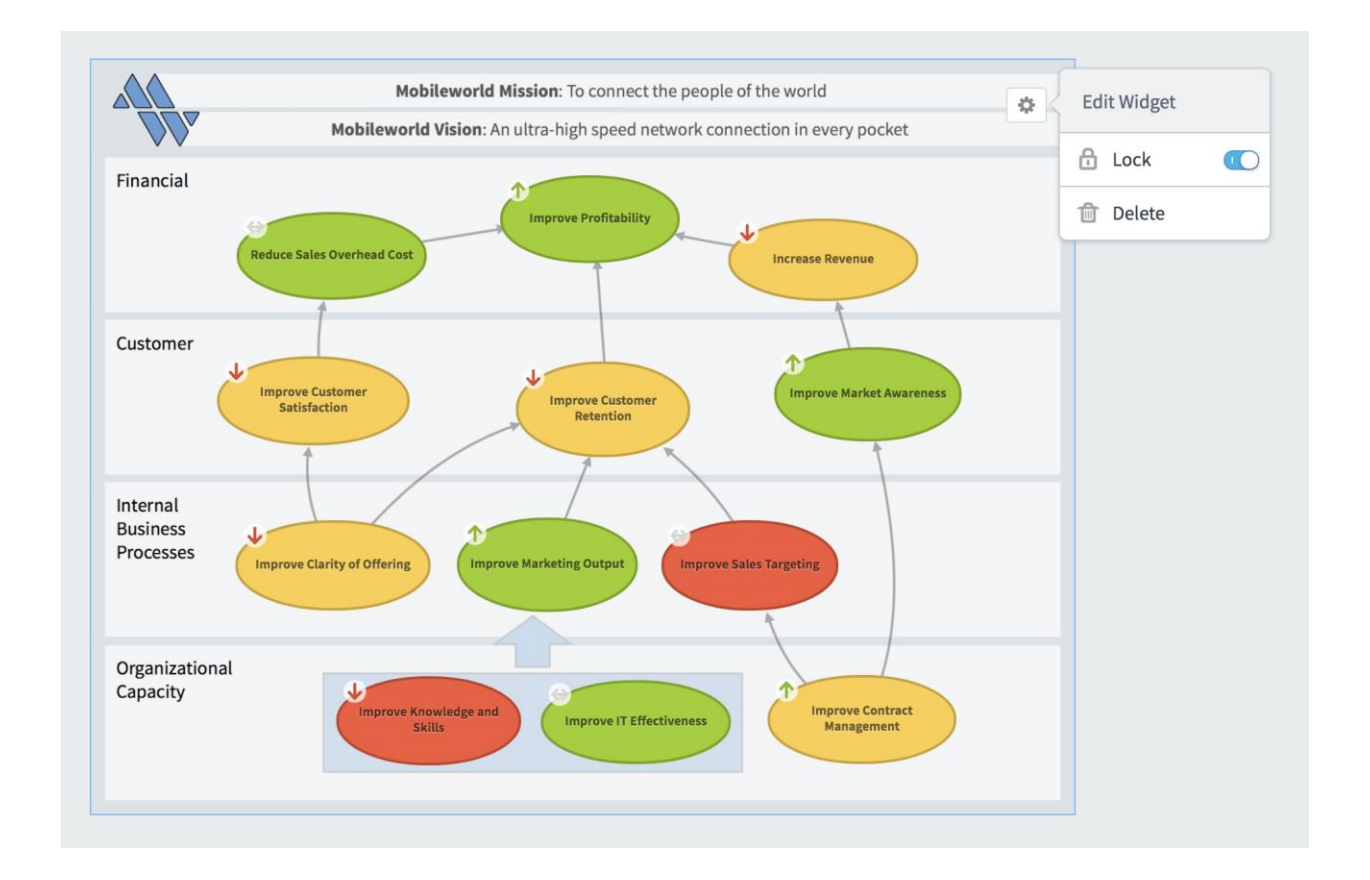

Not only does locking a widget prevent it from moving, but it also prevents it from being selected along with other widgets. So, when the background image is locked, you can drag to select all of the widgets on top of it without selecting the background image itself.

#### Align dashboard widgets

You can now select multiple widgets and then align them with top, bottom, right, left, middle vertical, or middle horizontal alignment. In this example we've selected four dashboard widgets.

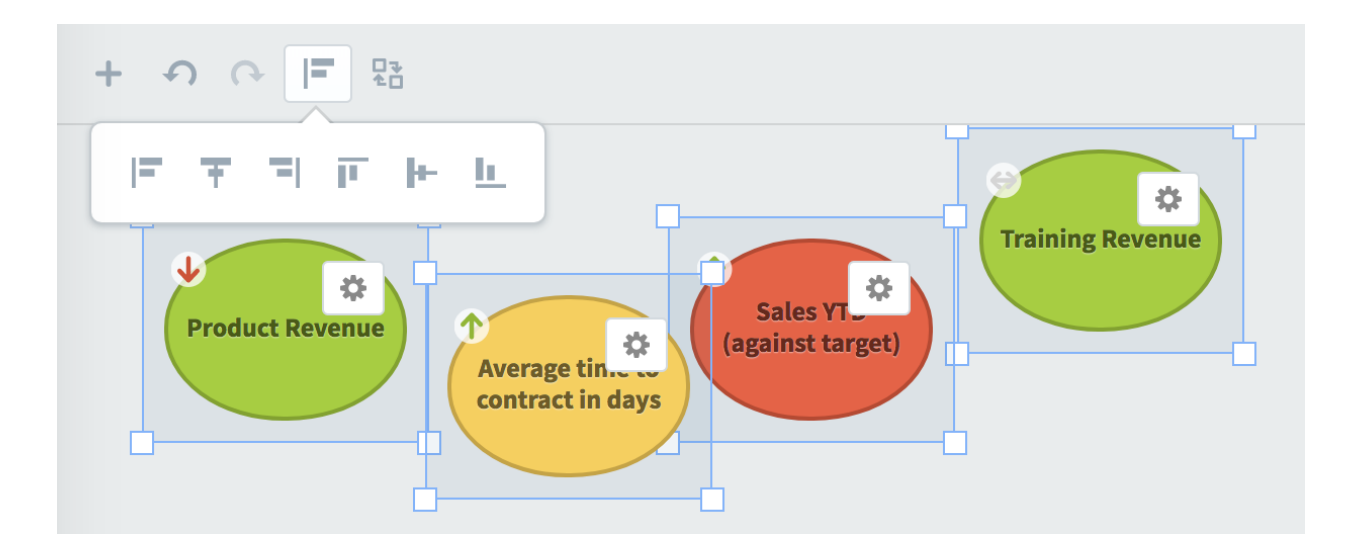

When we click the align top button, it moves all of the selected widgets to the highest point of all four widgets.

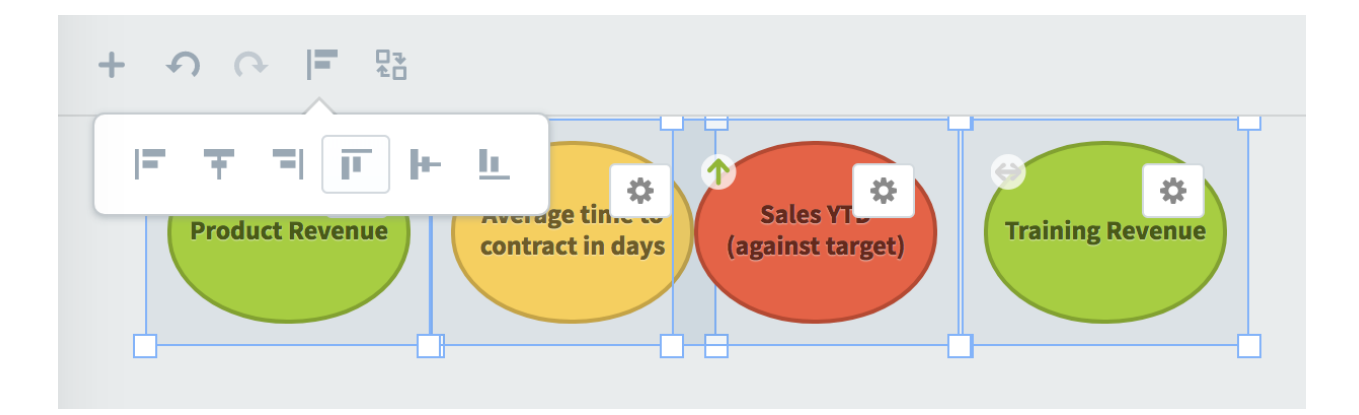

#### Hyperlinks in text widgets

You can now add hyperlinks to other websites inside of text widgets. Just select whatever text you want to use for the link, click the hyperlink button, and type the address of the website you want to link to.

| ● - B / <u>U</u> 18 - <b>Ξ</b>                       |                           |
|------------------------------------------------------|---------------------------|
| If you have any problems reservation, please contact | URL https://mysupport.com |
| service department.                                  | Cancel                    |
|                                                      |                           |

# **Scorecards**

#### Exploring the data behind measure calculations

It's now easy to see what numbers go into a calculated measure value. Equations can be very complex, and it can sometimes be difficult to understand the nuanced differences between aggregation types like "sum" and "use equation."

Although this explanation gets a little technical, don't worry, the software is easier to use than ever. The only thing that has changed is that you can hover your mouse over a number to see how it was calculated.

On the Scorecards Overview tab there has always been an "Actual and Threshold Values" table that shows you all of the measure values and thresholds that go into the currently selected measure, regardless of whether those values are calculated or not. In version 3.2 you can now interact with these numbers to see where they come from.

In this example, we're looking at a monthly measure in quarterly mode. The measure's aggregation type is average, so its quarterly total of 1,869 was determined by averaging its three monthly values listed in the "actual and threshold values" table.

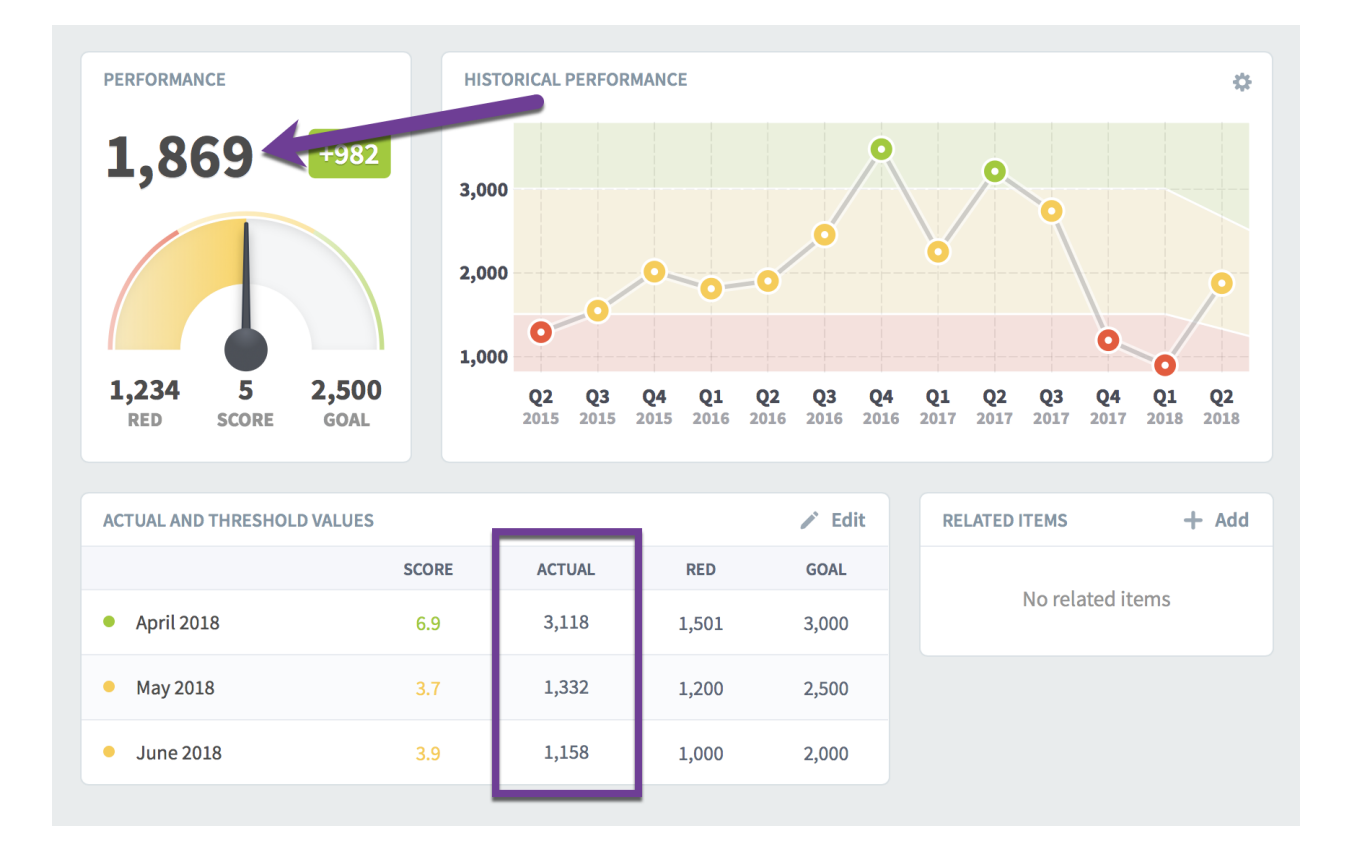

Again, nothing new, but here's where it gets interesting. If you hover your mouse over the April 2018 monthly values, you can now see that it's based on an equation using the values of four other measures.

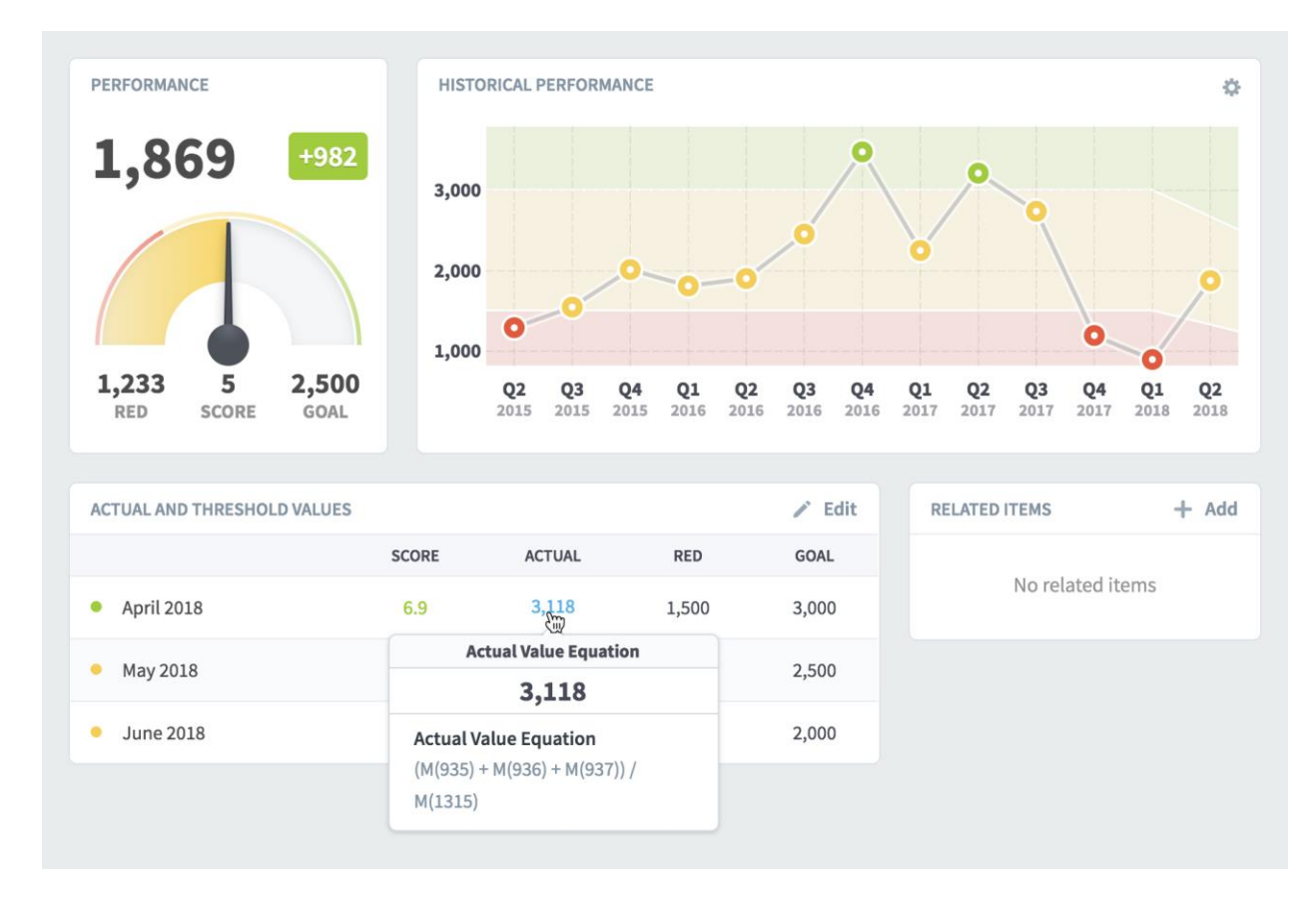

If you want to explore further, just click the monthly number that you're hovering over. This shows a dialog containing both the original equation and a version of the equation with April 2018 actual values substituted for the measure references. When you hover over individual parts of the equation, there's a tooltip telling you the name of that measure, and its corresponding actual value is highlighted below.

| nue            | 2,000                                                                              | 0         |
|----------------|------------------------------------------------------------------------------------|-----------|
| nue            | Data Used in Calculations                                                          |           |
| e<br>2         | ACTUAL VALUE EQUATION                                                              | Q3<br>201 |
| istom<br>nue p | Any missing valu Number of Customers plank<br>(M(935) + M(936) + M(937)) / M(1315) | 1         |
| ility<br>erhea | APRIL 2018 ACTUAL VALUES                                                           | 3,0       |
|                | (908K + 900K + 44K) / <b>594</b> = 3,118                                           | 2,5       |
| city           | Close                                                                              | 2,0       |

Finally, you can click on any of these measure references to go to that measure's Scorecard Overview tab. By doing this, you can trace down complicated nested equations to find out exactly where a calculated number comes from.

Instead, we'll edit our original measure to show how the software visualizes different aggregation types. We'll change the calculated aggregation type from "average" to "use equation."

| Scoring Type            |   | Calendar                    |   | Data Type         |   |
|-------------------------|---|-----------------------------|---|-------------------|---|
| Goal/Red Flag           | • | Monthly                     | • | # Number          | • |
| Manual Aggregation Type |   | Calculated Aggregation Type |   | Decimal Precision |   |
| -∞ Average              | • | Use Equation                | • | Default           | • |
| Units                   |   | Average (recommended)       |   |                   |   |
|                         | _ | Use Equation                | ~ |                   |   |

Now when we go back to the Overview tab, things look different in the "actual and threshold values" box. The goal and red flag thresholds are manually updated for this monthly measure,

so they're still in monthly rows. But, a single quarterly actual value is now listed on top rather than separate actual values for every month.

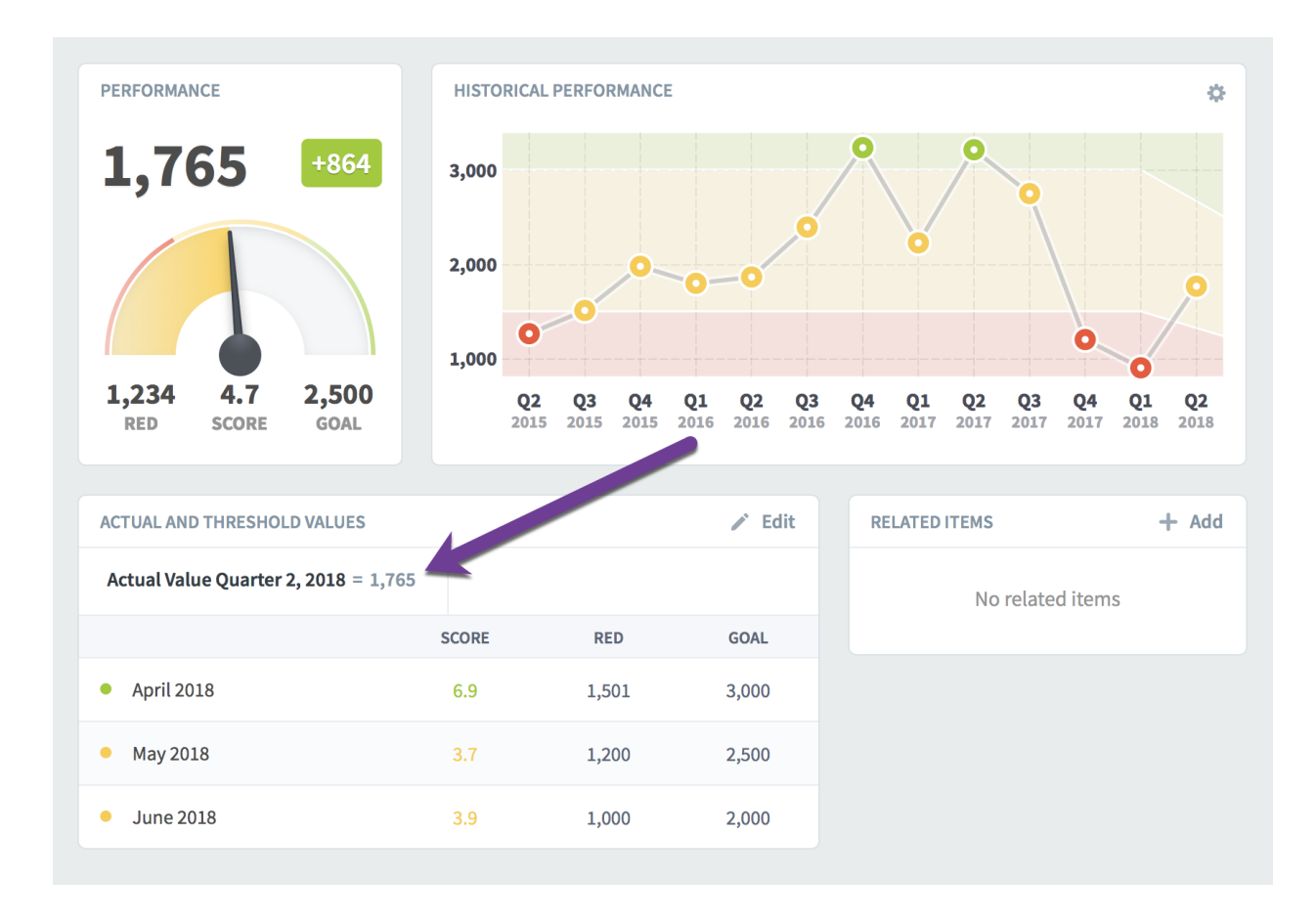

What's happening is that we changed the way the measure's quarterly value is calculated when we changed the calculated aggregation type. The software's layout in version 3.2 now reflects that.

As we saw earlier, this measure's actual value is calculated, and its calculated aggregation type is now "use equation" rather than "average." The "average" aggregation type calculated each of this measure's monthly values and then averaged them. The "use equation" aggregation type does things in the opposite order. It first calculates the quarterly values for every measure referenced in the equation, and then plugs those values into the equation.

Long story short, this measure's monthly values aren't actually used to determine its quarterly value anymore, so the software doesn't show those monthly values in the table.

Just like before, when we hover over the calculated value, we can see its equation in the tooltip.

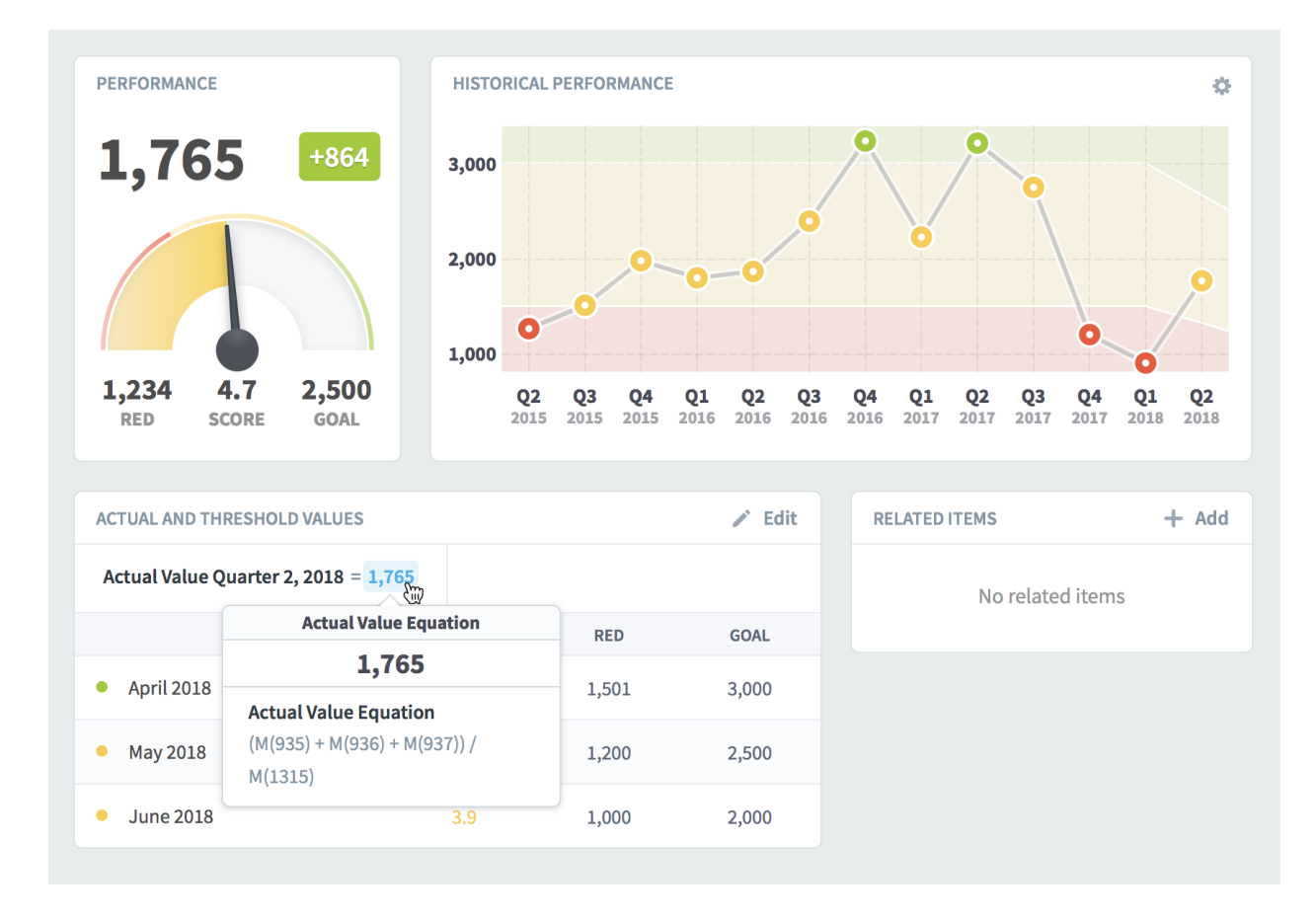

And, like before, clicking on the calculated number shows a dialog. This time, however, the equation is using quarterly values rather than monthly. You can see that each of the measures in the equation have first been aggregated on their own, because their Quarter 2 values are used in the equation.

| t Revenue               | 2,000 0-0-0                                                                        |                   |
|-------------------------|------------------------------------------------------------------------------------|-------------------|
| g Revenu                | Data Used in Calculations                                                          |                   |
| evenue                  | ACTUAL VALUE EQUATION: AVERAGE REVENUE PER CUSTOMER                                | <b>Q3</b><br>2016 |
| r of Custo<br>Revenue   | Any missing valu Number of Customers blank<br>(M(935) + M(936) + M(937)) / M(1315) | e                 |
| ofitabilit<br>les Overh | QUARTER 2, 2018 ACTUAL VALUES                                                      | H                 |
| sses                    | (918K + 2.69M + 132K) / <b>2,120</b> = 1,765                                       |                   |
| l Capacit               | Close                                                                              |                   |
|                         |                                                                                    |                   |

# Choosing "this measure" for calculated measure equations

You can now choose "this measure" when building equations. This allows you to make self-referential equations, for example goals that are 10% higher than the previous year's actual value.

| RESENT      | ATION                  | Description                      |
|-------------|------------------------|----------------------------------|
| 2) s<br>E c | Select a Measure       |                                  |
| с<br>П г    | Q Find                 | Q Find                           |
| DATA        | Mobileworld Inc.       | O This Measure                   |
| <b>∷</b> s  | Key Measures           | E Mobileworld Balanced Scorecard |
| <b>1</b>    | Financial              | Financial                        |
| 0           | Marketing              | Customer                         |
|             | Customer Support       | Internal Processes               |
|             | Sales                  | Organizational Capacity          |
|             | Operations             |                                  |
|             | Information Technology |                                  |
|             | Human Resources        |                                  |
|             | Commercial             |                                  |
|             | Cancel                 | Done                             |

# New geometric mean aggregation type

There's a new measure aggregation type called geometric mean. It's a way of calculating the average of multiple numbers that is used in various statistical models. The technical definition of geometric mean is the n<sup>th</sup> root of a product of n numbers.

In practice, the math is fairly simple. With the "average" aggregation type, three numbers are aggregated using (a + b + c)/3. For geometric mean, the equation is  $\sqrt[3]{a * b * c}$ .

| Scoring Type                       | Calendar          |   | Data Type    |   |
|------------------------------------|-------------------|---|--------------|---|
| n Goal/Red Flag 🔹                  | Monthly           | • | (§) Currency | • |
| Aggregation Type                   | Decimal Precision |   | Currency     |   |
| √ Geometric Mean -                 | Default           | • | Default      | • |
| + Sum                              |                   |   |              |   |
| 🖙 Average                          |                   |   |              |   |
| ✓ Geometric Mean                   | Red Flag          |   | Goal         |   |
| ▷I Last Value (already aggregated) | 🗹 Manual          | • | 🗹 Manual     | • |
|                                    | 450.000           | Ś | 465.000      | Ś |

#### Automatically rolling up measures across organizations

There is a new measure update type called "rollup." It automatically aggregates the measure values from children organizations that are based on the same organization template.

To set up these automated rollup measures, first create an organization that you want to use as your template. Any measures in the template that you want to be automatically calculated should have the update type of "rollup." You also can change the rollup equation, which determines how the measure values will be aggregated together as they're rolled up the organization tree.

| 🛱 Rollup Template               | Example                             | Product Revenue                 |                 | ☆   0   0           |
|---------------------------------|-------------------------------------|---------------------------------|-----------------|---------------------|
| PERSONAL                        | Q Find                              | Overview Measures               |                 | Edit May 2018 👻 < > |
| 요 Home<br>☆ Bookmarks           | + New Scorecard Item                | MEASURE DETAILS                 |                 |                     |
| PRESENTATION                    | Financial Profit and Loss           | Scoring Type                    | Calendar        | Data Type           |
| Strategy Maps                   | Revenue                             | Goal/Red Flag 👻                 | Monthly -       | ⑤ Currency 	▼       |
| Dashboards                      | O Product Revenue                   | Manual Aggregation Type         | Rollup Equation | Decimal Precision   |
| 🕒 Charts & Reports              | Training Revenue                    | + Sum -                         | + Sum 👻         | Default 👻           |
| Briefings                       | Book Revenue                        | Currency                        |                 |                     |
| DATA                            | <ul> <li>Total Revenue</li> </ul>   | Default -                       |                 |                     |
| Scorecards                      | Cost of Sale                        |                                 |                 |                     |
| <ul> <li>Initiatives</li> </ul> | O Product Costs                     | SERIES                          |                 |                     |
| Documents                       | <ul> <li>Training Venues</li> </ul> | Actual Value                    | Red Flag        | Goal                |
|                                 | Book Production                     | + Rollup +                      | 🗹 Manual 👻      | 🗹 Manual 👻          |
|                                 | <ul> <li>Total Costs</li> </ul>     | Any missing value makes entir 👻 | 450,000 \$      | 465,000 \$          |
|                                 | Gross Profit                        |                                 |                 |                     |

Once you've created your organization with rollup measures, the next step is to create templated copies of that organization in a tree structure. In this example, "Rollup Template Example" is the template organization we built, and the six organizations underneath it are templated copies.

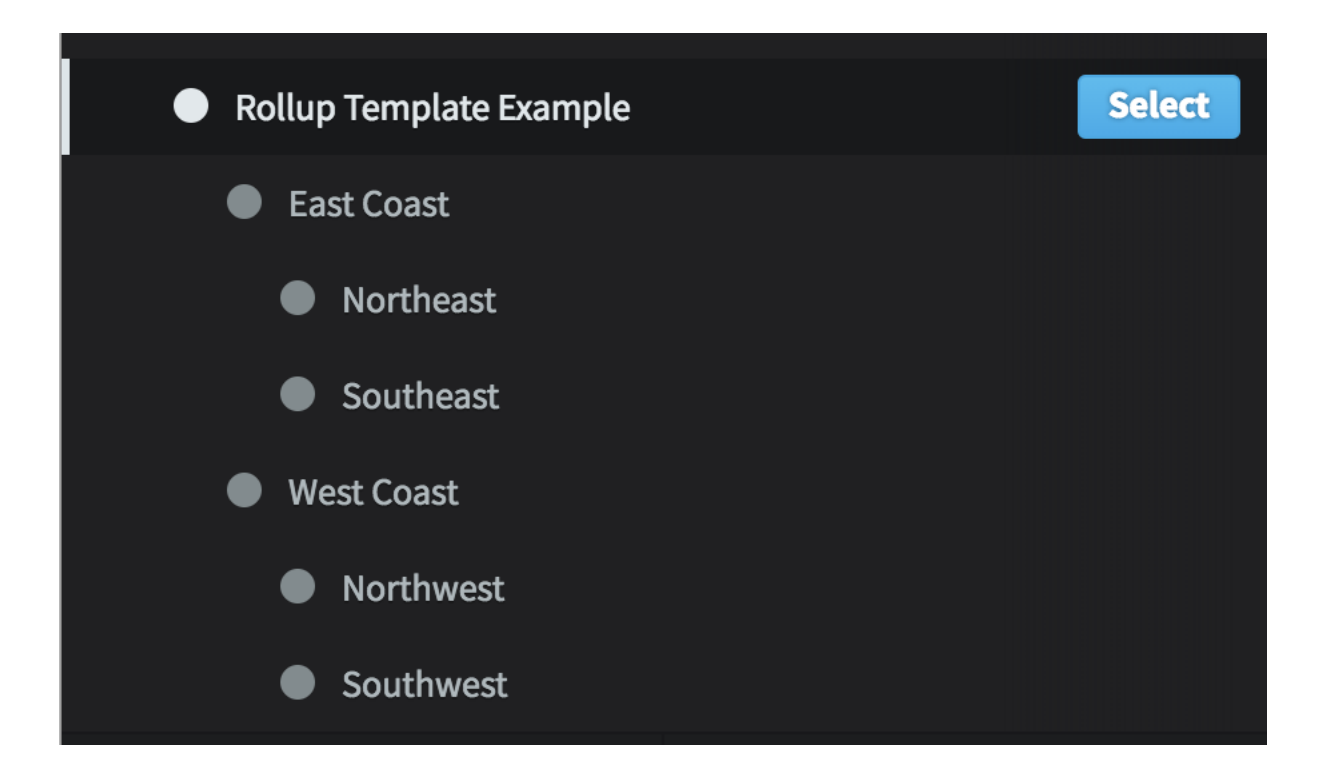

Finally, update the measures in the organizations at the bottom of the organization tree. The measures in the organizations higher up the tree will automatically have calculated values based on the measures in lower organizations.

For example, when we go to the highest-level organization and hover over the "product revenue" actual value, we can see that its actual value is being automatically calculated.

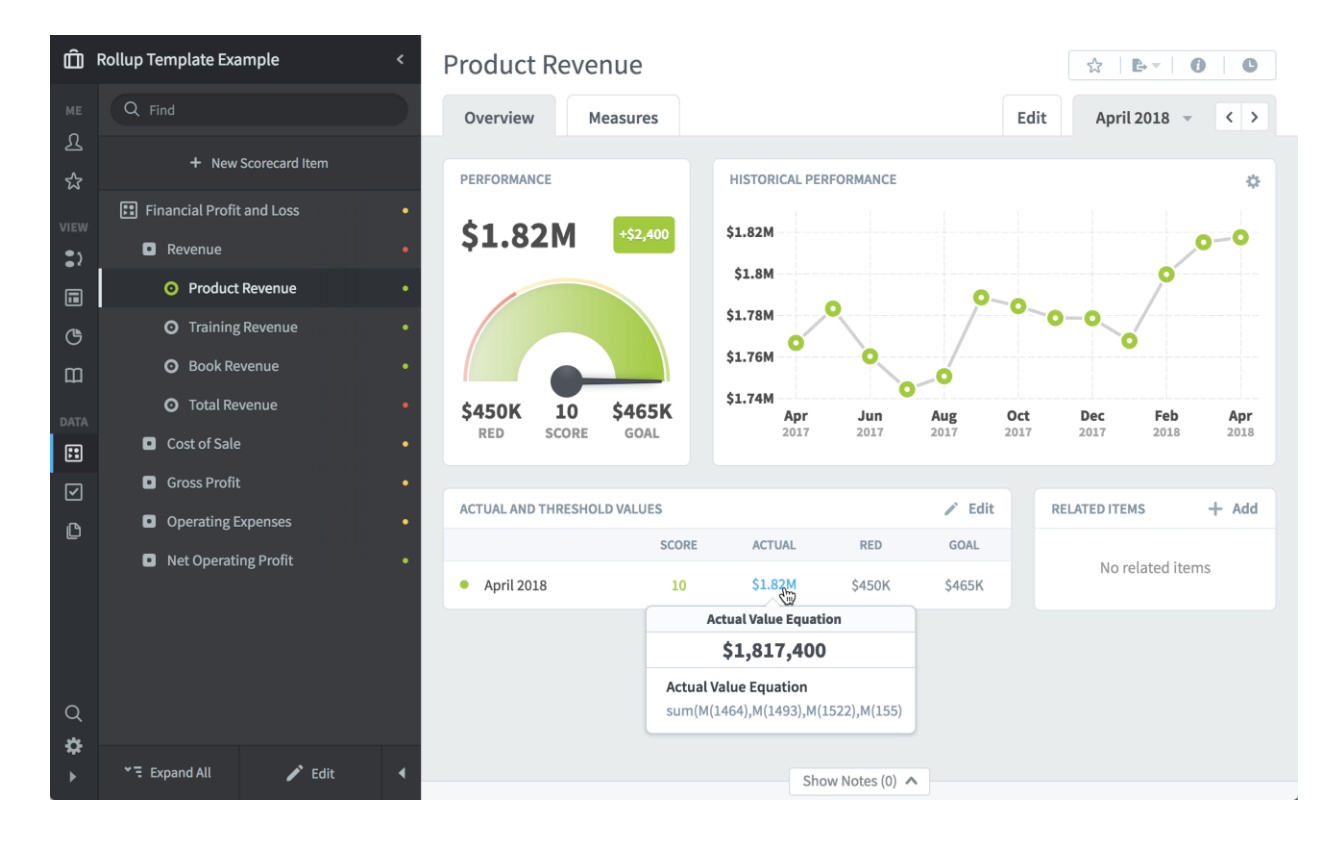

We can click on this value to see more information about where the data actually comes from.

|                                                                                      | _ |
|--------------------------------------------------------------------------------------|---|
| Data Used in Calculations                                                            |   |
|                                                                                      |   |
| ACTUAL VALUE EQUATION                                                                |   |
| Any missing valu<br>Southwest Product Revenue<br>sum(M(1464),M(1493),M(1522) M(1551) | 2 |
| APRIL 2018 ACTUAL VALUES                                                             |   |
| sum(\$476K,\$448K,\$444K <b>\$449K</b> ) = \$1.82M                                   |   |
|                                                                                      |   |
| Close                                                                                |   |

By hovering over the different parts of the equation, we can see that this highest-level measure is the sum of the measures in the four organizations at the bottom of the tree. If you remember, though, the rollup tree is three levels deep. Why is the automatic rollup equation skipping the middle level of the tree and going directly to the lowest level?

That's on purpose. For "sum" rollup equations, the results would be the same either way, and it makes things a little simpler to show where the data is really coming from. For "average" rollup equations, skipping the middle levels avoids some messy math problems that you'd get by taking averages of averages.

#### Separate tree and time aggregations for rollup measures

Rollup measures are aggregated in two different ways. The rollup equation is used when aggregating values up the organization tree. The aggregation type is used when aggregating smaller calendar periods into larger calendar periods, like turning monthly values into a yearly value.

|                  |                 | Data Type                |   |
|------------------|-----------------|--------------------------|---|
| 60al/Red Flag    | - Monthly       | ▼ ③ Currency             | • |
| Aggregation Type | Rollup Equation | <b>Decimal Precision</b> |   |
| 🖙 Average        |                 | ▼ Default                | • |
| Currency         |                 |                          |   |

An example will make it easier to understand the need for separate ways to aggregate. Let's say we run a large waste disposal company and we'd like to reduce the number of trucks that are out of service due to them being repaired. We have dozens of trucks in each city, and thousands of trucks across each region, so we realize that there will always be some that are broken. We just want to minimize that number over time.

We'll create a measure called "Number of trucks out of service" that will track the number of broken trucks. We'll also make it a rollup measure and build out a multi-level templated organization structure that matches our company.

So, we have a rollup measure that takes the number of broken trucks and aggregates them up the org tree. What should the rollup equation be? Sum makes the most sense, because the number of broken trucks at the regional level would be the sum of all broken trucks in that region's cities.

Now, how do we aggregate our broken truck measures over time? That's a little trickier. Let's say each of the cities update their measure with a new value every week. What should each city's measure value be when you look at it yearly? It doesn't really make sense to add all of the weekly values together. That would mean that the more often you update the measure, the higher the yearly value will be.

For this measure, an average aggregation type makes the most sense. If you measure the number of broken trucks every week, and average those numbers over a year, you can good a good feel for how many trucks are out of service most of the time.

With this measure structure, you could go to a region in the organization tree, change the application calendar to monthly, and you could see the average number of broken trucks in that region for that month. Each city updates their broken truck measure every week, and the software takes care of the rest.

And that's why there are two different ways to aggregate rollup measures. There are situations like our example above where the measure value should be summed up the rollup tree but averaged over time.

#### Editing start and archive dates on templated copies

You can now edit a templated copy of a scorecard item and override the template's start date or archive date. This is useful when organizations share the same template, but they want to track slightly different things.
| Land Los Filter for it  | ems to edit, then click | the Mass Edit button. | For example, this report shows a |
|-------------------------|-------------------------|-----------------------|----------------------------------|
| Advanced Options        |                         |                       |                                  |
|                         |                         |                       |                                  |
| Start And Archive Dates |                         |                       |                                  |
| Override Template       | •                       |                       |                                  |
| Use Template            |                         |                       |                                  |
| C Override Template     | ~                       |                       |                                  |
| Starts On               | 31                      | Archives On           | 31                               |
|                         |                         |                       |                                  |
| Cancol                  |                         |                       | Dono                             |
| Calleet                 |                         |                       | Done                             |

#### Using non-measure scores in equations

In version 3.2 you can now use scores from any type of scorecard item in measure equations. In the past you were limited to only using measure scores. This is helpful when tracking the overall strategic performance of lower-level scorecards.

| M(1379) + S(114     | 85)                                             |                                                                    |
|---------------------|-------------------------------------------------|--------------------------------------------------------------------|
| ltem                | Period                                          |                                                                    |
| stomer Satisfaction | Current -                                       | Add                                                                |
|                     | M(1379) + S(11)<br>Item<br>Istomer Satisfaction | M(1379) + S(1185)<br>Item Period<br>Istomer Satisfaction Current - |

#### Using initiative days elapsed in measure equations

You can now reference in measure equations how many days have passed since an initiative started. The syntax is the same as referencing other initiative fields: I (DE, XXX) where XXX is the initiative item ID.

| nue  |              |                                 |                     | _    |
|------|--------------|---------------------------------|---------------------|------|
| nue  | Set Equation |                                 |                     |      |
|      | Actual Value | 1378) + M(1379) + I(DE,8017)    | allowed input: +    | */() |
| ses  | Туре         | Initiative                      | Calculation         |      |
| ofit | Initiative 👻 | (8017) Migrate Servers to Cloud | Days Elapsed 👻 Add  |      |
|      | Cancel       |                                 |                     | one  |
|      |              | Actual Value Calculated         | Red Flag     Manual |      |

# Initiatives

#### Initiatives timeline tab

One of the biggest new features in version 3.2 is the new Timeline tab in the Initiatives section. It shows you a fully interactive Gantt chart view of the current organization's initiatives.

| 🛱 Mobile <         | Build a SEO Capability         | ☆   0   C   |
|--------------------|--------------------------------|-------------|
| PERSONAL           | Overview Timeline              | Edit        |
| 숫 Bookmarks        | Q Find )17 May 1, 2018         | Jan 1, 2019 |
| PRESENTATION       | E Migrate Servers to Cloud     | 95%         |
| Dashboards         | E Build a SEO Capability       | 85.6%       |
| 🕒 Charts & Reports | Research project and write a 1 |             |
| Briefings          | Status Update to Board     ·   |             |
| DATA               | Develop a web marketing tes    | 85%         |
| Scorecards         |                                |             |
| Initiatives        |                                |             |
| Documents          |                                |             |
| Q ✿ ◀              | * ₩ Expand All                 | >           |

Just like everywhere else in QuickScore, you can expand and collapse the initiative tree on the left. There's also a timeline navigation bar on the bottom that allows you to zoom and pan through time.

| 🛱 Mobile <                      | Build a SEO Capability                           |   |             |             |             |             |             | 公            | 00          |
|---------------------------------|--------------------------------------------------|---|-------------|-------------|-------------|-------------|-------------|--------------|-------------|
| PERSONAL                        | Overview Timeline                                |   |             |             |             |             |             |              | Edit        |
| ☆ Bookmarks                     | Q Find                                           |   | Jan 1, 2018 | Feb 1, 2018 | Mar 1, 2018 | Apr 1, 2018 | May 1, 2018 | May 29, 2018 | Jul 1, 2018 |
| PRESENTATION                    | Ξ Migrate Servers to Cloud                       |   |             |             |             |             |             |              |             |
| Dashboards                      | Build a SEO Capability                           | • |             |             |             |             |             | _            |             |
| 🕒 Charts & Reports              | <ul> <li>Research project and write a</li> </ul> |   | 4           |             |             |             |             |              |             |
| Briefings                       | Status Update to Board                           |   | 4           |             |             |             |             |              |             |
| DATA                            | Oevelop a web marketing tea                      |   |             |             |             |             |             |              |             |
| E Scorecards                    |                                                  |   |             |             |             |             |             |              |             |
| <ul> <li>Initiatives</li> </ul> |                                                  |   |             |             |             |             |             |              |             |
| Documents                       |                                                  |   |             |             |             |             |             |              |             |
| ५ 🗢 🤞                           | >∃ Collapse All                                  |   |             |             | • (         | +           | Ø           |              |             |

If you click on any of the initiative items in the Gantt chart, you can see detailed information about that item, like its description and the projected budget and schedule performance.

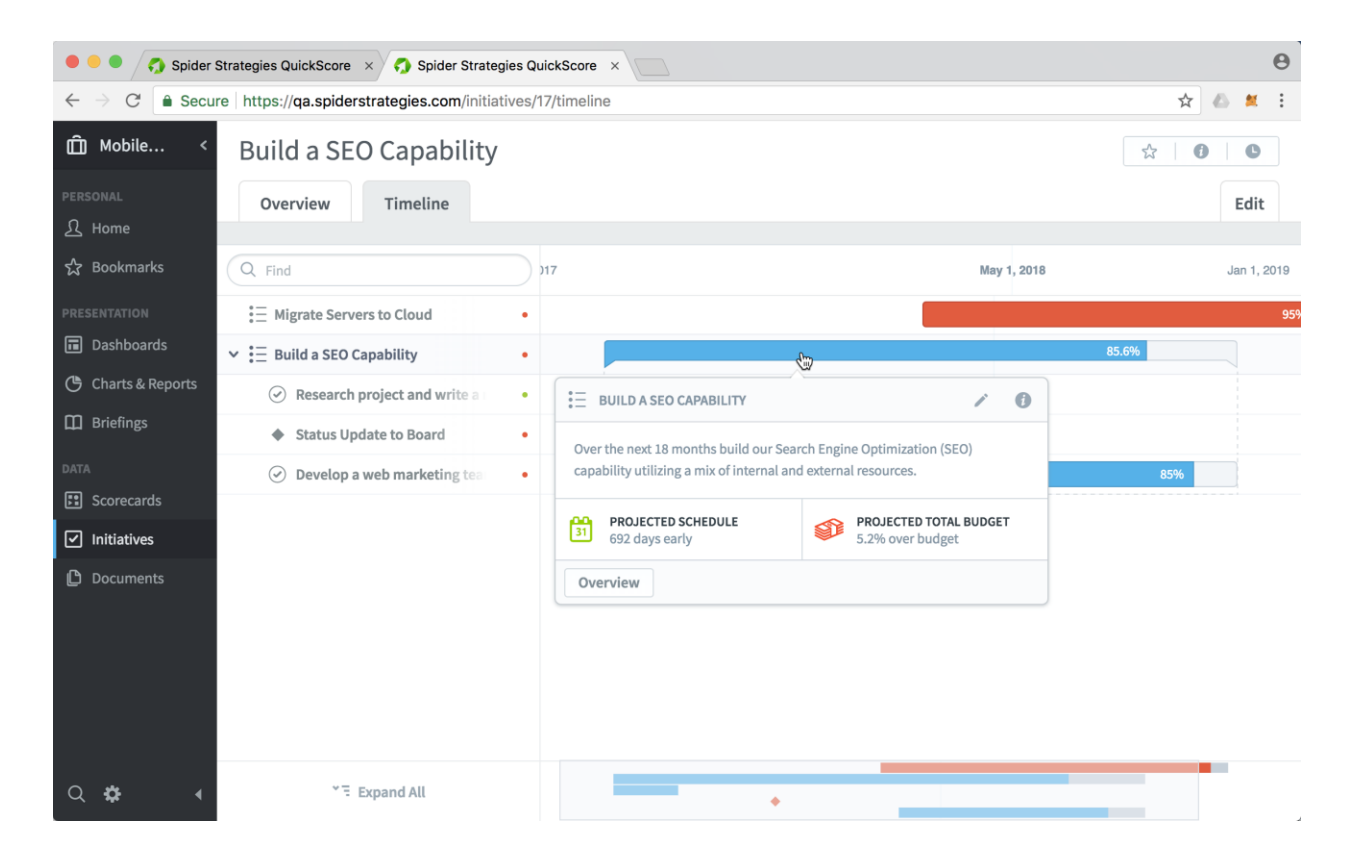

### Exploring the data behind initiative status updates

We've refined the Initiatives Overview tab to make it absolutely clear where each initiative's status update data is coming from. Some initiatives are manually updated. Other initiatives are automatically calculated. It's now easy to tell the difference.

For example, this is what the historical performance chart looks like when an initiative's status has been updated manually. There's an "Add Status Update" button in the upper right corner, and you can click a toggle to change from viewing the "graph" to seeing "status updates."

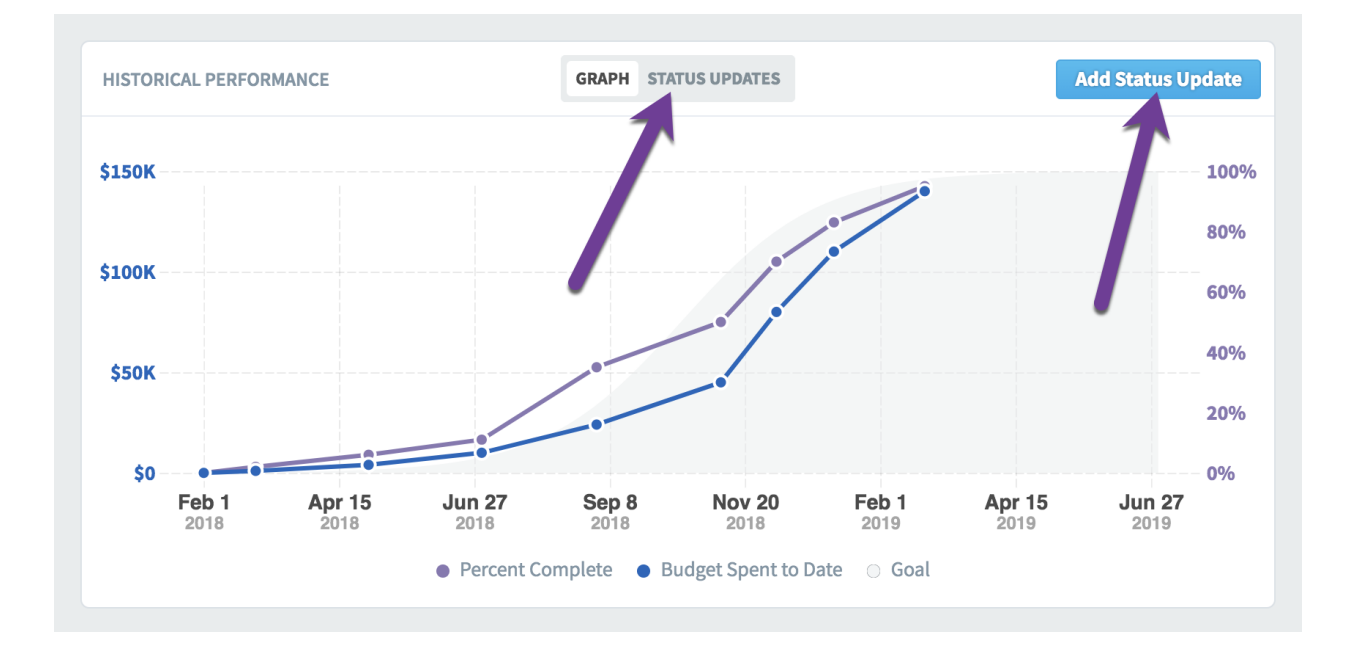

When an initiative's status hasn't been manually updated and it's instead automatically calculated from its descendant initiative items, the historical performance chart looks a little different. The "status updates" toggle now says "calculated status updates," and there's no longer an "add status update" button.

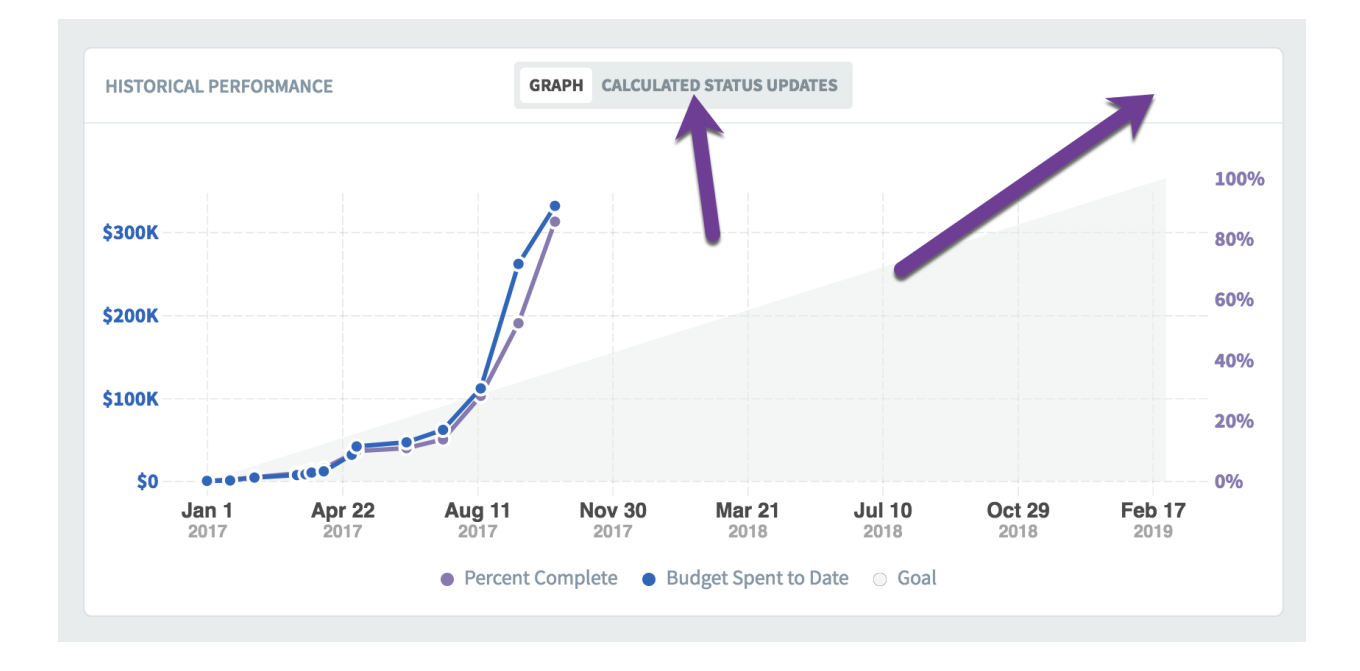

When you switch the toggle to "status updates" for a manually updated initiative, this is what you see. On the right there are options to add a comment, and you can also edit or delete each status update. On the bottom you can add a new status update.

| HISTORICAL PERFORMAN | GRA              | PH STATUS UPDATES    |       |
|----------------------|------------------|----------------------|-------|
| DATE                 | PERCENT COMPLETE | BUDGET SPENT TO DATE |       |
| Mar1,2018            | 2%               | \$1,000              | 戸 / 面 |
| May 1, 2018          | 6%               | \$4,000              |       |
| Jul 1, 2018          | 11%              | \$10K                |       |
| Sep 1, 2018          | 35%              | \$24K                |       |
| Nov 7, 2018          | 50%              | \$45K                |       |
| Dec 7, 2018          | 70%              | \$80K                |       |
| Jan 7, 2019          | 83%              | \$110K               |       |
| Feb 25, 2019         | 95%              | \$140K               | F / 🗇 |
| + Add Status Update  |                  |                      |       |

When the initiative's status is automatically calculated from its descendants, this view is different as well. There's no way to edit or delete the status values because they're automatically calculated. It does allow you to add a manual status update on the bottom, but there's now a warning that it will override all of the calculated values.

| HISTORICAL PERFORMAN  | CE GRAPH CALC                                | ULATED STATUS UPDATES |   |
|-----------------------|----------------------------------------------|-----------------------|---|
| DATE                  | PERCENT COMPLETE                             | BUDGET SPENT TO DATE  |   |
| Apr 7, 2017           | 4.1%                                         | \$11.5K               | 9 |
| Apr 30, 2017          | 8.9%                                         | \$31.5K               | 9 |
| May 4, 2017           | 9.9%                                         | \$41.5K               | Ð |
| Jun 14, 2017          | 10.8%                                        | \$46.5K               | 9 |
| Jul 14, 2017          | 13.7%                                        | \$61.5K               | 9 |
| Aug 14, 2017          | 28.1%                                        | \$112K                | 9 |
| Sep 14, 2017          | 52.1%                                        | \$262K                | 9 |
| Oct 14, 2017          | 85.6%                                        | \$332K                | 9 |
| + Add Manual Status U | odate (this will override all calculated val | es)                   |   |

## Indicator for projected initiative end-dates

QuickScore automatically predicts when an initiative will be finished and what its budget will be at completion. These predictions start to fall apart, however, when initiatives don't get regular status updates.

It can get particularly confusing when a projected end date is in the past. This can happen when the last status update is so long ago that the initiative has probably ended by now. To avoid this confusion, there's now an indicator next to projected end dates that are in the past, and when you click on it, there's a tooltip explaining what is happening.

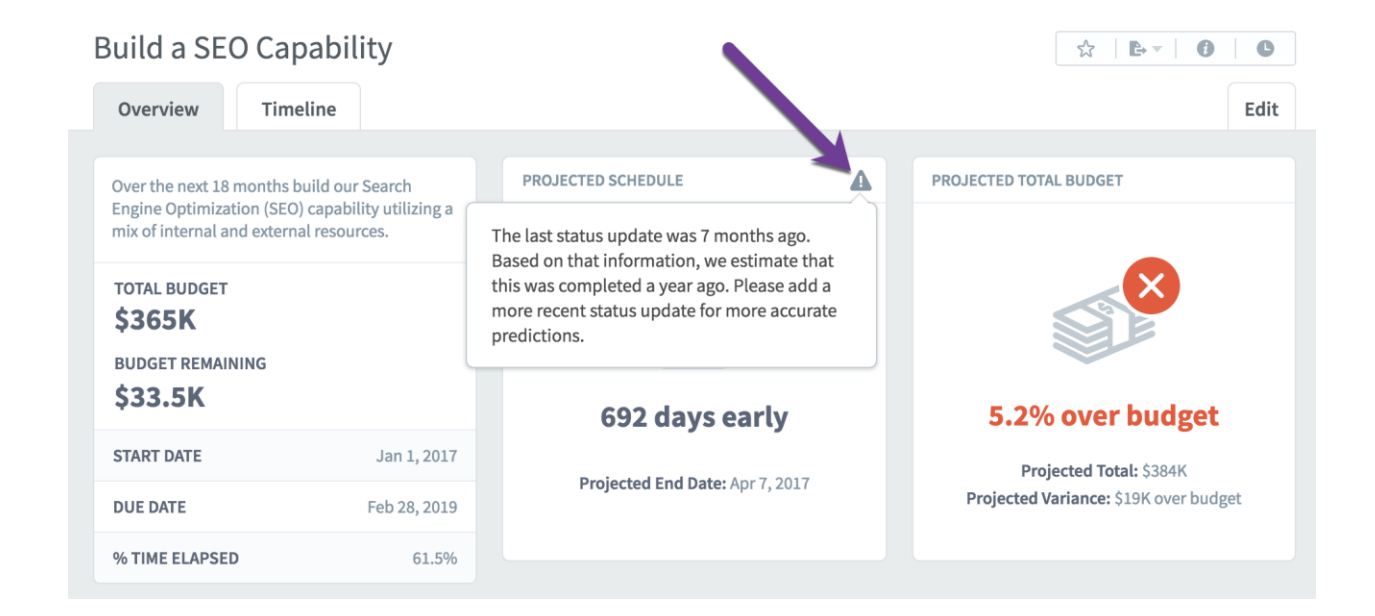

### Better labels for completed initiative items

When an initiative item is 100% complete, its "Projected End Date" now just says "End Date." This is one of dozens of small refinements in QuickScore 3.2.

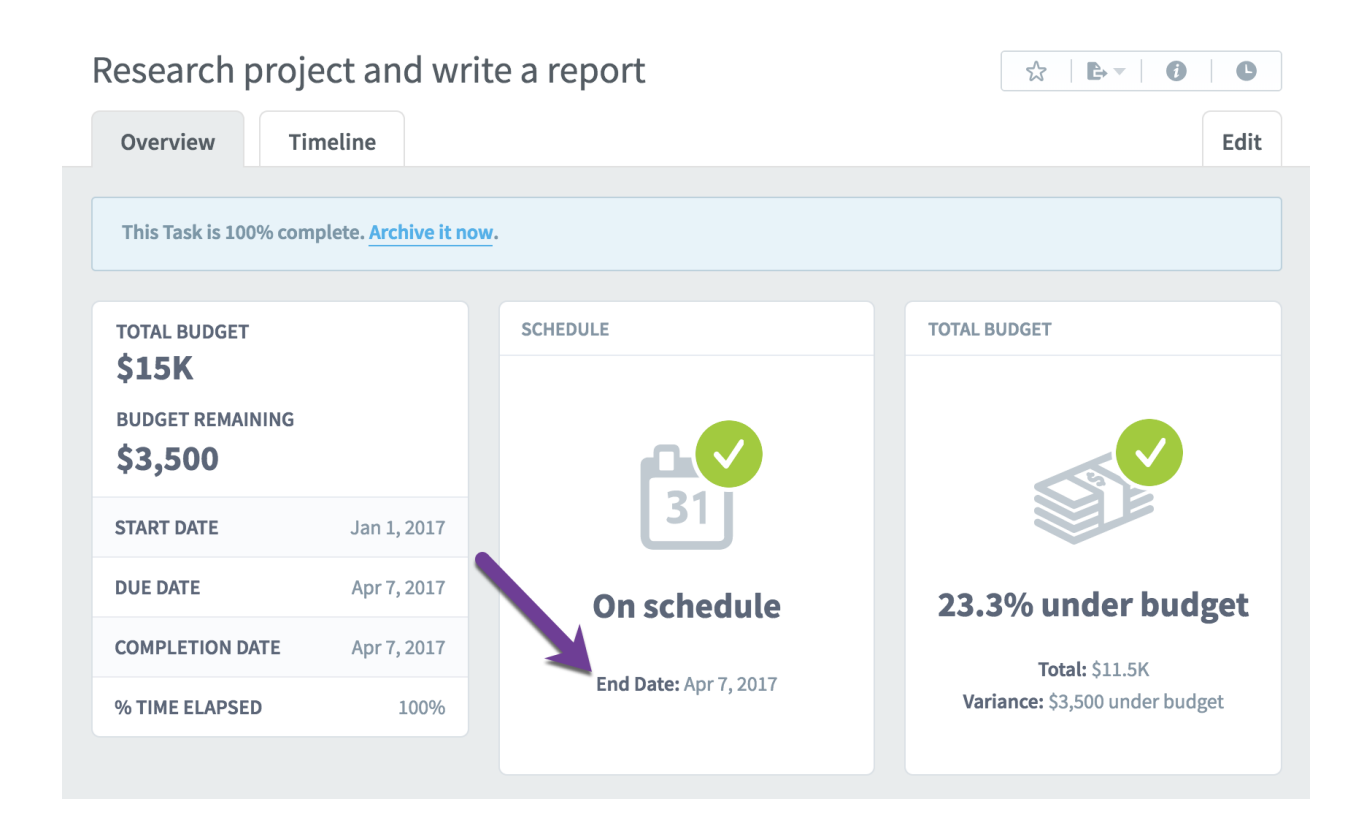

# Reports

### New report writer flow

We've redesigned the report writer flow to be more intuitive and flexible. Instead of choosing filters first, we've focused on what you want your report to look like. Now the first step is choosing columns.

| The first step in creating a report is<br>your report as a column header. | s to choose which columns you want to see. Every sco | precard item field you choose below will be included in |
|---------------------------------------------------------------------------|------------------------------------------------------|---------------------------------------------------------|
| BASICS                                                                    | MEASURES ONLY                                        | PERFORMANCE                                             |
| Name                                                                      | Measure Frequency                                    | Color                                                   |
| ⊙ Id                                                                      | <ul> <li>Updaters</li> </ul>                         | Score                                                   |
| O Description                                                             | Data Type                                            | Period Specific Notes                                   |
| Scorecard Item Type                                                       | <ul> <li>Aggregation Type</li> </ul>                 | <ul> <li>Measure Value</li> </ul>                       |
| Organization                                                              | <ul> <li>Scoring Type</li> </ul>                     | Thresholds                                              |
| Scorecard                                                                 | O Update Type                                        | 💿 Goal                                                  |
| Owners                                                                    | Equations                                            | Variance To Goal                                        |
| Weight                                                                    |                                                      | % Variance To Goal                                      |
| Tags                                                                      |                                                      | % Toward Goal                                           |
| <ul> <li>General Notes</li> </ul>                                         |                                                      |                                                         |

We've also reorganized this column selection step to group columns into basics, measures only, and performance.

If you choose any performance columns, the next step is choosing which calendar periods you want to show for those performance values.

|   | Report Writer: Choose Calendar Period Columns                                                                                               |
|---|----------------------------------------------------------------------------------------------------|
|   | Because you chose a performance column in the previous step,<br>you now can choose which calendar period columns to show in<br>your report. |
|   | CHOOSE A CALENDAR PERIOD                                                                                                    |
|   | FROM 3 Periods Earlier - TO Current Period -                                                                                                |
| Γ | Show Abbreviated Values                                                                                                    |
|   | Cancel Back                                                                                                    |

The final step is choosing filters. This is what it looks like when you haven't added any filters yet.

| The last step is to choose which sco<br>adding row filters. Without any filte<br>scorecard item across all organization                                                                                         | recard items you want to show in your repo<br>rs, your report would show a row for every<br>ons.                     | rt by |
|----------------------------------------------------------------------------------------------------|----------------------------------------------------------------------------------------------------|-------|
| You can filter on just about anythin                                                                                                    | g, but some examples are:                                                                                            |       |
| <ul> <li>Specific scorecard items: For example, only items w</li> <li>Data type: For example, only perc</li> <li>Color: For example, only items percent for example, only items percent for example.</li> </ul> | nple, only items in two specific scorecards<br>th "research" in their names<br>entage metrics<br>rforming in the red |       |
| CURRENT FILTERS                                                                                                    |                                                                                                    | + Add |
| Your report nee                                                                                                    | ds to have at least one row filter.                                                                                  |       |

When you click the "add" button, you can choose a filter to add. Here we've selected "data type" and then checked "currency."

| showing rows for scorecard items that match                                                                                                    | This will limit your report to only<br>your filter.                                                                                                    |
|----------------------------------------------------------------------------------------------------|----------------------------------------------------------------------------------------------------|
| Some types of row filters have calendar period<br>calendar period range you choose for column<br>from column ranges, your reports can be mud<br>show the current performance of all metrics for | d ranges. These are different from the<br>s. By keeping row filter ranges separate<br>ch more flexible. For example, you can<br>that were red at any point in the last year. |
| ter On                                                                                                    |                                                                                                    |
| bata Type                                                                                                    |                                                                                                    |
| Standard                                                                                                    |                                                                                                    |
| Percentage                                                                                                    |                                                                                                    |
| <ul> <li>Currency</li> </ul>                                                                                                    |                                                                                                    |
|                                                                                                    |                                                                                                    |

After clicking "done" we can see the filter we added, and we're able to click the "get report" button.

| The last step is to choose which scorecard items<br>adding row filters. Without any filters, your rep-<br>scorecard item across all organizations.                                                                                      | you want to show in your report by<br>ort would show a row for every |
|----------------------------------------------------------------------------------------------------|----------------------------------------------------------------------|
| You can filter on just about anything, but some                                                                                                    | examples are:                                                        |
| <ul> <li>Specific scorecard items: For example, only ite</li> <li>Name: For example, only items with "research</li> <li>Data type: For example, only percentage metr</li> <li>Color: For example, only items performing in t</li> </ul> | ms in two specific scorecards<br>" in their names<br>cs<br>he red    |
| CURRENT FILTERS                                                                                                    | + Ad                                                                 |
| Data Type: is : Currency                                                                                                    |                                                                      |

# New initiatives report

The initiatives report is back in version 3.2, and it has a similar flow to the scorecards report writer. The first step is to choose a row filter.

| erview Report                                                               |                                                                                                    |                      |
|-----------------------------------------------------------------------------|----------------------------------------------------------------------------------------------------|----------------------|
| Initiatives Repor                                                           | t                                                                                                    |                      |
|                                                                             |                                                                                                    |                      |
| Choose which initiativ<br>You need to add at lea<br>every initiative item a | ve items you want to show in your report by adding row f<br>ist one filter because otherwise your report would show<br>cross all organizations. | ïlters.<br>a row for |
| CURRENT FILTERS                                                             |                                                                                                    | + Add                |
| Yo                                                                          | ur report needs to have at least one row filter.                                                                                                |                      |
| Show Abbreviated V                                                          | /alues                                                                                                    |                      |
| Cancel Back                                                                 | ⊘—2                                                                                                    | Finish               |
|                                                                             |                                                                                                    |                      |

In this example we'll add an "archived status" filter of "not archived."

| w -                                         | Pension Contribution (3%)                                                               | Financial      |
|---------------------------------------------|-----------------------------------------------------------------------------------------|----------------|
| Initiatives Repor                           | t: Add Row Filter                                                                       |                |
|                                             |                                                                                         |                |
| Choose something the showing rows for initi | at you want to filter on. This will limit your ı<br>ative items that match your filter. | report to only |
| Filter On                                   |                                                                                         |                |
| Archive Status                              |                                                                                         | •              |
| Not Archived                                |                                                                                         | •              |
| Cancel                                      |                                                                                         | Done           |
| _                                           |                                                                                         | _              |

And here's our initiatives report showing all initiative items that aren't archived.

| ^         | Initiatives                    | Repo | ort        |                                                                                                    |                                                                                                    |                     |                                    |                            |                 |                |                |                    |                 |
|-----------|--------------------------------|------|------------|----------------------------------------------------------------------------------------------------|----------------------------------------------------------------------------------------------------|---------------------|------------------------------------|----------------------------|-----------------|----------------|----------------|--------------------|-----------------|
| ME<br>L   | Overview                       |      |            |                                                                                                    |                                                                                                    |                     |                                    |                            |                 |                |                |                    | Edit            |
| ☆<br>view | NAME                           | ID   | TYPE       | DESCRIPTION                                                                                                    | RELATED ITEMS                                                                                                    | ORGANIZATION        | ASSIGNED<br>USERS<br>AND<br>GROUPS | BUDGET<br>SPENT<br>TO DATE | TOTAL<br>BUDGET | START<br>DATE  | DUE<br>DATE    | COMPLETION<br>DATE | IS<br>ARCHIVED? |
|           | Migrate<br>Servers to<br>Cloud | 8017 | Initiative | Migrating to the cloud<br>will save us not only<br>money, but a<br>significant amount of<br>time. Risk: Customer<br>data leakage,<br>corruption, or<br>unavailability. Scope:<br>This covers internal<br>email and application<br>hosting servers. | Improve<br>Customer<br>Satisfaction<br>Improve<br>Anowledge<br>and Skills<br>Improve<br>Sales<br>Targeting<br>Increase<br>Revenue   | Mobileworld<br>Inc. | Sam<br>Smith<br>Trial<br>User      | \$4,000                    | \$150K          | 2018-<br>02-01 | 2019-<br>07-01 |                    | No              |
| a ⇔ +     | Build a SEO<br>Capability      | 17   | Initiative | Over the next 18<br>months build our<br>Search Engine<br>Optimization (SEO)<br>capability utilizing a<br>mix of internal and<br>external resources.                                                                                                | Improve<br>Customer<br>Retention<br>Improve IT<br>Effectiveness<br>Improve<br>Market<br>Awareness<br>Improve<br>Marketing<br>Output | Mobileworld<br>Inc. | Trial<br>User                      | \$332K                     | \$365K          | 2017-<br>01-01 | 2019-<br>02-28 |                    | No              |

#### New measure comparison report

The measure comparison report was a popular feature in QuickScore 2, and now it's back with new functionality in version 3.2. It's used to compare organizations that have similar measures.

The first screen step in the wizard is to choose which organizations you want to see in your report. You can either select each organization one at a time, or you can automatically include an organization's descendants.

| CHOOSE ORGANIZATIONS                                                                                                    | SELECTED ORGANIZATION | S              |                                               | \$44                              |
|----------------------------------------------------------------------------------------------------|-----------------------|----------------|-----------------------------------------------|-----------------------------------|
| Q Find                                                                                                    | Northeast             | (j)            | this organization 👻                           | \$25                              |
| Sales                                                                                                    | Southeast             | $(\mathbf{i})$ | this organization 👻                           |                                   |
| Operations                                                                                                    | Northwest             | (j)            | this organization 👻                           | 341.                              |
|                                                                                                    | Southwest             | (j)            | this organization 👻                           | \$75                              |
| <ul><li>Commercial</li><li>Rollup Template Example</li></ul>                                                                   |                       |                | only descendants<br>this organization and it: | s children                        |
| <ul> <li>East Coast</li> <li>Northeast</li> <li>Southeast</li> <li>West Coast</li> <li>Northwest</li> <li>Southwest</li> </ul> |                       |                | this organization and it:                     | s descenda<br>542<br>56.3<br>540. |

Once you've selected your organizations, the next step is to choose your measures. Here I've selected the scorecard root, which will automatically include all of the measures.

| CHOOSE KPIS                   | SELECTED SCORECARD ITEMS  | Ξ |
|-------------------------------|---------------------------|---|
| Q Find                        | Financial Profit and Loss | ~ |
| ✓ 👯 Financial Profit and Loss | - 1                       |   |
| > 🖸 Revenue                   |                           |   |
| > Cost of Sale                |                           |   |
| > Gross Profit                |                           |   |
| > Operating Expenses          |                           |   |
| > 🖸 Net Operating Profit      |                           |   |
|                               | -                         |   |
|                               |                           |   |
|                               |                           |   |
|                               |                           |   |
|                               |                           |   |
|                               |                           |   |

When we're done we see a report with all of the measures for each of the four selected organizations.

|                           | NORTHEAST | SOUTHEAST | NORTHWEST | SOUTHWEST |
|---------------------------|-----------|-----------|-----------|-----------|
| FINANCIAL PROFIT AND LOSS |           |           |           |           |
| Product Revenue           | \$476K    | \$448K    | \$444K    | \$449K    |
| Training Revenue          | \$248K    | \$255K    | \$257K    | \$256K    |
| Book Revenue              | \$29.9K   | \$38.6K   | \$42.9K   | \$47.1K   |
| Total Revenue             | \$754K    | \$742K    | \$744K    | \$752K    |
| Product Costs             | \$274K    | \$277K    | \$274K    | \$275K    |

# New owner/updater report

The owner/updater report is back in version 3.2. The first step is to choose a scorecard item, and here we're choosing an entire scorecard.

| Select Scorecard Item            |                           |
|----------------------------------|---------------------------|
| Show descendants of linked items |                           |
| Q Find                           | Q Find                    |
| Mobileworld Inc.                 | Financial Profit and Loss |
| Key Measures                     | > C Revenue               |
| Financial                        | > Cost of Sale            |
| Marketing                        | > 🖸 Gross Profit          |
| Customer Support                 | > Operating Expenses      |
| Sales                            | >  Net Operating Profit   |
| Operations                       |                           |
| Information Technology           |                           |
| Human Resources                  |                           |
| Commercial                       |                           |
| Cancel Back                      | ⊘—2 —3 Next               |

Next you choose what you want the report to show.

| CHOOSE USERS OR GROUPS     |
|----------------------------|
| Any User Or Group          |
| O Specific Users Or Groups |
|                            |
| CHOOSE THE DATA TO VIEW    |
| Responsibility Type        |
| Owners or Updaters 🔹       |
| Include Measures Only      |

When you're done you see a report like this.

| NAME                      | ORGANIZATION | OWNERS          | UPDATERS                                          |
|---------------------------|--------------|-----------------|---------------------------------------------------|
| Financial Profit and Loss | Financial    | Nora Roberts    |                                                   |
| Revenue                   | Financial    | Nora Roberts    |                                                   |
| Product Revenue           | Financial    | Nora Roberts    | Nora Roberts<br>Viewer Only (Communication Users) |
| Training Revenue          | Financial    |                 | Viewer Only (Communication Users)                 |
| Book Revenue              | Financial    |                 | Viewer Only (Communication Users)                 |
| Product Costs             | Financial    | Joe Abercrombie |                                                   |
| Total Gross Profit        | Financial    | Trial User      |                                                   |

# Adding "or" filters to reports

QuickScore 3.2 has the powerful new ability to add "or" filters to reports. Here's an example of how they work.

Let's start with a simple report that shows all of the measures that are red for a month.

| NAME                      | ORGANIZATION | OWNERS            | APRIL 2018 |
|---------------------------|--------------|-------------------|------------|
| Product Costs             | Financial    | Joe Abercrombie   | \$278,157  |
| Total Costs               | Financial    |                   | \$327,258  |
| Pension Contribution (3%) | Financial    |                   | \$4,969    |
| Marketing & Advertising   | Financial    | David Baldacci    | \$99,134   |
| Interest & Bank Charges   | Financial    |                   | \$20,962   |
| Insurance                 | Financial    | Joe Abercrombie   | \$16,056   |
| Office Rental             | Financial    | Brandon Sanderson | \$32,354   |

Here's what the two filters look like. The item type is measure and the color is red.

| ROW FILTERS                     |                                 | + Add |
|---------------------------------|---------------------------------|-------|
| Scorecard Item Type: is Measure | Color: is Red in Current Period |       |

Let's say we want to change this report to show not only red measures, but also measures that are trending downward. That way we'll have a single report showing all of the measures we need to keep an eye on.

In order to do this, we'll add a new "downward trend" filter, and before we click "done," we'll turn on this "or filter" switch on the bottom.

| Scorecard Item Own            |                                                                                  |                                 |
|-------------------------------|----------------------------------------------------------------------------------|---------------------------------|
|                               | Report Writer: Add Row Filter                                                    |                                 |
| Generation Measure Comparison |                                                                                  |                                 |
| Financial Overview R          | Choose something that you want to filter on. This will limit your report to only |                                 |
| 🗳 Sales Overview Repo         | showing rows for scorecard items that match your filter.                         |                                 |
| Marketing Overview            | Filter On                                                                        | Color: is Bad in Current Period |
| HQ Scorecard                  | Performance Trend -                                                              |                                 |
| Scorecard Structure           |                                                                                  |                                 |
|                               | Trend                                                                            |                                 |
|                               | downward 👻                                                                       |                                 |
|                               |                                                                                  | -                               |
|                               | CHOOSE A CALENDAR PERIOD                                                         |                                 |
|                               | CALENDAR Current Calendar 👻                                                      |                                 |
|                               | FROM 1 Period Earlier - TO Current Period -                                      |                                 |
|                               | Add To Evicting Eiltor &r An OP                                                  |                                 |
|                               | Add to Existing Filter As An OK                                                  | t Period.                       |
|                               |                                                                                  |                                 |
|                               | Done                                                                             |                                 |

Now we need to choose which existing filter we're going to add our new filter to. Since we want to show all "red" or all "downward trending," we'll choose the red color filter to use with our "or."

| -                | SAL FILD              | Overview                                                                                                    | Edit                                 |
|------------------|-----------------------|----------------------------------------------------------------------------------------------------|--------------------------------------|
| ] Home           | + New Report          | C) New Colder                                                                                                    | 2018 - < >                           |
| Bookmarks        | 😂 Red Measures Report | Report Writer: Add Row Filter                                                                                                    |                                      |
| Strategy Maps    | Scorecard Item Owne   |                                                                                                    |                                      |
| Dashboards       | Measure Comparison    | Choose something that you want to filter on. This will limit your report to only<br>showing rows for scorecard items that match your filter. |                                      |
| Charts & Reports | Financial Overview R  |                                                                                                    |                                      |
| Briefings        | Sales Overview Repo   | Filter On                                                                                                    | + Add                                |
| UTA .            | Marketing Overview    | renormance menu                                                                                                    | Color: Is Red in Current Period      |
| 3 Scorecards     | HQ Scorecard          | Trend                                                                                                    | NAMES TO PERSON AT SAMPLED TO PERSON |
| ] Initiatives    | Scorecard Structure   | downward 👻                                                                                                    | / Edit                               |
| Documents        |                       | CHOOSE A CALENDAR PERIOD CALENDAR Current Calendar                                                                                           |                                      |
|                  |                       | FROM 1 Period Earlier - TO Current Period -                                                                                                  |                                      |
|                  |                       | Add To Existing Filter As An OR                                                                                                    |                                      |
|                  |                       |                                                                                                    | / Edit                               |
|                  |                       | CHOOSE A FILTER                                                                                                    | t Period.                            |
|                  |                       | Scorecard Item Type: is Measure Color: is Red in Current Period                                                                              |                                      |
|                  |                       |                                                                                                    |                                      |
|                  |                       | Cancel Done                                                                                                    |                                      |
|                  |                       |                                                                                                    |                                      |

This is what the filters look like now. This means that the report will show all items that are measures and (red or downward trending).

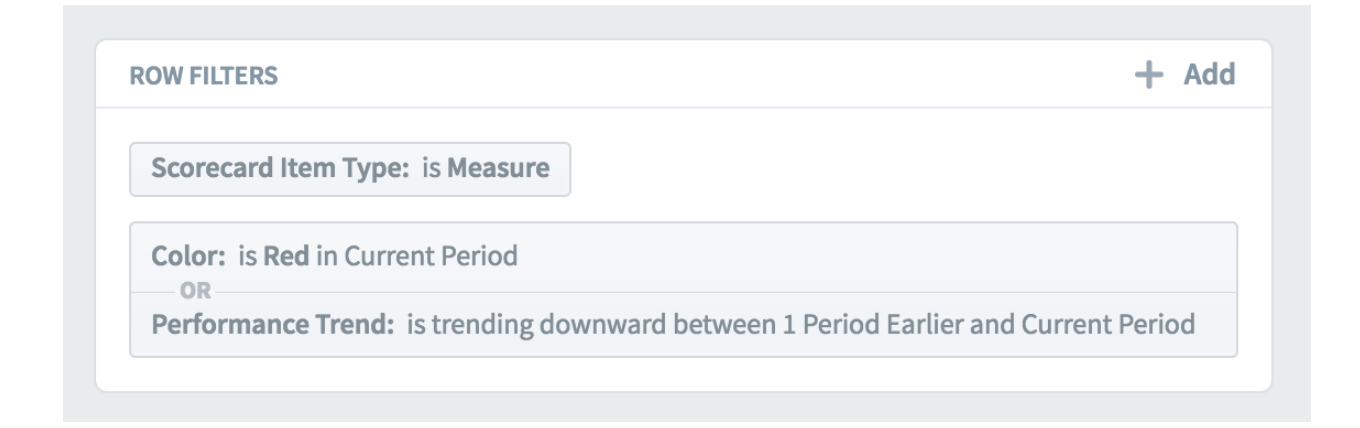

#### And here's our new report.

| NAME                      | ORGANIZATION     | OWNERS          | APRIL 2018 |
|---------------------------|------------------|-----------------|------------|
| Number of Customers       | Mobileworld Inc. |                 | 594        |
| Product Costs             | Financial        | Joe Abercrombie | \$278,157  |
| Book Production           | Financial        |                 | \$8,121    |
| Total Costs               | Financial        |                 | \$327,258  |
| % Gross Profit            | Financial        |                 | 57%        |
| Pension Contribution (3%) | Financial        |                 | \$4,969    |
| Marketing & Advertising   | Financial        | David Baldacci  | \$99,134   |

#### Editing multiple scorecard items at once

One of the largest new features in version 3.2 is the ability to edit multiple scorecards at once. This mass-edit feature is built into the Report Writer, and it can save you a lot of time.

In this example we're going to find all of the red measures and then assign our helpdesk team as their owners. The first step is to create a new report showing all measures that are red for the current period. Before we save the report, we can now see a "Mass Edit" button on the bottom of the screen.

| Ô      | Mobileworld Inc. <                                                           | Report Writer                     |                  |                   |          |                |
|--------|------------------------------------------------------------------------------|-----------------------------------|------------------|-------------------|----------|----------------|
|        | Q Find                                                                       | Overview                          |                  |                   | Edit     | May 2018 👻 <   |
| £<br>☆ | + New Report 🗅 New Folder                                                    | NAME                              | ORGANIZATION     | OWNERS            | MAY 2018 |                |
|        | Red Measures Report                                                          | Product Revenue                   | Financial        | Nora Roberts      | \$50     |                |
|        | Report Writer Red Measures Report                                            | Product Costs                     | Financial        | Joe Abercrombie   | \$278K   |                |
| G      | Scorecard Item Owner/Updater Report                                          | Total Costs                       | Financial        |                   | \$327K   |                |
|        | 🐣 Measure Comparison Report                                                  | Pension Contribution (3%)         | Financial        |                   | \$7,438  |                |
| ::     | Financial Overview Report                                                    | Marketing & Advertising           | Financial        | David Baldacci    | \$63K    |                |
|        | <ul> <li>Sales Overview Report</li> <li>Marketing Overview Report</li> </ul> | Interest & Bank Charges           | Financial        |                   | \$15.6K  |                |
|        | 🗳 HQ Scorecard                                                               | Office Rental                     | Financial        | Brandon Sanderson | \$51.6K  |                |
|        | Scorecard Structure Report                                                   | IT & Communications               | Financial        |                   | \$35.9K  |                |
|        |                                                                              | Travel                            | Financial        |                   | \$15.5K  |                |
|        |                                                                              | Twitter Mentions                  | Marketing        |                   | 0        |                |
|        |                                                                              | Facebook Likes                    | Marketing        |                   | 266      |                |
|        |                                                                              | % Calls answered                  | Customer Support |                   | 91. %    |                |
| Q<br># |                                                                              | Customer Satisfaction Survey      | Customer Support | Clive Keyte       | 89.1%    |                |
| •      | Y  ∃ Expand All  ✓ Edit                                                      | You haven't saved this report yet |                  |                   |          | Mass Edit Save |

When you click the "Mass Edit" button, a column of checkboxes appears on the left. You can choose individual scorecard items that you want to edit, or you can click the dark checkbox on the top to select all of them. When you're done, click "Edit Selected Items."

| Ô       | Mobileworld Inc. <                            | Report Writer                     |                  |                   |                        |
|---------|-----------------------------------------------|-----------------------------------|------------------|-------------------|------------------------|
| ME      | Q Find                                        | Overview                          |                  | Edit              | May 2018 👻 < >         |
| ⊻<br>\$ | + New Report D New Folder                     | NAME                              | ORGANIZATION     | OWNERS            | MAY 2018               |
| VIEW    | 🗳 Red Measures Report                         | Product Revenue                   | Financial        | Nora Roberts      | \$50                   |
|         | 🗳 Report Writer                               | Product Costs                     | Financial        | loe Abercrombie   | \$279K                 |
| G       | 🐣 Red Measures Report                         | V Frontee costs                   | Thanciat         | SOCADETEIONDIE    | \$210K                 |
| ш       | 🗳 Scorecard Item Owner/Updater Report         | ✓ Total Costs                     | Financial        |                   | \$327К                 |
| DATA    | 🗳 Measure Comparison Report                   | Pension Contribution (3%)         | Financial        |                   | \$7,438                |
| ::      | Financial Overview Report                     | Marketing & Advertising           | Financial        | David Baldacci    | \$63K                  |
|         | <ul> <li>Marketing Overview Report</li> </ul> | ✓ Interest & Bank Charges         | Financial        |                   | \$15.6K                |
|         | 🗳 HQ Scorecard                                | ✓ Office Rental                   | Financial        | Brandon Sanderson | \$51.6K                |
|         | Scorecard Structure Report                    | ✓ IT & Communications             | Financial        |                   | \$35.9K                |
|         |                                               | ✓ Travel                          | Financial        |                   | \$15.5K                |
|         |                                               | ✓ Twitter Mentions                | Marketing        |                   | 0                      |
|         |                                               | Facebook Likes                    | Marketing        |                   | 266                    |
|         |                                               | ✓ % Calls answered                | Customer Support |                   | 91.9%                  |
| ০<br>✿  |                                               | Customer Satisfaction Survey      | Customer Support | Clive Keyte       | 89.1%                  |
| •       | Y∃ Expand All<br>✓ Edit                       | You haven't saved this report yet |                  | Edi               | it Selected Items Done |

This brings up a dialog where you can choose to edit any property of the selected items. You literally change anything, including name, description, and scoring type. In this example we've decided to add the "Help Desk & IT Support" group as Owners.

| D New Folder  |                               |                                                                                              |      |        |
|---------------|-------------------------------|----------------------------------------------------------------------------------------------|------|--------|
| w Report      | Edit Selecte                  | ed Items                                                                                     |      | OWNERS |
| iort<br>iport | To make char<br>enter the new | nges to all selected scorecard items, select a field to change,<br>v value, and select Save. |      | er     |
| w Report      | CHANGE                        | Owners                                                                                       | •    |        |
| re Report     | ACTION                        | Add the following owners                                                                     | •    | r<br>r |
|               | OWNERS                        | IT Support (Communication Users)                                                             | 1    |        |
|               | Start typing                  | •                                                                                            |      |        |
|               | Cancel                        |                                                                                              | Save |        |
|               |                               | 1.0.00                                                                                       |      |        |

When we click "Save," we see a message on top saying that the scorecard items have been edited, but the report hasn't been updated yet to reflect the changes. That's because sometimes you'll want to make additional changes to those same scorecard items, but the edits you make can change what items show up in the report.

| Ô              | Mobileworld Inc. <                                                               | Repo                    | ort Writer                                                                                         |                              |                            |                         |         |
|----------------|----------------------------------------------------------------------------------|-------------------------|----------------------------------------------------------------------------------------------------|------------------------------|----------------------------|-------------------------|---------|
|                | Q Find                                                                           | Over                    | view                                                                                               |                              | Edit                       | May 2018 👻              | < >     |
| ∑<br>☆<br>view | + New Report D New Folder                                                        | 110 o<br>Your I<br>show | bjects successfully modified.<br>report hasn't been updated yet to show the ch<br>the latest data. | anges you just made. When yo | u're done editing, click I | Done to refresh the rep | ort and |
| ٢              | 🗳 Red Measures Report                                                            |                         | аме                                                                                                | ORGANIZATION                 | OWNERS                     | MAY 2018                |         |
| ш              | Scorecard Item Owner/Updater Report                                              |                         | Product Revenue                                                                                    | Financial                    | Nora Roberts               | \$50                    |         |
| DATA           | <ul> <li>Measure Comparison Report</li> <li>Financial Overview Report</li> </ul> |                         | Product Costs                                                                                      | Financial                    | Joe Abercrombie            | \$278K                  |         |
|                | 😂 Sales Overview Report                                                          |                         | Total Costs                                                                                        | Financial                    |                            | \$327K                  |         |
| C              | Marketing Overview Report                                                        |                         | Pension Contribution (3%)                                                                          | Financial                    |                            | \$7,438                 |         |
|                | <ul> <li>HQ Scorecard</li> <li>Scorecard Structure Report</li> </ul>             |                         | Marketing & Advertising                                                                            | Financial                    | David Baldacci             | \$63K                   |         |
|                |                                                                                  |                         | Interest & Bank Charges                                                                            | Financial                    |                            | \$15.6K                 |         |
|                |                                                                                  |                         | Office Rental                                                                                      | Financial                    | Brandon Sanderson          | \$51.6K                 |         |
|                |                                                                                  |                         | IT & Communications                                                                                | Financial                    |                            | \$35.9K                 |         |
|                |                                                                                  |                         | Travel                                                                                             | Financial                    |                            | \$15.5K                 |         |
| Q              |                                                                                  |                         | Twitter Mentions                                                                                   | Marketing                    |                            | 0                       |         |
| ⇔              |                                                                                  |                         |                                                                                                    |                              |                            |                         |         |
| •              | *∃ Expand All 🖍 Edit ◀                                                           | 🧃 You H                 | naven't saved this report yet                                                                      |                              | Ed                         | it Selected Items       | Done    |

Once you click "Done" it will re-run the report, showing your updated results. You can see here that we've now added the Help Desk group as the owner to all of the red measures.

| Ô      | Mobileworld Inc. <                                            | Report Writer                     |                  |                                                                   |          |
|--------|---------------------------------------------------------------|-----------------------------------|------------------|-------------------------------------------------------------------|----------|
| ME     | Q Find                                                        | Overview                          |                  | Edit May 2018                                                     | - <>     |
| 오<br>☆ | + New Report 🗅 New Folder                                     | NAME                              | ORGANIZATION     | OWNERS                                                            | MAY 2018 |
| VIEW   | Red Measures Report Report Writer                             | Product Revenue                   | Financial        | Nora Roberts<br>Help Desk & IT Support (Communication Users)      | \$50     |
| C S    | Red Measures Report                                           | Product Costs                     | Financial        | Joe Abercrombie<br>Help Desk & IT Support (Communication Users)   | \$278K   |
|        | Scorecard Item Owner/Updater Report Measure Comparison Report | Total Costs                       | Financial        | Help Desk & IT Support (Communication Users)                      | \$327K   |
| DATA   | 🗳 Financial Overview Report                                   | Pension Contribution (3%)         | Financial        | Help Desk & IT Support (Communication Users)                      | \$7,438  |
| Ø      | Sales Overview Report Marketing Overview Report               | Marketing & Advertising           | Financial        | David Baldacci<br>Help Desk & IT Support (Communication Users)    | \$63K    |
| U      | HQ Scorecard                                                  | Interest & Bank Charges           | Financial        | Help Desk & IT Support (Communication Users)                      | \$15.6K  |
|        | Scorecard Structure Report                                    | Office Rental                     | Financial        | Brandon Sanderson<br>Help Desk & IT Support (Communication Users) | \$51.6K  |
|        |                                                               | IT & Communications               | Financial        | Help Desk & IT Support (Communication Users)                      | \$35.9K  |
|        |                                                               | Travel                            | Financial        | Help Desk & IT Support (Communication Users)                      | \$15.5K  |
|        |                                                               | Twitter Mentions                  | Marketing        | Help Desk & IT Support (Communication Users)                      | 0        |
| 0      |                                                               | Facebook Likes                    | Marketing        | Help Desk & IT Support (Communication Users)                      | 266      |
| *      |                                                               | % Calls answered                  | Customer Support | Heln Desk & IT Sunnort (Communication Users)                      | 01 004   |
| •      | Y∃ Expand All 🖍 Edit ◀                                        | You haven't saved this report yet |                  | Mass Ed                                                           | lit Save |

# Sorting report columns

You can now sort reports by clicking on column headers. The default sort order is by organization tree order, and then scorecard tree order.

| NAME                      | ORGANIZATION | OWNERS          | MAY 2018 |
|---------------------------|--------------|-----------------|----------|
| Product Revenue           | Financial    | Nora Roberts    | \$50     |
| Product Costs             | Financial    | Joe Abercrombie | \$278K   |
| Total Costs               | Financial    |                 | \$327K   |
| Pension Contribution (3%) | Financial    |                 | \$7,438  |
| Marketing & Advertising   | Financial    | David Baldacci  | \$63K    |
| Interest & Bank Charges   | Financial    |                 | \$15.6K  |

Here we've clicked on the Name column, and it sorts by Name ascending.

| NAME ^                                 | ORGANIZATION           | OWNERS          | MAY 2018 |
|----------------------------------------|------------------------|-----------------|----------|
| % Calls answered                       | Customer Support       |                 | 91.9%    |
| % Problems resolved within a day       | Information Technology |                 | 88.8%    |
| % Time spent at client location        | Operations             | Joe Abercrombie | 40.2%    |
| Average client training feedback score | Operations             |                 | 74.9%    |
| Close ratio                            | Sales                  | Trial User      | 27.4%    |
| Contract management risk index         | Commercial             | Joe Abercrombie | 11.4%    |

Clicking on the Name column again switches the sort order to descending.

| NAME ~                              | ORGANIZATION | OWNERS | MAY 2018 |
|-------------------------------------|--------------|--------|----------|
| West Coast Travel                   | West Coast   |        | \$20K    |
| West Coast Training Venues          | West Coast   |        | \$39.6K  |
| West Coast Total Operating Expenses | West Coast   |        | \$496K   |
| West Coast Total Costs              | West Coast   |        | \$325K   |
| West Coast Sales & General Admin    | West Coast   |        | \$84.5K  |
| West Coast Salaries & Wages         | West Coast   |        | \$396K   |

Clicking a third time removes the sort and changes back to the default sorting.

| NAME                      | ORGANIZATION | OWNERS          | MAY 2018 |
|---------------------------|--------------|-----------------|----------|
| Product Revenue           | Financial    | Nora Roberts    | \$50     |
| Product Costs             | Financial    | Joe Abercrombie | \$278K   |
| Total Costs               | Financial    |                 | \$327K   |
| Pension Contribution (3%) | Financial    |                 | \$7,438  |
| Marketing & Advertising   | Financial    | David Baldacci  | \$63K    |
| Interest & Bank Charges   | Financial    |                 | \$15.6K  |

# Adding new columns to reports

There are now 6 additional fields you can add to report writer reports.

- Thresholds
- Goal
- Variance to Goal
- % Variance to Goal

- % Toward Goal
- Year to Date (YTD)

| The first step in creating a report is<br>your report as a column header. | to choose which columns you want to see. Every sco | recard item field you choose below will be included in |
|---------------------------------------------------------------------------|----------------------------------------------------|--------------------------------------------------------|
| BASICS                                                                    | MEASURES ONLY                                      | PERFORMANCE                                            |
| Name                                                                      | Measure Frequency                                  | <ul> <li>Color</li> </ul>                              |
| ⊙ Id                                                                      | O Updaters                                         | Score                                                  |
| O Description                                                             | O Data Type                                        | Period Specific Notes                                  |
| Scorecard Item Type                                                       | Aggregation Type                                   | Measure Value                                          |
| Organization                                                              | Scoring Type                                       | <ul> <li>O Thresholds</li> </ul>                       |
| Scorecard                                                                 | O Update Type                                      | 🧿 Goal                                                 |
| Owners                                                                    | O Equations                                        | <ul> <li>Variance To Goal</li> </ul>                   |
| Weight                                                                    |                                                    | <ul> <li>% Variance To Goal</li> </ul>                 |
| Tags                                                                      |                                                    | <ul> <li>% Toward Goal</li> </ul>                      |
| <ul> <li>General Notes</li> </ul>                                         |                                                    | YTD YTD                                                |

# Home

#### Embedding YouTube video in welcome message

You can now embed a YouTube video on your Welcome page. This can be one of the Spider Strategies introductory training videos, or a customized video you make for your users.

To get started, just click the Edit button in the corner of the welcome message. You can then paste in the video's YouTube URL and click Save.

| PERSONAL                        | Home            | WELCOME MESSAGE                                                         |                         |
|---------------------------------|-----------------|-------------------------------------------------------------------------|-------------------------|
| <u> </u>                        | Welcome         |                                                                         |                         |
| 숬 Bookmarks                     | Alerts          |                                                                         |                         |
| PRESENTATION                    | My Tasks        | This is the Welcome Screen for your users! It is also your personal     | Spider<br>Strategies    |
| Charts & Penorts                | My Measures     | staying on top of your Responsibilities, which are all listed below.    | Strategies              |
|                                 | Measure Updates | For help getting                                                        | Upload Logo             |
|                                 |                 | started: https://balancedscorecards.com/learn/#scorecard-build          | Delete Logo             |
| Scorecards                      |                 | YouTube video URL (optional) https://www.youtube.com/watch?v=EeKbftzVfJ | I                       |
| <ul> <li>Initiatives</li> </ul> |                 |                                                                         |                         |
| 🕒 Documents                     |                 | Cancel                                                                  | Save                    |
|                                 |                 | NEW ALERTS YOUR RESPONSIBILIT                                           | IES                     |
|                                 |                 | No New Alerts Measures I Own<br>You own 0 Measures.                     |                         |
|                                 |                 | Measures I Update<br>You update 0 Measure                               | s.                      |
| ୦.¢ ଏ                           |                 | My Tasks<br>You have 0 Tasks that                                       | haven't been completed. |

Your users will now see the video's title, description, and thumbnail underneath the welcome message.

| PERSONAL         | Home            | WELCOME MESSAGE                           |                                                                     |                                                           | 🖉 Edit       |
|------------------|-----------------|-------------------------------------------|---------------------------------------------------------------------|-----------------------------------------------------------|--------------|
| යි Home          | Welcome         |                                           |                                                                     |                                                           |              |
| ☆ Bookmarks      | Alerts          | This is the Welcom<br>"mission control ce | e Screen for your users! It is a<br>enter" for viewing your perform | lso your personal Spid                                    | er<br>tegies |
|                  | My Tasks        | staying on top of yo                      | our Responsibilities, which are                                     | e all listed below.                                       |              |
| Charts & Reports | My Measures     | For help getting sta                      | arted: https://balancedscored                                       | ards.com/learn/#scorecard-build                           |              |
| Briefings        | Measure Updates |                                           | Spider Strategies - TriNet Client<br>TriNetHR • YouTube             |                                                           |              |
| DATA             |                 |                                           |                                                                     |                                                           |              |
| Scorecards       |                 |                                           |                                                                     |                                                           |              |
| Initiatives      |                 | NEW ALERTS                                |                                                                     | YOUR RESPONSIBILITIES                                     |              |
| Documents        |                 | No                                        | New Alerts                                                          | Measures I Own<br>You own 0 Measures.                     |              |
|                  |                 |                                           |                                                                     | Measures I Update<br>You update 0 Measures.               |              |
|                  |                 |                                           |                                                                     | My Tasks<br>You have 0 Tasks that haven't been completed. |              |
|                  |                 |                                           |                                                                     |                                                           |              |
|                  |                 |                                           |                                                                     | QUICKSCORE SUPPORT                                        |              |
| Q 🏟 🖪            |                 | 4                                         |                                                                     | 🥥 We're here to help                                      |              |

When you click on the video, it will play in a dialog.

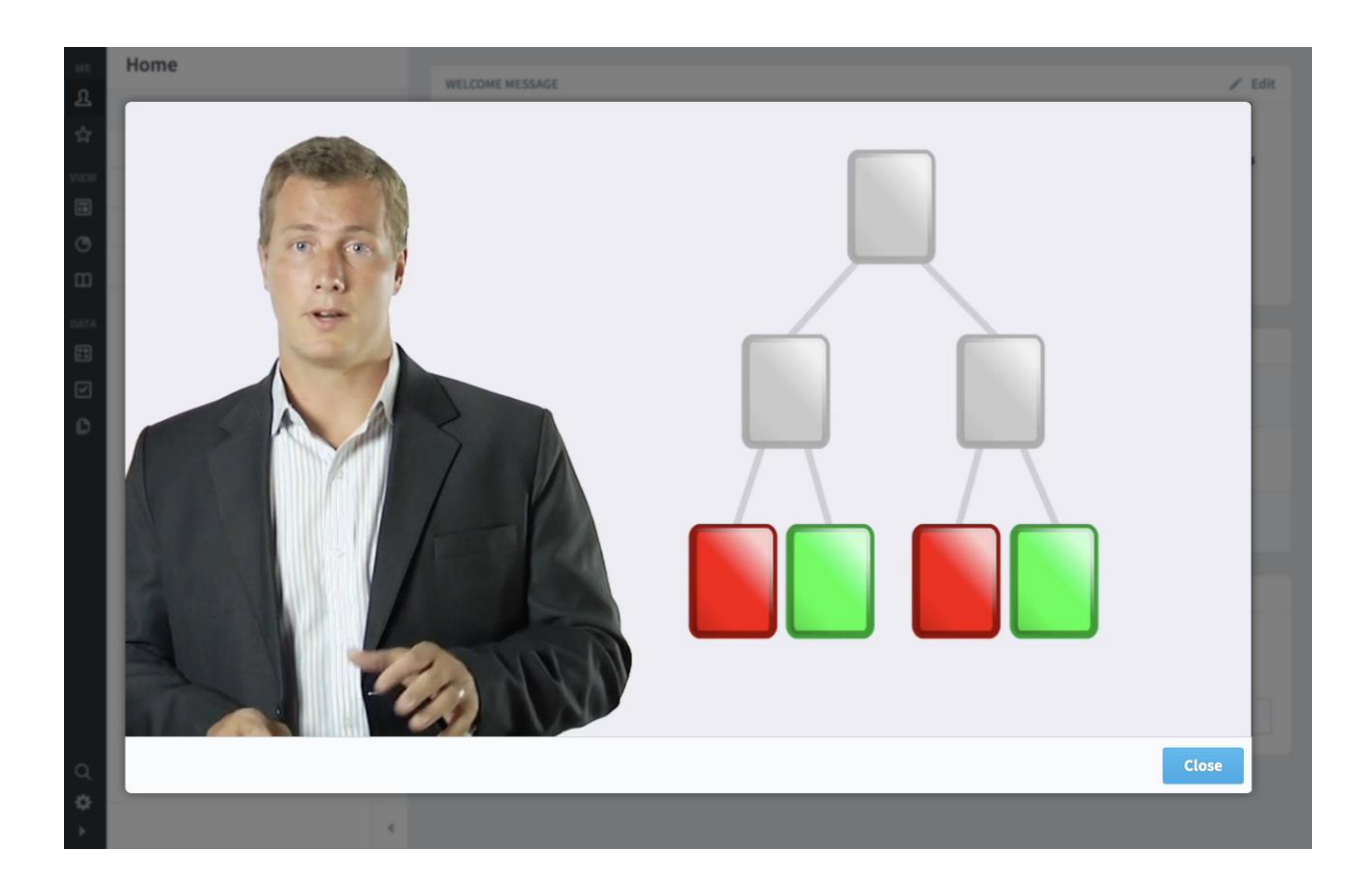

# Support link on the Welcome page

There's now a support link on the Welcome page.

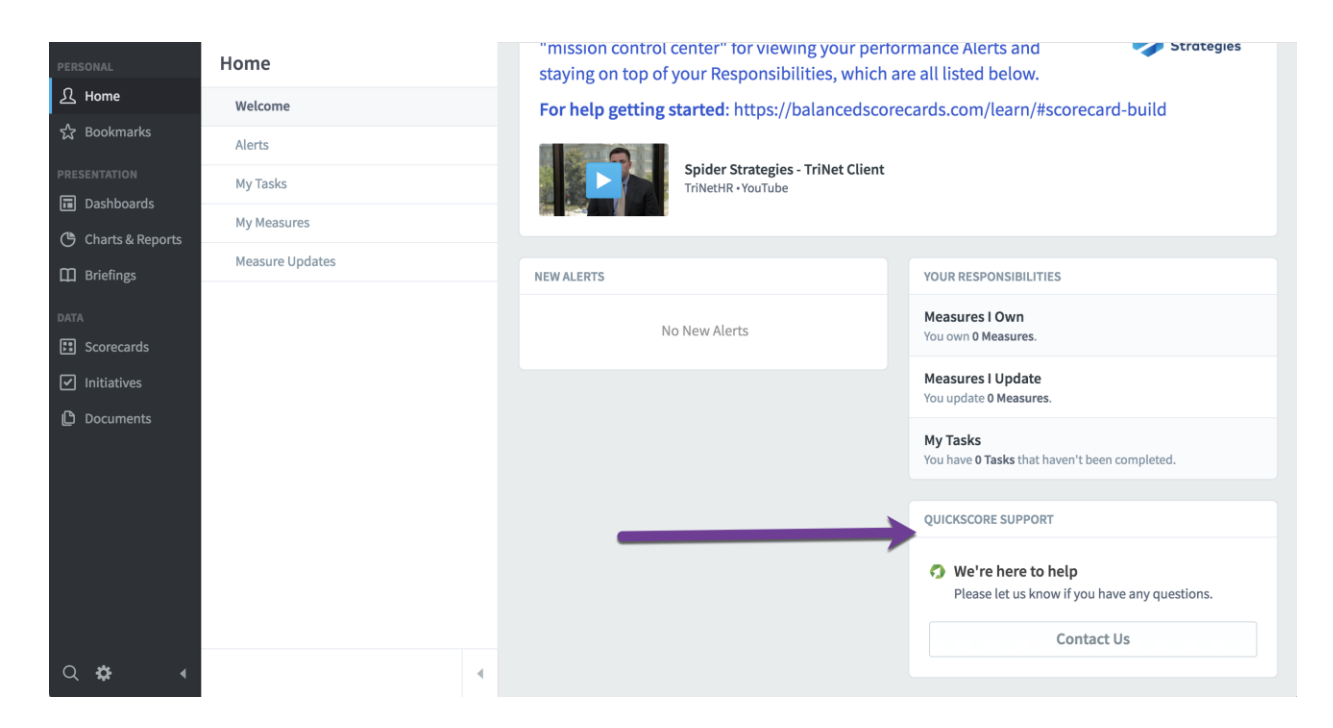

When your users click on the Contact Us button, it opens a dialog where they can write a support message. It shows their name and email on top so they know who the message is being sent from.

| QuickScore Support               | TriNetHR •YouTube                                      |
|----------------------------------|--------------------------------------------------------|
| Name<br>QuickScore Administrator | Email<br>quickscore-notifications@spiderstrategies.com |
| Message                          |                                                        |
| Write your message               |                                                        |
|                                  |                                                        |
| Cancel                           | Send                                                   |

You can configure who receives the support email in the Application Administration section. If you leave the email blank, it won't show the support section at all on the Welcome page.

| Settings                            | Require Note When Updating Measures That Have A Score<br>Less Than |
|-------------------------------------|--------------------------------------------------------------------|
| PERSONAL                            |                                                                    |
| Account Info                        | Prevent Scorecard Item Changes This Many Days After                |
| Alert Preferences                   | Archive Date                                                       |
| Broadcast Alert                     |                                                                    |
| SETUP                               | Send Support Request Emails To                                     |
| Calendars                           | you@whatever.com                                                   |
| SECURITY                            | Year-To-Date Calendar                                              |
| Users                               | Yearly                                                             |
| Groups                              | Show Welcome Message                                               |
| Shared Dashboards and Strategy Maps | Yes 👻                                                              |
| CONFIGURATION                       |                                                                    |
| Application Administration          | AUTHENTICATION SETTINGS                                            |
| Server Administration               | Authentication Type                                                |
| Database Connections                | QuickScore                                                         |
| L'anna Managamant                   |                                                                    |
| 4                                   | Cancel                                                             |

# Alerts

#### Redesigned alert emails

We've redesigned alert emails to be much more cleanly formatted. There's even an unsubscribe link on the bottom to quickly change your email notification preferences.

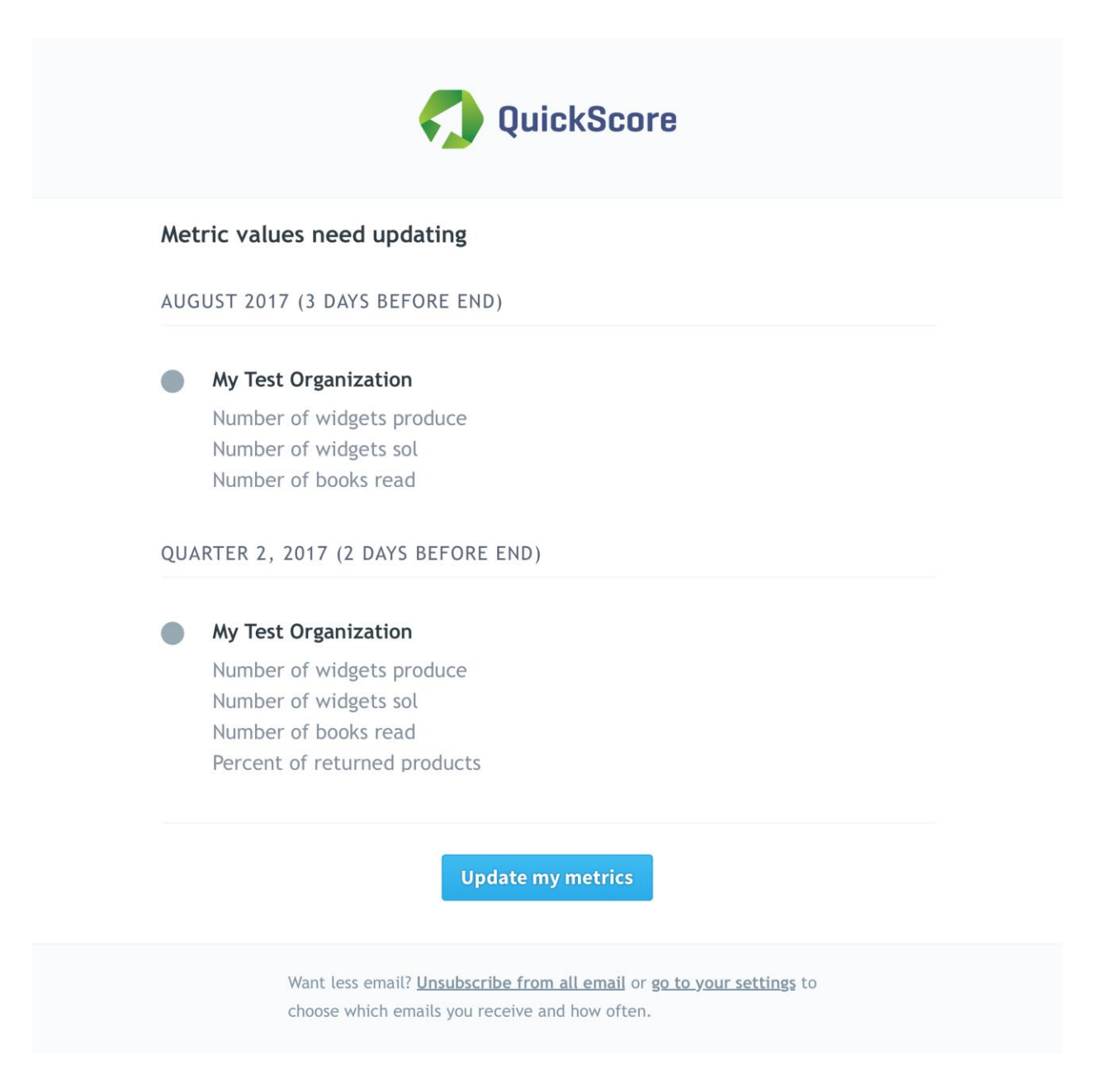

# Sending broadcast alerts

There's a new Broadcast Alert page in the Administration section where you can send instant alerts to any or every user, group, or group type in the software. There's also a "send in popup" checkbox that that will instantly show your alert in a popup message to any of the recipients who are logged in.

| ME            | Settings                            | BROADCAST ALERT                                                                                                    |                                                       |
|---------------|-------------------------------------|----------------------------------------------------------------------------------------------------|-------------------------------------------------------|
| <u>र</u>      | PERSONAL                            |                                                                                                    |                                                       |
| শ্ব           | Account Info                        | You can send a message to users by adding them to the list below                                                                 | w. They'll receive the message you write as an alert. |
| VIEW          | Alert Preferences                   |                                                                                                    |                                                       |
| •'            | Broadcast Alert                     | Hey, power users (and Brandon)! We're going to be presenting our<br>numbers to the board on Friday, so be sure to get everything | All Power Users Brandon Sanderson                     |
|               | SETUP                               | updated by then.                                                                                                    |                                                       |
| с<br>ш        | Calendars                           |                                                                                                    |                                                       |
| DATA          | SECURITY                            |                                                                                                    |                                                       |
| ::            | Users                               | Send notification in a popup                                                                                                    | Cancel Send Broadcast Alert                           |
| $\checkmark$  | Groups                              |                                                                                                    |                                                       |
| ß             | Shared Dashboards and Strategy Maps |                                                                                                    |                                                       |
|               | CONFIGURATION                       |                                                                                                    |                                                       |
|               | Application Administration          |                                                                                                    |                                                       |
|               | Server Administration               |                                                                                                    |                                                       |
| Q             | Database Connections                |                                                                                                    |                                                       |
| <b>⇔</b><br>► | 4                                   |                                                                                                    |                                                       |

#### Alerting initiative owners of changes

When you edit an initiative, there is now a checkbox to alert assigned users and groups of the changes.

| ASSIGNED USERS AND GROUPS      |                                             |
|--------------------------------|---------------------------------------------|
| View User                      | <b></b>                                     |
| Updaters (Communication Users) | <u>ش</u>                                    |
| Start typing -                 |                                             |
|                                | Notify Assigned Users and Groups of Changes |
| G→ Move D Copy Delete          | Cancel                                      |

#### System wide alerts

There are five new system-level alerts that can be turned on in the Administration section.

- Red measures without tasks.
- Red measures upon turning red.
- Measure update reminders.
- Note replied to.
- Notify owners of parents of linked items when source is modified.

| ME       | Settings                            | Г | EMAIL NOTIFICATION                                      | DATA FORMAT                                                  |
|----------|-------------------------------------|---|---------------------------------------------------------|--------------------------------------------------------------|
| ম        | PERSONAL                            |   | Red Measures Without Tasks                              | Default Number Precision (Decimal Places)                    |
| 52       | Account Info                        |   | No                                                      | 1 digit (example 8.3)                                        |
|          | Alert Preferences                   |   | Note Replied To                                         | Default Currency Precision (Decimal Places)                  |
| Ċ        | Broadcast Alert                     |   | No 👻                                                    | 2 digits (example 8.29)                                      |
| ш_       | SETUP                               |   | Red Measures Upon Turning Red                           | Display Format For Users' Names                              |
| DATA     | Calendars                           |   | No                                                      | First Last (e.g. Kevin Bacon)                                |
| ::       | SECURITY                            |   | Measure Update Reminders                                | User Titles (Pipe Delimited; I.E. Mr. Mrs. Miss)             |
| V        | Users                               |   | 15 days before end of period 2 days after end of period |                                                              |
| C        | Groups                              |   | Notify Owners Of Parents Of Linked Items When Source Is | Measure Units (Pipe Delimited; I.E. Kilograms Miles Hours)   |
|          | Shared Dashboards and Strategy Maps |   | No                                                      | hours days minutes                                           |
|          | CONFIGURATION                       |   | NU                                                      | Allowed Tags (Pipe Delimited, Leave Blank To Allow Any; I.E. |
|          | Application Administration          |   | SCORING                                                 | Important(Highlighted)                                       |
|          | Server Administration               |   | Scores Visible                                          | Default Currency Unit                                        |
| Q        | Database Connections                |   | Yes                                                     | \$ (United States Dollar, USD)                               |
| <b>₽</b> |                                     | • |                                                         | Cancel                                                       |

"Red measures without tasks" will send an alert to any measure owner when that measure turns red and there's not an initiative item in place to correct the measure performance. Similarly, "Red measures upon turning red" will send an alert to the measure owner when any measure turns red.

"Measure update reminders" will send out alerts to measure updaters to remind them to update their measure values when they haven't yet done so. In the example above, QuickScore will send out alerts 15 days before the period is over to help people get their data in ahead of time, as well as 2 days after to remind people who have forgotten.

"Note replied to" will alert the author of any note when it gets a new reply. "Notify owners of parents of linked items when source is modified" will send the owners of linked scorecard items an alert when the source is edited or moved.

#### View only users can create alerts

The "Modify Bookmarks and Personal Settings" permission for View Only groups now allows users in those groups to create alerts.

| Concentration of the second |                                        |        | Group                   | Туре         |  |
|-----------------------------|----------------------------------------|--------|-------------------------|--------------|--|
| ast Alert                   | View Only: Advanced Permis             | ssions | Select default          | Unselect all |  |
| ars                         | © VIEW                                 |        | ••• OTHER               |              |  |
|                             | View All Organizations                 |        | SQL Console (Read Only) |              |  |
|                             | Modify Bookmarks and Personal Settings |        |                         |              |  |
|                             | Change Personal Account Info           |        |                         |              |  |
| Dashboan                    |                                        |        |                         |              |  |
| ATION                       | Cancel                                 |        |                         | Done         |  |
| tion Admin                  | istration                              |        |                         |              |  |

# **Exports**

# Exporting scorecard structure and values

There are two new options in the "send to" menu on the Scorecards Measures tab, both of which create exports in a format that can be used to reimport them later. The first option we'll look at is "Scorecard Import File."

| Financial Profit and L | OSS     |         |         |                             |
|------------------------|---------|---------|---------|-----------------------------|
| Overview Measures ()   |         |         |         | Send To                     |
|                        |         |         |         | Briefing                    |
| MEASURES               | IAN     | FFR     | MAD     | Printer                     |
| MEASURE                | 2018    | 2018    | 2018    | Acrobat PDF                 |
| Product Revenue        | \$122K  | \$129K  | \$133K  | PowerPoint                  |
| Training Revenue       | \$1,262 | \$3,812 | \$4,762 | Email                       |
| Book Revenue           | \$37.6K | \$36.9K | \$36. K | Excel                       |
| Product Costs          | \$278K  | \$278K  | \$278K  | Scorecard Import File       |
| Training Venues        | \$39.2K | \$38.9K | \$39.1K | • Measure Value Import File |

This exports a spreadsheet of your entire scorecard that is in the format required for Connect structure imports.

|    | A             | В             | с             | D            | E           | F            | G        | н           | 1          | J      | к            | L            | м          | N            | 0         | Р         |
|----|---------------|---------------|---------------|--------------|-------------|--------------|----------|-------------|------------|--------|--------------|--------------|------------|--------------|-----------|-----------|
| 1  | Scorecard     | Theme         | Measure       | Organization | Description | Scoring Type | Calendar | Aggregation | Data Type  | Weight | Is yes good? | Are higher v | Start date | Archive date | Threshold | Threshold |
| 2  | Financial Pro | ofit and Loss |               | Financial    |             |              |          |             |            |        | 1            |              |            |              |           |           |
| 3  |               | Revenue       |               | Financial    |             |              |          |             |            |        | 1            |              |            |              |           |           |
| 4  |               |               | Product Reve  | Financial    |             | Goal/Red Fl  | Monthly  | Sum         | Currency   |        | 1            |              |            |              | 450,000   | 465,000   |
| 5  |               |               | Training Rev  | Financial    |             | Goal/Red Fl  | Monthly  | Sum         | Currency   |        | 1            |              |            |              | 255,000   | 260,000   |
| 6  |               |               | Book Revenu   | Financial    |             | Goal/Red Fl  | Monthly  | Sum         | Currency   |        | 1            |              |            |              | 35,000    | 40,000    |
| 7  |               | Cost of Sale  |               | Financial    |             |              |          |             |            |        | 1            |              |            |              |           |           |
| 8  |               |               | Product Cost  | Financial    |             | Goal/Red Fl  | Monthly  | Sum         | Currency   |        | 1            |              |            |              | 275,834   | 275,000   |
| 9  |               |               | Training Ven  | Financial    |             | Goal/Red Fl  | Monthly  | Sum         | Currency   |        | 1            |              |            |              | 39,584    | 38,750    |
| 10 |               |               | Book Product  | Financial    |             | Goal/Red Fl  | Monthly  | Sum         | Currency   |        | 1            |              |            |              | 8,334     | 7,500     |
| 11 |               |               | Total Costs   | Financial    |             | Goal/Red Fl  | Monthly  | Sum         | Currency   |        | 1            |              |            |              | 323,750   | 321,250   |
| 12 |               | Gross Profit  |               | Financial    |             |              |          |             |            |        | 1            |              |            |              |           |           |
| 13 |               |               | Total Gross I | Financial    |             | Goal/Red Fl  | Monthly  | Sum         | Currency   |        | 1            |              |            |              | 422,250   | 432,917   |
| 14 |               |               | % Gross Prot  | Financial    |             | Goal/Red Fl  | Monthly  | Average     | Percentage |        | 1            |              |            |              | 56.6      | 57.4      |
| 15 |               | Operating E   | xpenses       | Financial    |             |              |          |             |            |        | 1            |              |            |              |           |           |
| 16 |               |               | Salaries & W  | Financial    |             | Goal Only    | Monthly  | Sum         | Currency   |        | 1            | FALSE        |            |              | 153,096   |           |
| 17 |               |               | National Inst | Financial    |             | Goal Only    | Monthly  | Sum         | Currency   |        | 1            | FALSE        |            |              | 21,128    |           |
| 18 |               |               | Pension Cont  | Financial    |             | Goal Only    | Monthly  | Sum         | Currency   |        | 1            | FALSE        |            |              | 4,593     |           |
| 19 |               |               | Marketing &   | Financial    |             | Goal Only    | Monthly  | Sum         | Currency   |        | 1            | FALSE        |            |              | 49,021    |           |
| 20 |               |               | Sales & Gen   | Financial    |             | Goal Only    | Monthly  | Sum         | Currency   |        | 1            | FALSE        |            |              | 30,167    |           |
| 21 |               |               | Interest & Ba | Financial    |             | Goal Only    | Monthly  | Sum         | Currency   |        | 1            | FALSE        |            |              | 7,542     |           |
| 22 |               |               | Insurance     | Financial    |             | Goal Only    | Monthly  | Sum         | Currency   |        | 1            | FALSE        |            |              | 15,084    |           |
| 23 |               |               | Office Renta  | Financial    |             | Goal Only    | Monthly  | Sum         | Currency   |        | 1            | FALSE        |            |              | 24,888    |           |
| 24 |               |               | IT & Commu    | Financial    |             | Goal Only    | Monthly  | Sum         | Currency   |        | 1            | FALSE        |            |              | 23,380    |           |
| 25 |               |               | Travel        | Financial    |             | Goal Only    | Monthly  | Sum         | Currency   |        | 1            | FALSE        |            |              | 13,575    |           |
| 26 |               |               | Amortisation  | Financial    |             | Goal Only    | Monthly  | Sum         | Currency   |        | 1            | FALSE        |            |              | 15,084    |           |
| 27 |               |               | Total Operat  | Financial    |             | Goal Only    | Monthly  | Sum         | Currency   |        | 1            | FALSE        |            |              | 357,554   |           |
| 28 |               | Net Operati   | ng Profit     | Financial    |             |              |          |             |            |        | 1            |              |            |              |           |           |
| 29 |               |               | Net Operatin  | Financial    |             | Goal/Red Fl  | Monthly  | Sum         | Currency   |        | 1            |              |            |              | 63,917    | 75,364    |
| 30 |               |               | % Net Opera   | Financial    |             | Goal/Red Fl  | Monthly  | Average     | Percentage |        | 1            |              |            |              | 8.6       | 10        |
| 31 |               |               |               |              |             |              |          |             |            |        |              |              |            |              |           |           |
| 32 |               |               |               |              |             |              |          |             |            |        |              |              |            |              |           |           |

The second option is "Measure Value Import File." This is useful when exporting and importing measure values, or for creating blank import files to be filled in with measure values manually.

#### **Financial Profit and Loss** ☆ | ₽ - | 0 C Send To Overview Measures 🕕 < > Briefing MEASURES Printer JAN FEB MAR MEASURE 2018 2018 2018 ß Acrobat PDF **Product Revenue** \$122K \$129K \$133K 6 PowerPoint \$1,262 \$4,762 **Training Revenue** 812 Ā Email **Book Revenue** ß \$37.6K \$36.9K \$38.2K Excel Scorecard Import File **Product Costs** \$278K \$278K \$278 • Measure Value Import File **Training Venues** \$39.2K \$38.9K \$39.1K

When you click on the "Measure Value Import File" option in the menu, it opens a dialog. The first step is choosing which organizations you want to include in your file. It adds the current organization by default, so if that's all you want, just click next.

| Q. Fin   |                                                                                                    |                                        |                                            |            |
|----------|----------------------------------------------------------------------------------------------------|----------------------------------------|--------------------------------------------|------------|
| Measure  | Value Import File: Select Organiz                                                                                                  | ations                                 |                                            | 1          |
| s        |                                                                                                    |                                        |                                            |            |
| • Edits  | ates an Excel file in the same format that we use to im<br>your existing measure values<br>tes your measures with new values       | port measure values. You can open i    | t in an app like Excel to create an import | file that: |
| The firs | step is choosing one or more organizations. If you wa                                                                              | ant to use the current organization, j | ust click next.                            |            |
|          |                                                                                                    |                                        |                                            |            |
|          | ANIZATIONS                                                                                                    |                                        | SELECTED ORGANIZATIONS                     | E          |
| Q Fin    |                                                                                                    |                                        | Financial                                  | 0          |
| O You    | Organization                                                                                                    |                                        | Operations                                 | 0          |
|          | Aobileworld Inc.  Key Measures  Financial  Marketing  Customer Support  Sales  Operations  Information Technology  Human Resources | ~                                      | Î                                          |            |
| Cancel   |                                                                                                    | 2 2                                    |                                            | Next       |
The next step has more options about what to include in the import file you're creating. You'll need to choose a start and end date, and you can choose whether to include calculated values or not. Most importantly, you'll want to choose which format you want your data to be in.

"Data in Columns" has one row for every measure, with separate columns for each date. If you're going to be manually editing the spreadsheet, this is a great option to choose. "Data in rows" puts each measure value in a row, which means each measure spans multiple rows. It's harder for people to edit, but it has the added benefit of including thresholds. This is a great option for exporting data that isn't going to be edited before it's imported again.

Both options are readable by Connect. In this example we'll choose "Dates in Columns."

| + New Scorecard                                 |                                                       |               |                                 |                                    |                                    |         |          |        |
|-------------------------------------------------|-------------------------------------------------------|---------------|---------------------------------|------------------------------------|------------------------------------|---------|----------|--------|
| Financial Profit and Lot                        | ure Value Impo                                        | rt File: C    | Choose Da                       | ites                               |                                    | TOTAL   | JAN      | FEB    |
| Cost of Sale                                    | l create an import file w<br>ose below. If you've cho | rith calendar | r period columnes for more that | ns matching the<br>n one calendar, | date range you<br>your import file | 5.35M   | \$126K   | \$500  |
| Gross Profit      Operating Expenses      Dates | nave one worksheet for                                | each caterio  | 101.                            |                                    |                                    | 2.87M   | \$1,262  | \$300  |
| Net Operating Profit     Start                  | Date 5/2/2017                                         | 31            | End Date                        | 5/2/2018                           | 31                                 | 5499K   | \$35.1K  | \$400  |
|                                                 | ude Calculated Values                                 | 5             |                                 |                                    |                                    | 3.34M   | \$279K   | \$39.5 |
| Choose                                          | a format<br>Dates In Column                           | s             |                                 | Dates In F                         | Rows                               | 91.3K   | \$6,920  | \$7,03 |
|                                                 | Easier to update                                      |               |                                 | Includes three                     | esholds                            | \$3.9M  | \$327K   | \$326  |
|                                                 |                                                       |               |                                 |                                    |                                    | 5.27M   | 5439K    | \$435  |
| Cance                                           | el Back                                               |               | 0-0                             | 3                                  | Next                               | 1.89M   | ₩ \$116К | \$34   |
|                                                 | Nationa                                               | l             | \$4,872                         | \$4,872 \$4                        | ,872 \$0                           | \$53.6K | \$0      | \$8,18 |

The final step is a preview of your file before you download it. This is to make sure you've set things up properly.

| DDEVIE | W.                                           |                |                |                |                |                |                |                |                |                |                |                |                |                |
|--------|----------------------------------------------|----------------|----------------|----------------|----------------|----------------|----------------|----------------|----------------|----------------|----------------|----------------|----------------|----------------|
| ID     | MEASURE                                      | MAY 1,<br>2017 | JUN 1,<br>2017 | JUL 1,<br>2017 | AUG 1,<br>2017 | SEP 1,<br>2017 | OCT 1,<br>2017 | NOV 1,<br>2017 | DEC 1,<br>2017 | JAN 1,<br>2018 | FEB 1,<br>2018 | MAR 1,<br>2018 | APR 1,<br>2018 | MAY 1,<br>2018 |
| 961    | Net Operating Profit<br>(before tax)         | \$84.7K        | \$82.6K        | \$84.7K        | \$86.2K        | \$84.1K        | \$83.1K        | \$84K          | \$80.6K        | \$73.4K        | \$79K          | \$79.8K        | \$72.3K        | \$69.2K        |
| 962    | % Net Operating<br>Profit                    | 11.1%          | 10.9%          | 11.1%          | 11.3%          | 11%            | 10.9%          | 11%            | 11.3%          | 12.1%          | 11.1%          | 12.1%          | 11.9%          | 11.2%          |
| 991    | % Trainer utilization                        | 61%            | 70%            | 71%            | 71%            | 65%            | 69%            | 71%            | 76.9%          | 82.4%          | 89.3%          | 85.3%          | 78.2%          | 71.3%          |
| 992    | % Time spent at client location              | 38%            | 38%            | 48%            | 39%            | 42%            | 45%            | 46%            | 45.6%          | 45.4%          | 45%            | 42.1%          | 38.5%          | 40.2%          |
| 993    | Average client<br>training feedback<br>score | 84%            | 88%            | 80%            | 86%            | 96%            | 81%            | 83%            | 85%            | 82.1%          | 81.5%          | 76.8%          | 81.1%          | 74.9%          |
| 994    | Number of feedback<br>forms sent             | 18             | 22             | 20             | 21             | 22             | 18             | 24             | 24             | 23             | 23             | 22             | 22             | 22             |
| 995    | Number of feedback<br>forms returned         | 8              | 12             | 9              | 8              | 14             | 15             | 10             | 10             | 9              | 8              | 8              | 9              | 9              |

When you click the "Download Import File" button, it will save a spreadsheet that matches the preview. If you choose "Data in Columns" and have measures that use different calendars, your spreadsheet will have one worksheet for every calendar.

|    | А   | В            | с           | D           | E           | F           | G           | н           | 1           | L           | к           | L           | м           | N           | 0           |
|----|-----|--------------|-------------|-------------|-------------|-------------|-------------|-------------|-------------|-------------|-------------|-------------|-------------|-------------|-------------|
| 1  | ID  | Measure      | 5/1/2017    | 6/1/2017    | 7/1/2017    | 8/1/2017    | 9/1/2017    | 10/1/2017   | 11/1/2017   | 12/1/2017   | 1/1/2018    | 2/1/2018    | 3/1/2018    | 4/1/2018    | 5/1/2018    |
| 2  | 961 | Net Operat   | \$84,721.0  | \$82,639.0  | \$84,663.0  | \$86,224.0  | \$84,136.0  | \$83,140.0  | \$84,016.0  | \$80,582.0  | \$73,370.0  | \$78,979.0  | \$79,780.0  | \$72,339.0  | \$69,248.0  |
| 3  | 962 | % Net Oper   | 11.1%       | 10.9%       | 11.1%       | 11.3%       | 11.%        | 10.9%       | 11.%        | 11.3%       | 12.1%       | 11.1%       | 12.1%       | 11.9%       | 11.2%       |
| 4  | 991 | % Trainer u  | 61%         | 70%         | 71%         | 71%         | 65%         | 69%         | 71%         | 76.9%       | 82.4%       | 89.3%       | 85.3%       | 78.2%       | 71.3%       |
| 5  | 992 | % Time spe   | 38%         | 38%         | 48%         | 39%         | 42%         | 45%         | 46%         | 45.6%       | 45.4%       | 45.%        | 42.1%       | 38.5%       | 40.2%       |
| 6  | 993 | Average clie | 84%         | 88%         | 80%         | 86%         | 96%         | 81%         | 83%         | 85%         | 82.1%       | 81.5%       | 76.8%       | 81.1%       | 74.9%       |
| 7  | 994 | Number of    | 18          | 22          | 20          | 21          | 22          | 18          | 24          | 24          | 23          | 23          | 22          | 22          | 22          |
| 8  | 995 | Number of    | 8           | 12          | 9           | 8           | 14          | 15          | 10          | 10          | 9           | 8           | 8           | 9           | 9           |
| 9  | 935 | Product Re   | \$467,987.0 | \$500,000.0 | \$500,000.0 | \$355,988.0 | \$600,000.0 | \$46,312.0  | \$465,457.0 | \$475,000.0 | \$126,162.0 | \$500,000.0 | \$470,000.0 | \$900,000.0 | \$50.0      |
| 10 | 936 | Training Re  | \$1,546.0   | \$260,093.0 | \$270,000.0 | \$240,496.0 | \$300,000.0 | \$259,857.0 | \$261,030.0 | \$240,000.0 | \$1,262.0   | \$300,000.0 | \$300,000.0 | \$900,000.0 | \$897,100.0 |
| 11 | 937 | Book Rever   | \$6,665.0   | \$39,258.0  | \$100,000.0 | \$38,235.0  | \$40,000.0  | \$38,081.0  | \$48,515.0  | \$45,000.0  | \$35,100.0  | \$40,000.0  | \$30,000.0  | \$44,000.0  | \$42,900.0  |
| 12 | 940 | Product Co   | \$279,044.0 | \$276,810.0 | \$276,632.0 | \$278,324.0 | \$277,400.0 | \$277,811.0 | \$279,275.0 | \$279,183.0 | \$278,583.0 | \$278,566.0 | \$278,182.0 | \$278,157.0 | \$277,548.0 |
| 13 | 941 | Training Ve  | \$39,256.0  | \$39,014.0  | \$39,305.0  | \$39,525.0  | \$39,485.0  | \$38,979.0  | \$39,155.0  | \$39,022.0  | \$38,922.0  | \$39,522.0  | \$38,980.0  | \$38,813.0  | \$38,388.0  |
| 14 | 942 | Book Produ   | \$7,807.0   | \$7,852.0   | \$7,504.0   | \$7,647.0   | \$7,706.0   | \$7,617.0   | \$7,703.0   | \$7,128.0   | \$6,920.0   | \$7,037.0   | \$7,512.0   | \$8,121.0   | \$8,238.0   |
| 15 | 943 | Total Costs  | \$326,107.0 | \$323,676.0 | \$323,441.0 | \$325,496.0 | \$324,591.0 | \$324,407.0 | \$326,133.0 | \$324,908.0 | \$326,658.0 | \$326,283.0 | \$326,033.0 | \$327,258.0 | \$326,883.0 |
| 16 | 945 | Total Gross  | \$439,703   | \$437,025   | \$437,165   | \$440,108   | \$439,500   | \$436,550   | \$438,870   | \$446,230   | \$438,656   | \$434,816   | \$427,456   | \$430,016   | \$425,643   |
| 17 | 946 | % Gross Pro  | 57.4%       | 57.5%       | 57.5%       | 57.5%       | 57.5%       | 57.4%       | 57.4%       | 57.6%       | 57.2%       | 57.8%       | 57.4%       | 57.%        | 56.9%       |
| 18 | 948 | Salaries & V | \$168,000.0 | \$168,000.0 | \$168,000.0 | \$168,000.0 | \$168,000.0 | \$168,000.0 | \$168,000.0 | \$45,523.0  | \$116,330.0 | \$34,041.0  | \$0.0       | \$0.0       | \$76,548.0  |
| 19 | 949 | National In  | \$4,872.0   | \$4,872.0   | \$4,872.0   | \$4,872.0   | \$4,872.0   | \$4,872.0   | \$4,872.0   | \$0.0       | \$0.0       | \$8,187.0   | \$0.0       | \$12,941.0  | \$0.0       |
| 20 | 950 | Pension Co   | \$1,008.0   | \$1,008.0   | \$1,008.0   | \$1,008.0   | \$1,008.0   | \$1,008.0   | \$1,008.0   | \$1,467.0   | \$2,386.0   | \$6,462.0   | \$3,534.0   | \$4,969.0   | \$7,438.0   |
| 21 | 951 | Marketing    | \$51,876.0  | \$51,158.0  | \$51,273.0  | \$51,132.0  | \$52,064.0  | \$51,227.0  | \$51,952.0  | \$61,756.0  | \$81,364.0  | \$47,049.0  | \$83,202.0  | \$99,134.0  | \$62,981.0  |
| 22 | 952 | Sales & Ger  | \$30,328.0  | \$29,390.0  | \$29,184.0  | \$29,845.0  | \$29,896.0  | \$29,509.0  | \$29,735.0  | \$5,601.0   | \$0.0       | \$0.0       | \$10,558.0  | \$29,412.0  | \$18,854.0  |
| 23 | 953 | Interest & E | \$7,419.0   | \$7,390.0   | \$7,401.0   | \$7,402.0   | \$7,395.0   | \$7,400.0   | \$7,386.0   | \$6,349.0   | \$9,649.0   | \$14,740.0  | \$14,740.0  | \$20,962.0  | \$15,588.0  |
| 24 | 954 | Insurance    | \$15,317.0  | \$15,215.0  | \$15,213.0  | \$15,313.0  | \$15,282.0  | \$15,220.0  | \$15,301.0  | \$29,254.0  | \$20,958.0  | \$15,867.0  | \$12,285.0  | \$16,056.0  | \$10,588.0  |
| 25 | 955 | Office Rent  | \$25,272.0  | \$25,104.0  | \$25,100.0  | \$25,265.0  | \$25,216.0  | \$25,112.0  | \$25,246.0  | \$31,779.0  | \$8,758.0   | \$0.0       | \$16,799.0  | \$32,354.0  | \$51,642.0  |
| 26 | 956 | IT & Comm    | \$23,029.0  | \$23,092.0  | \$23,076.0  | \$23,048.0  | \$23,081.0  | \$22,918.0  | \$23,023.0  | \$41,727.0  | \$51,371.0  | \$71,536.0  | \$54,001.0  | \$51,663.0  | \$35,882.0  |
| 27 | 957 | Travel       | \$13,310.0  | \$14,703.0  | \$12,923.0  | \$13,452.0  | \$14,032.0  | \$13,685.0  | \$13,795.0  | \$15,662.0  | \$18,377.0  | \$16,171.0  | \$3,954.0   | \$9,214.0   | \$15,492.0  |
| 28 | 958 | Amortisatio  | \$14,551.0  | \$14,454.0  | \$14,452.0  | \$14,547.0  | \$14,518.0  | \$14,459.0  | \$14,536.0  | \$6,428.0   | \$4,920.0   | \$0.0       | \$4,337.0   | \$0.0       | \$0.0       |
| 29 | 959 | Total Opera  | \$354,982.0 | \$354,386.0 | \$352,502.0 | \$353,884.0 | \$355,364.0 | \$353,410.0 | \$354,854.0 | \$144,791.0 | \$0.0       | \$111,736.0 | \$205,594.0 | \$388,840.0 | \$147,491.0 |

#### Emailing exports

Many pages now have an "Email" option in their "Send To..." menus.

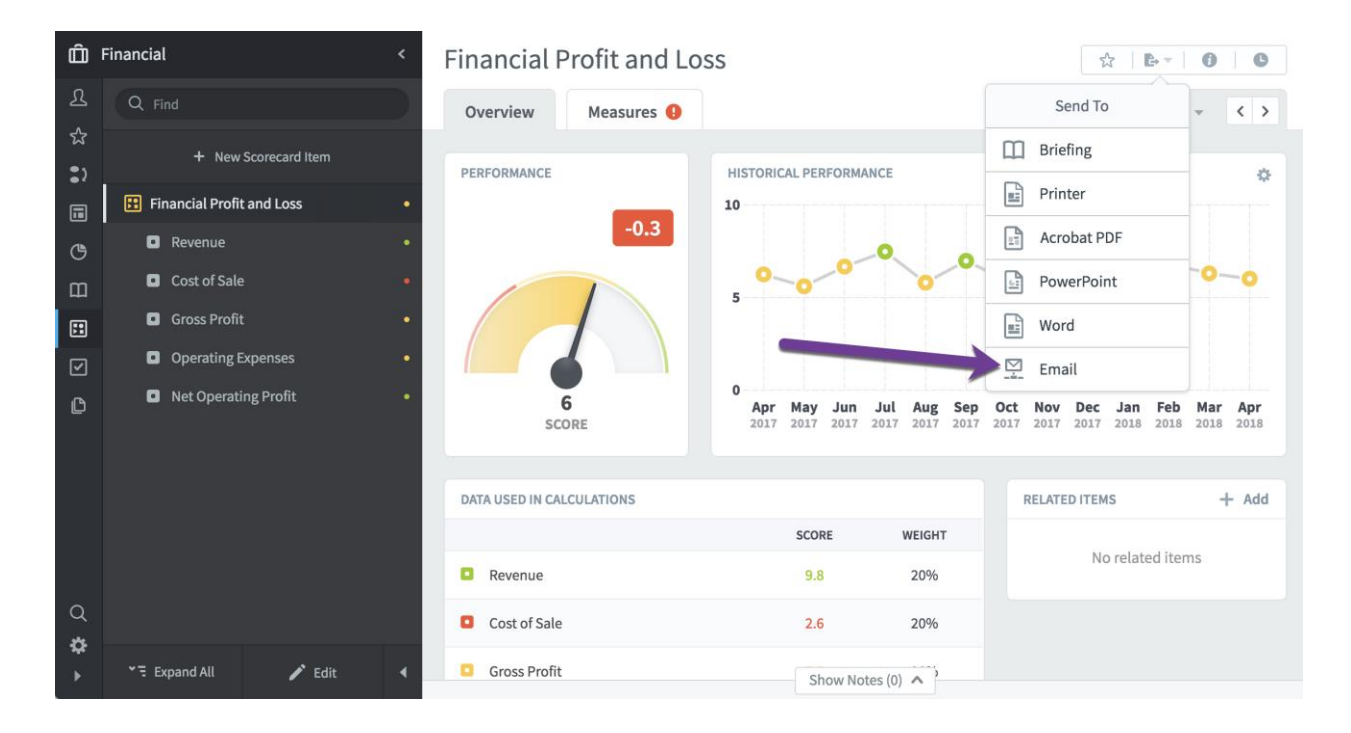

This opens a dialog where you can type in email addresses and a message.

| corecard Item | Email                  |                 |   |    |          |
|---------------|------------------------|-----------------|---|----|----------|
| nd Loss       |                        |                 |   |    | -        |
|               | Email Address          |                 |   |    |          |
|               | test@example.com       | me@mydomain.com |   |    | -0-0     |
|               | Message To Recipient   |                 |   |    |          |
| penses        | Check out this example | e metric.       |   |    |          |
| g Profit      |                        |                 |   |    | ct Nov D |
|               |                        |                 |   |    | RELATED  |
|               | Cancel                 |                 | _ | OK |          |

QuickScore will send emails that contain a PDF export of the page, as well as a link that will take them directly to the page once they log in.

| QuickS | core Mail - Total Rev         | enue - April 2018                                      | Ŧ | 0 | <b>i</b> < | : |
|--------|-------------------------------|--------------------------------------------------------|---|---|------------|---|
| a      | James Peterson to m           | e •                                                    |   | 1 | 1:01 PN    | : |
|        |                               | QuickScore                                             |   |   |            |   |
|        | James                         | has sent you Total Revenue - April 2018                |   |   |            |   |
|        |                               | James Peterson                                         |   |   |            |   |
|        |                               | Check out this example metric.                         |   |   |            |   |
|        |                               | • Total Revenue - April 2018                           |   |   |            |   |
|        |                               | The PDF is attached to this email (view in QuickScore) |   |   |            |   |
|        |                               |                                                        |   |   |            |   |
|        | Total Revenue -<br>April 2018 |                                                        |   |   |            |   |
|        |                               |                                                        |   |   |            |   |

# Exporting SQL console results to Excel

There's now a "Send to Excel" option in the SQL console.

| Users                                 | SQL CONS | OLE                              |                        |            |            |            |            |               |          |                     | E Export    |  |
|---------------------------------------|----------|----------------------------------|------------------------|------------|------------|------------|------------|---------------|----------|---------------------|-------------|--|
| Groups                                | colo     | at * from bistory                | where actiondate > 120 | 17-09-01'  |            |            |            |               |          | Send T              | •           |  |
| Shared Dashboards and Strategy Maps   | Bere     | cc - from history                | where acciondate > 20  | 17-09-01   |            |            |            |               |          | Excel               |             |  |
| CONFIGURATION                         |          |                                  |                        |            |            | -          |            |               |          |                     |             |  |
| Application Administration            |          |                                  |                        |            |            |            |            |               |          |                     |             |  |
| Server Administration                 |          |                                  |                        |            |            |            |            |               | _        |                     |             |  |
| Database Connections                  | Clea     | ir                               |                        |            |            |            |            |               |          |                     | Run SQL     |  |
| License Management                    |          |                                  |                        |            |            |            |            |               |          |                     |             |  |
| MONITORING                            | QUERY R  | ESULTS (13,143 results retu      | rned in 297ms)         |            |            |            |            |               |          |                     |             |  |
| Diagnostics                           | ID       | ACTIONDATE                       | ACTIONDESCRIPTIONKEY   | EXTRAINF01 | EXTRAINFO2 | EXTRAINF03 | EXTRAINFO4 | MODIFIERALIAS | OBJECTID | OBJECTNAME1         | OBJECTNAME2 |  |
| Current User Activity                 | 482123   | 2017-09-<br>05T19:06:32.000+0000 | common.changed         | 133        |            |            |            |               | 936      | Training<br>Revenue |             |  |
| View Log Files                        | 482124   | 2017-09-<br>05T19:06:32.000+0000 | common.changed         | 133        |            |            |            |               | 937      | Book<br>Revenue     |             |  |
| Background Process Status             | 482125   | 2017-09-<br>05T19:06:32.000+0000 | common.changed         | 133        |            |            |            |               | 935      | Product<br>Revenue  |             |  |
| ADVANCED                              | 402120   | 2017-09-                         | common channed         | 120        |            |            |            |               | 0.25     | Product             |             |  |
| Recalculate All Scores                | 482126   | 05T19:07:11.000+0000             | common.cnanged         | 138        |            |            |            |               | 935      | Revenue             |             |  |
| Tree Fixer                            | 482127   | 2017-09-<br>05T19:07:11.000+0000 | common.changed         | 138        |            |            |            |               | 937      | Book<br>Revenue     |             |  |
| SQL Console                           | 482128   | 2017-09-<br>05T19:07:11.000+0000 | common.changed         | 138        |            |            |            |               | 936      | Training<br>Revenue |             |  |
| Generate Demo Data                    | 482129   | 2017-09-<br>05T19:50:50.000+0000 | common.saved           |            |            |            |            |               | 1347490  | Strategy Map        |             |  |
| · · · · · · · · · · · · · · · · · · · |          | 2017-09-                         |                        |            |            |            |            |               |          |                     |             |  |

This produces a nicely formatted Excel export of your results.

|    | A            | В                                | c                           | D          | E          | F          | G          | н             | 1        |                     |
|----|--------------|----------------------------------|-----------------------------|------------|------------|------------|------------|---------------|----------|---------------------|
| 1  | SQL Co       | nsole                            |                             |            |            |            |            |               |          |                     |
| 2  | select * fro | m history where actiondate >     | · '2017-09-01'              |            |            |            |            |               |          |                     |
| 4  |              |                                  |                             |            |            |            |            |               |          |                     |
| 5  | id           | actiondate                       | actiondescriptionkey        | extrainfo1 | extrainfo2 | extrainfo3 | extrainfo4 | modifieralias | objectid | objectname1         |
| 6  | 482123       | 2017-09-<br>05T19:06:32.000+0000 | common.changed              | 133        |            |            |            |               | 936      | Training Revenue    |
| 7  | 482124       | 2017-09-<br>05T19:06:32.000+0000 | common.changed              | 133        |            |            |            |               | 937      | Book Revenue        |
| 8  | 482125       | 2017-09-<br>05T19:06:32.000+0000 | common.changed              | 133        |            |            |            |               | 935      | Product Revenue     |
| 9  | 482126       | 2017-09-<br>05T19:07:11.000+0000 | common.changed              | 138        |            |            |            |               | 935      | Product Revenue     |
| 10 | 482127       | 2017-09-<br>05T19:07:11.000+0000 | common.changed              | 138        |            |            |            |               | 937      | Book Revenue        |
| 11 | 482128       | 2017-09-<br>05T19:07:11.000+0000 | common.changed              | 138        |            |            |            |               | 936      | Training Revenue    |
| 12 | 482129       | 2017-09-<br>05T19:50:50.000+0000 | common.saved                |            |            |            |            |               | 1347490  | Strategy Map        |
| 13 | 482130       | 2017-09-<br>06T11:51:35.000+0000 | common.created              |            |            |            |            |               | 393223   | User Guide          |
| 14 | 482131       | 2017-09-<br>06T11:52:32.000+0000 | common.created              |            |            |            |            |               | 393224   | Export Image        |
| 15 | 482132       | 2017-09-<br>06T11:52:53.000+0000 | documents.revisions.created |            |            |            |            |               | 393223   |                     |
| 16 | 482133       | 2017-09-<br>06T13:34:43.000+0000 | common.created              |            |            |            |            |               | 1355490  | New Dashboard Funct |
|    |              | 2017-09-                         |                             |            |            |            |            |               |          |                     |

# Exporting history

There is now an Export button in all History dialogs with options for Printer, PDF, and Excel.

| l Profit ar<br>nue | Financial Profi | t and Loss Hist | tory                             |          |       |
|--------------------|-----------------|-----------------|----------------------------------|----------|-------|
| t of Sale          |                 |                 |                                  |          | -     |
| ss Profit          | EVENTS          |                 | Current Period All Events        | 🗠 Export |       |
| rating Exp         | DATE            | USER            | ACTION                           | Send To  |       |
| Operating          | Nov 30, 2016    | Clive Keyte     | Created                          | Printer  |       |
|                    | Jan 6, 2017     | Sam Smith       | Added a Note for December 2016   |          |       |
|                    | Jan 12, 2017    | Spider Support  | Changed a Note For December 2016 |          |       |
|                    |                 |                 |                                  | Excel    | MS    |
|                    | Close           |                 |                                  |          |       |
|                    |                 | - Revenue       | 3.0                              | 2079     | relat |

Each option produces a nicely formatted report of the history data. For example, this is what the PDF export looks like.

| Ď                  | Financial_Prof | fit_and_LossApril_2018.pdf (1 p  | bage) ∨     | Q Search |
|--------------------|----------------|----------------------------------|-------------|----------|
| Financia<br>events | l Profit and   | d Loss History - All             | Events      |          |
| DATE               | USER           | ACTION                           | DESCRIPTION |          |
| Nov 30, 2016       | Clive Keyte    | Created                          |             |          |
| Jan 6, 2017        | Sam Smith      | Added a Note for December 2016   |             |          |
| Jan 12, 2017       | Spider Support | Changed a Note For December 2016 |             |          |

# Usability

# New look and feel for navigation

One of the major focuses of version 3.2 is making the software even easier to use. In this spirit, we've reordered the items in the far-left navigation pane to better reflect how they're actually used.

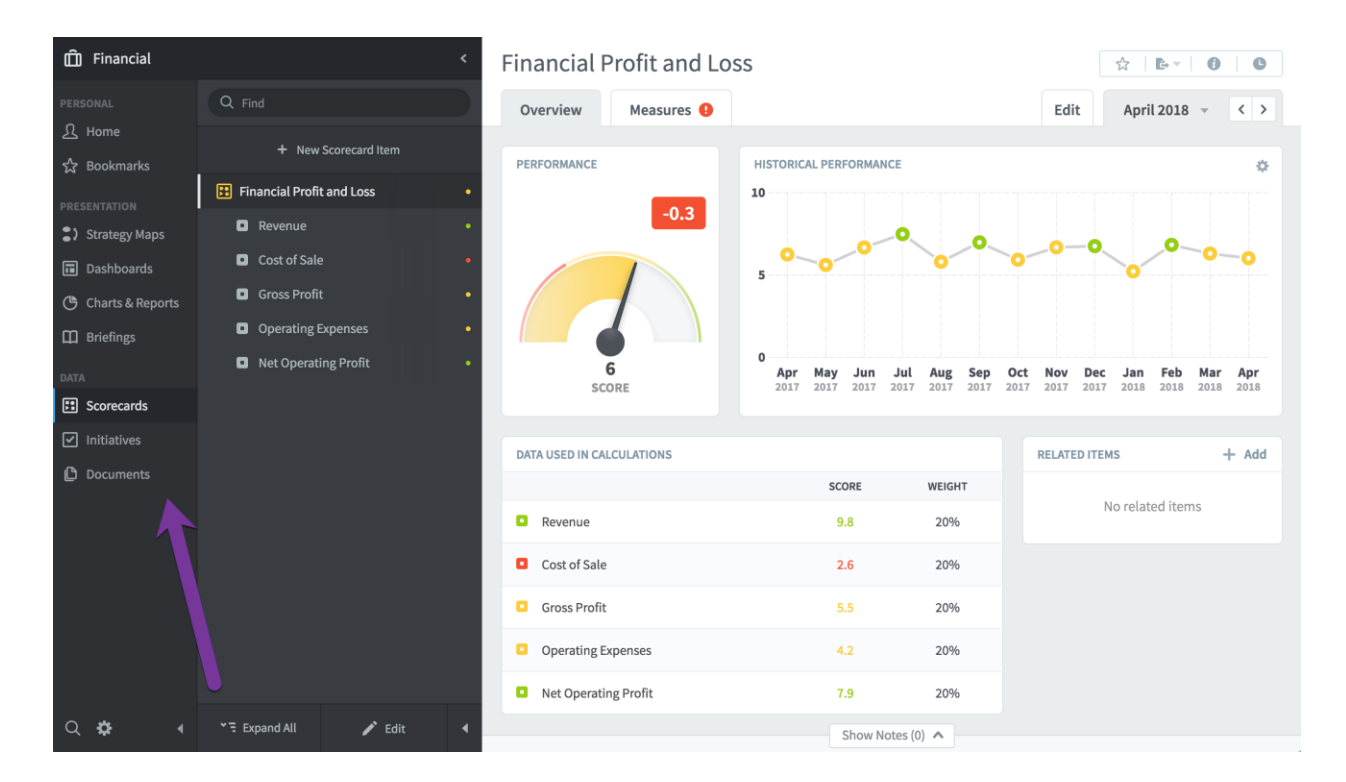

On the bottom is "Data," which contains Scorecards, Initiatives, and Documents. These are the low-level sections that contain your actual performance data.

Above that is "Presentation," which has sections that build on the "Data" sections and help visualize your performance. Strategy Maps, Dashboards, Charts & Reports, and Briefings are included.

At the top is "Personal," which has the Home and Bookmark sections. These are the two sections that are unique to every user and are most likely the first things you'll want to visit when using the software. The Home section is on top now, because that's what people automatically see when they first log in.

#### Improvements to edit flow

We've made a lot of improvements to how edit mode works in version 3.2. Like before, you can start editing by going to the Edit tab or clicking on the Edit button at the bottom of the tree. You can now also click the New Item button on the top of the tree. This launches you into edit mode and directly to the new item form.

| Ô                               | Mobileworld Inc. <                               | Status Updat                                                       | e to Board                |                    |                      | Å   b - 0   C |
|---------------------------------|--------------------------------------------------|--------------------------------------------------------------------|---------------------------|--------------------|----------------------|---------------|
|                                 | Q Find                                           | Overview                                                           | limeline                  |                    |                      | Edit          |
| ⊥<br>☆                          | + New Initiative Item                            | DUE DATE                                                           | Aug 29, 2017              | PROJECTED SCHEDULE |                      |               |
|                                 | ⋮Ξ Migrate Servers to Cloud                      |                                                                    |                           |                    |                      |               |
|                                 | ∃ Build a SEO Capability                         |                                                                    |                           |                    |                      |               |
| ٩                               | Research project and write a r                   |                                                                    |                           |                    |                      |               |
| ш                               | <ul> <li>Status Update to Board</li> </ul>       |                                                                    |                           |                    |                      |               |
|                                 | <ul> <li>Develop a web marketing team</li> </ul> |                                                                    |                           |                    | Behind schedule      |               |
|                                 |                                                  |                                                                    |                           |                    | Denna Seneaute       |               |
|                                 |                                                  |                                                                    |                           |                    |                      |               |
|                                 |                                                  |                                                                    |                           |                    |                      |               |
| <ul> <li>✓</li> <li></li> </ul> |                                                  |                                                                    |                           |                    |                      |               |
| 2<br>0                          |                                                  | HISTORICAL PERFORM                                                 | IANCE                     |                    |                      |               |
| ľ                               |                                                  | HISTORICAL PERFORM                                                 | IANCE<br>PERCENT COMPLETE |                    | BUDGET SPENT TO DATE |               |
| 0                               |                                                  | HISTORICAL PERFORM<br>DATE<br>+ Add Status Update                  | ANCE<br>PERCENT COMPLETE  |                    | BUDGET SPENT TO DATE |               |
| Ø                               |                                                  | HISTORICAL PERFORM<br>DATE<br>+ Add Status Update                  | IANCE<br>PERCENT COMPLETE |                    | BUDGET SPENT TO DATE |               |
|                                 |                                                  | HISTORICAL PERFORM<br>DATE<br>+ Add Status Update<br>RELATED ITEMS | ANCE<br>PERCENT COMPLETE  |                    | BUDGET SPENT TO DATE | + Add         |
| 0                               |                                                  | HISTORICAL PERFORM<br>DATE<br>+ Add Status Update<br>RELATED ITEMS | ANCE<br>PERCENT COMPLETE  | No related         | BUDGET SPENT TO DATE | + Add         |
| 2<br>0<br>*                     |                                                  | HISTORICAL PERFORM<br>DATE<br>+ Add Status Update<br>RELATED ITEMS | ANCE<br>PERCENT COMPLETE  | No related         | BUDGET SPENT TO DATE | + Add         |

We've also changed the appearance of edit mode to more clearly reflect that you're editing things. The tree is styled with yellow highlights, and the Done button is much more obvious.

| Ô             | Mobileworld Inc.                           | <   | Status Update to Board    |           | ☆            | 00       |
|---------------|--------------------------------------------|-----|---------------------------|-----------|--------------|----------|
|               | Q Find                                     |     | Overview Timeline         |           |              | Edit     |
| 냈             | + New Initiative Item                      |     | Name                      | Type      |              |          |
|               | = Migrate Servers to Cloud                 | • = | Status Update to Board    | Milestone |              | •        |
|               | ⋮Ξ Build a SEO Capability                  | • = | Description               | Due Date  |              |          |
| ٩             | Research project and write a n             | • = |                           | 8/29/2017 |              |          |
| ш             | <ul> <li>Status Update to Board</li> </ul> | •   |                           | Currency  | Total Budget |          |
|               | Develop a web marketing team               | • • |                           | Default 👻 |              | \$       |
| ::            |                                            |     |                           |           |              |          |
| ☑             |                                            |     |                           |           |              |          |
| C             |                                            |     | ASSIGNED USERS AND GROUPS |           |              |          |
|               |                                            |     | Add User or Group         |           |              |          |
| q             |                                            |     |                           |           |              |          |
| <b>☆</b><br>▶ | *ন Expand All ✔ Done                       | •   | G Move D Copy 🛍 Delete    |           | Can          | cel Save |

## Showing dashboard edges in edit mode

One of the most powerful things about dashboards is that they automatically resize to look their best on any device. You just build your dashboard in edit mode with any layout, and QuickScore takes care of the rest.

In this example, we'll start with a simple dashboard containing a chart and a bubble.

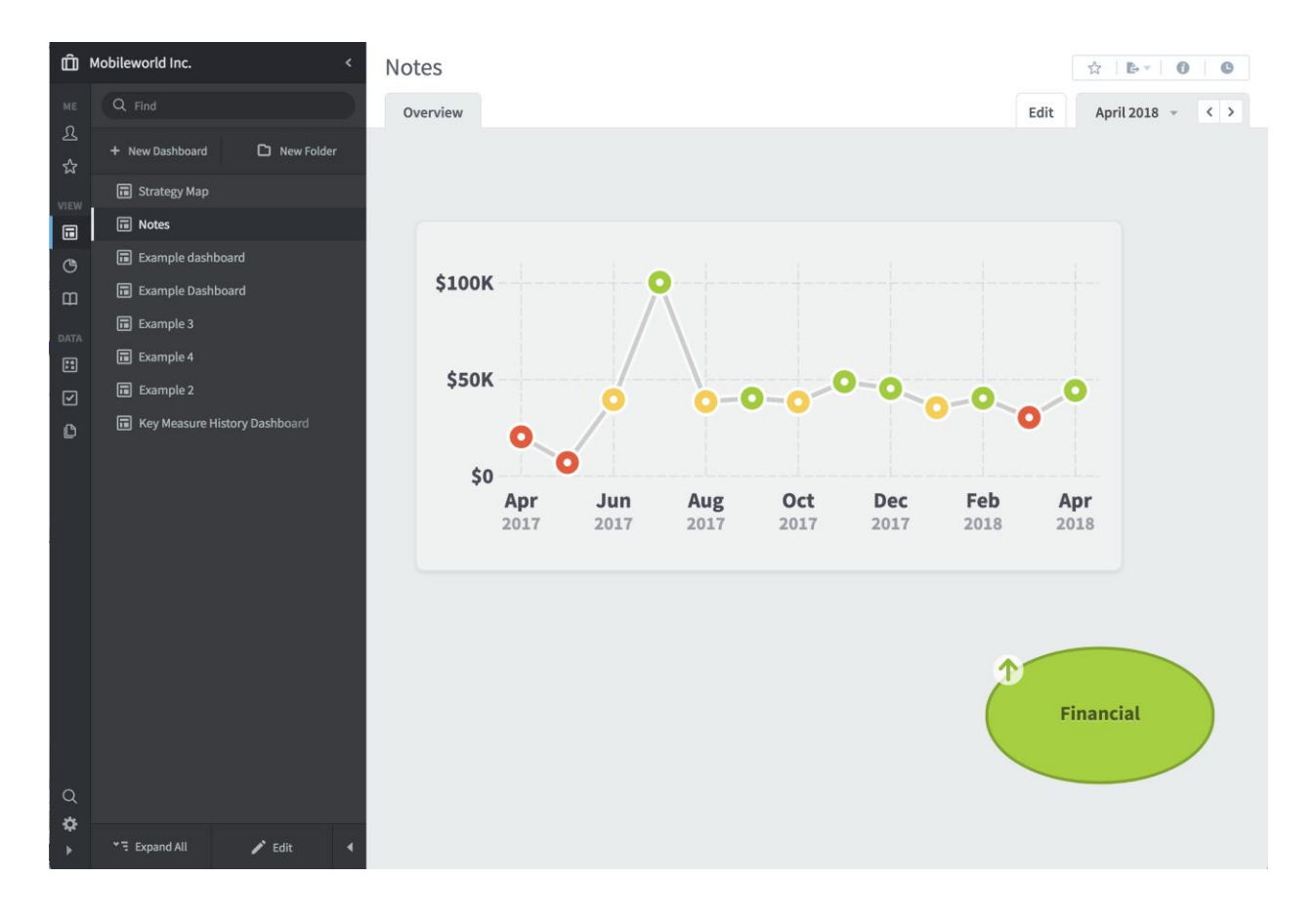

When we go to the Edit tab, we can see what the dashboard looks like without any resizing. There's now a clear visual difference between what will be part of the dashboard and what will not. There's also a message on the bottom explaining that your dashboard will automatically expand as you drag widgets.

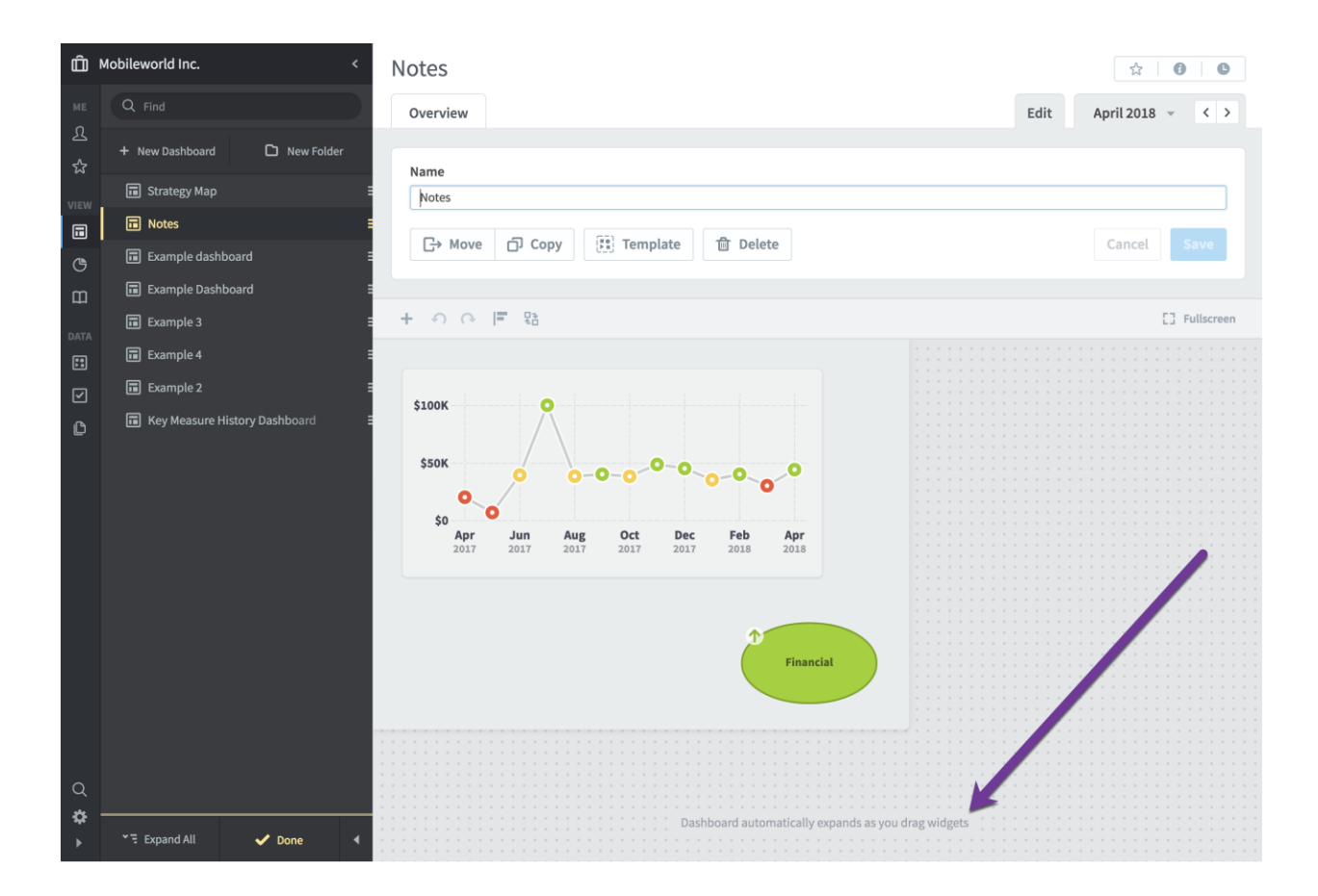

So, we'll do just that. Here we've dragged the bubble down and to the right, and the dashboard canvas expands with the bubble as we move it.

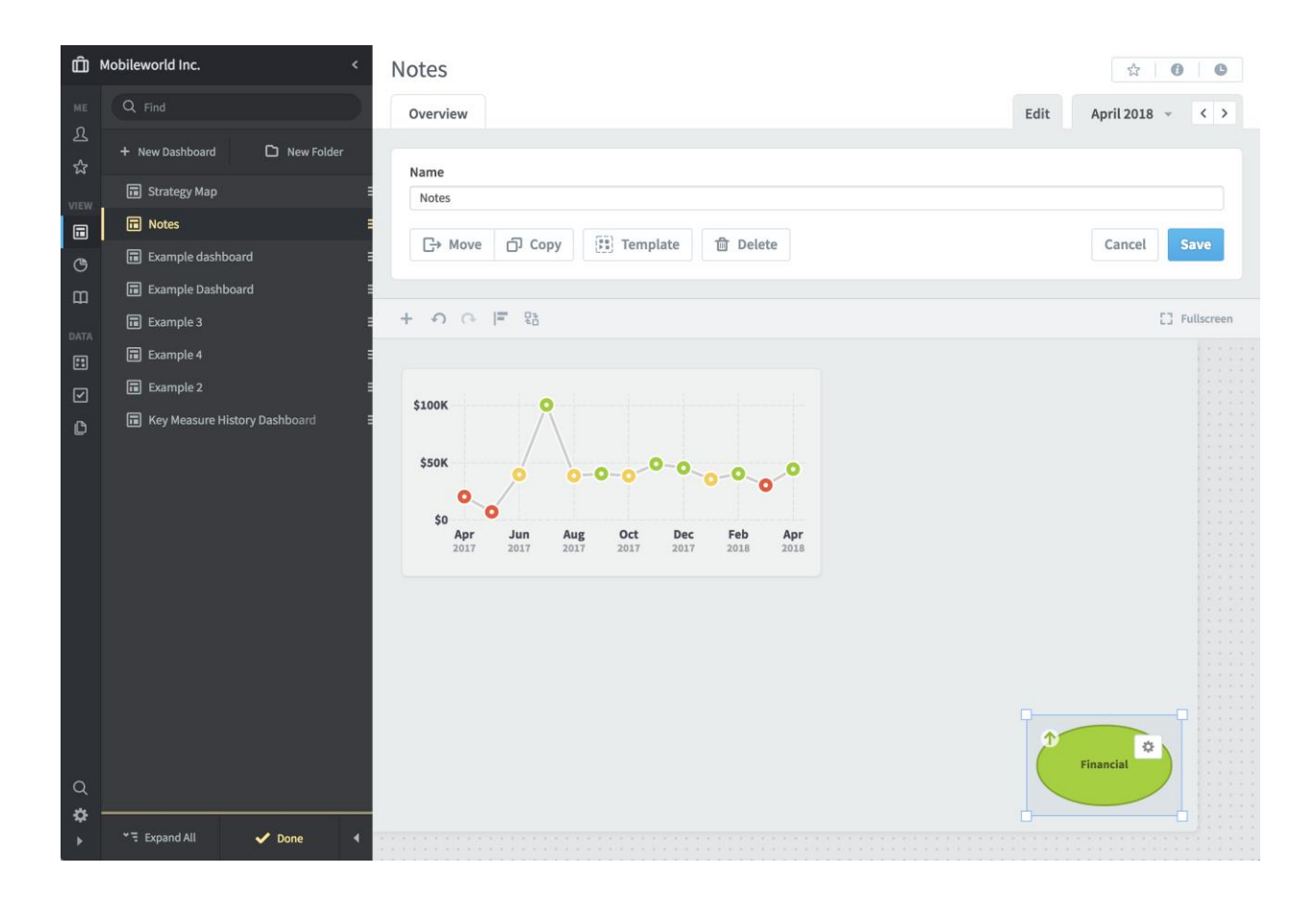

By styling the area that's outside of your dashboard differently, we can help you get a better feel for how things will look once you leave edit mode. QuickScore is going to chop off all of the dotted gray background space and then zoom your dashboard to fill the remaining room. And, when you switch back to the Overview tab, that's exactly what happens.

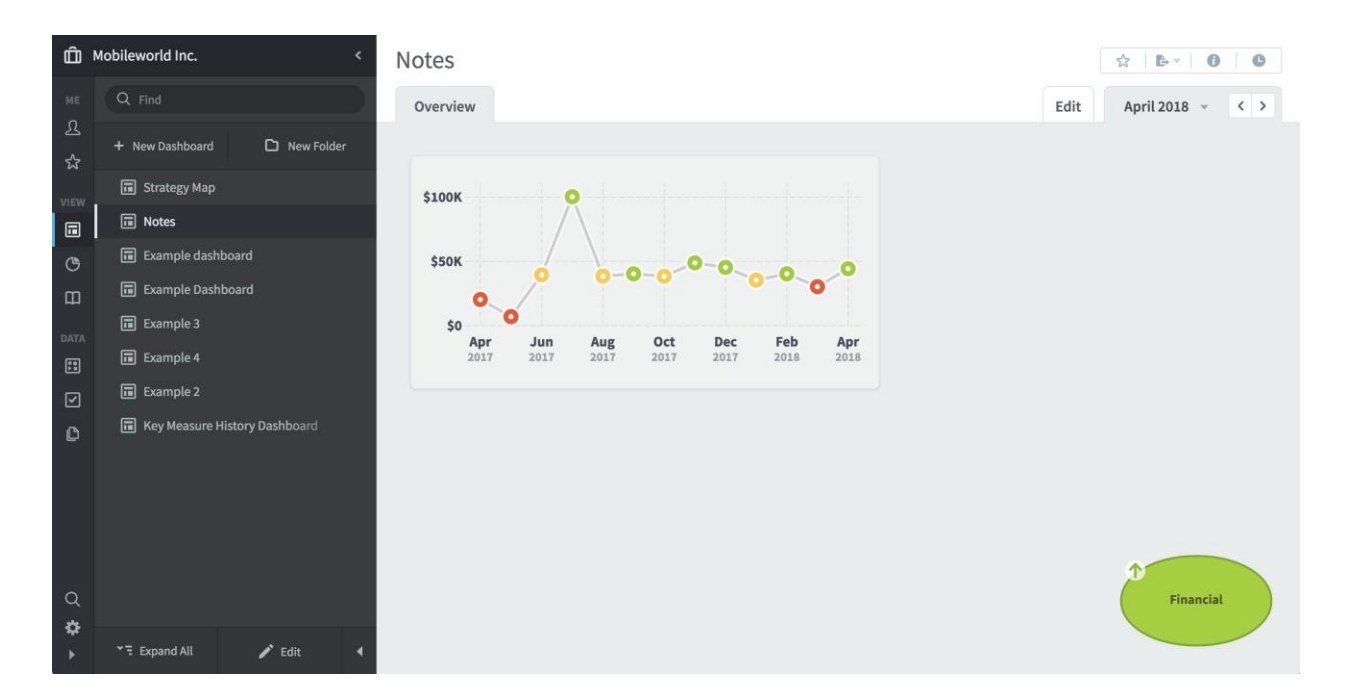

Of course, there will be times when your dashboards are so big in edit mode that you have to scroll to see all of the widgets. When this happens, we'll show a scroll indicator and a message explaining what's happening.

| Ô       | Mobileworld Inc. <              | Notes                                                                                                    | \$\$ <b>0 0</b>                                                                                                    |
|---------|---------------------------------|----------------------------------------------------------------------------------------------------|----------------------------------------------------------------------------------------------------|
| МЕ      | Q Find                          | Overview                                                                                                    | Edit April 2018 - < >                                                                                                    |
| ר<br>לב | + New Dashboard 🗅 New Folder    | Name                                                                                                    |                                                                                                    |
| VIEW    | 🖬 Strategy Map 🗧                | Notes                                                                                                    |                                                                                                    |
|         | 🖬 Notes 🗧                       |                                                                                                    |                                                                                                    |
| G       | Example dashboard               | G→ Move D Copy 📳 Template 🕆 Delete                                                                                                    | Cancel                                                                                                    |
| Ē       | Example Dashboard               |                                                                                                    |                                                                                                    |
| DATA    | Example 3                       | + う へ = B                                                                                                    | [] Fullscreen                                                                                                    |
|         | Example 4                       |                                                                                                    |                                                                                                    |
| -<br>-  | Example 2                       |                                                                                                    |                                                                                                    |
| C       | ■ Key Measure History Dashboard |                                                                                                    |                                                                                                    |
|         |                                 | Apr         Jun         Aug         Oct         Dec         Feb         Apr           2017         2017         2017         2017         2018         2018         Complete and the presentation of the presentation of the presenta |                                                                                                    |
| Q<br>\$ |                                 | Scroit to se<br>worry abou<br>automatics<br>when you'r                                                                                                    | e your widgets that are out of view. Don't<br>it your dashboard being too large. We'll<br>illy resize everything to fit the screen<br>e done editing. |
| •       | - Expand All V Done 4           |                                                                                                    | 1111                                                                                                    |

# Improved briefing slide arrows

It's now much easier to click through briefing slides quickly without moving your mouse. In this example we start on a briefing slide with a longer name.

| Monthly Staff Meeting (6 of 13) Us | er and Influencer Engagement 👻 | < >        | E\$ V Edit                 | ► Start |
|------------------------------------|--------------------------------|------------|----------------------------|---------|
| User and Influencer Engagem        | ent Dashboard                  |            | \$   <b>b</b> -   <b>1</b> | C       |
| Overview                           |                                | Edit Slide | April 2018 👻               | < >     |
|                                    |                                |            |                            |         |

When you click the back button to go to the previous slide, the controls on the top remain the same size even though the slide name is much shorter.

| Monthly Staff Meeting | (5 of 13) Sales Report |   | - <>       | E C Edit                           |
|-----------------------|------------------------|---|------------|------------------------------------|
| Sales Overview Repo   | ort                    | T | _          | ½   <b>b</b> - <b>0</b>   <b>0</b> |
| Overview              |                        |   | Edit Slide | April 2018 👻 < >                   |

When you move your mouse away from the slide controls, they animate to their new size. By resizing only after a delay, the buttons don't move from underneath your mouse as you're trying to click them.

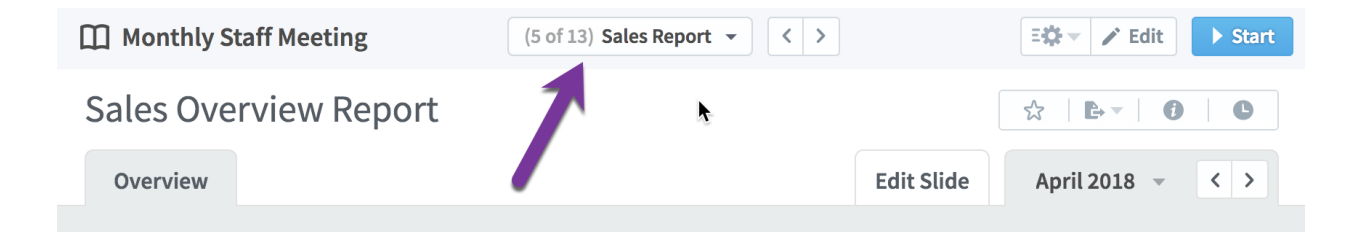

#### Improved delete warnings

When you start to delete something that could cause irreversible data loss, we now show a warning that the action can't be undone.

| ſ | Delete confirmation                                       |
|---|-----------------------------------------------------------|
|   | Caution: this action can't be undone                      |
| l | Are you sure you want to delete Increase Lead Generation? |
|   | Cancel Delete                                             |

## Improved sense of depth in modal dialogs

We've added shadows, blurring effects, and size animations to create a feeling of depth with our stacked dialogs. Here's an example dialog.

| Report Writer: Row Filters                                                                                                    |                                  |
|----------------------------------------------------------------------------------------------------|----------------------------------|
| <ul> <li>The last step is to choose which scorecard items you want to show in your adding row filters. Without any filters, your report would show a row for escorecard item across all organizations.</li> <li>You can filter on just about anything, but some examples are: <ul> <li>Specific scorecard items: For example, only items in two specific scorecar</li> <li>Name: For example, only items with "research" in their names</li> <li>Data type: For example, only percentage metrics</li> <li>Color: For example, only items performing in the red</li> </ul> </li> </ul> | r <b>eport by</b><br>very<br>rds |
| CURRENT FILTERS                                                                                                    | + Add                            |
| Your report needs to have at least one row filter                                                                                                    |                                  |
| Cancel Back                                                                                                    | Get Report                       |
|                                                                                                    |                                  |

When we click the Add button, another dialog is stacked on top of the previous one. As this happens, the underlying dialog shrinks, fades out, and blurs. The overall effect is subtle, but it's effective in creating a better sense of where you are in the software.

| Choose something that you want to filter on. This will limit your report to only showing rows for scorecard items that match your filter.<br>Some types of row filters have calendar period ranges. These are different from the calendar period range you choose for columns. By keeping row filter ranges separate from column ranges, your reports can be much more flexible. For example, you can show the current performance of all metrics that were red at any point in the last year. | Report Write                                                                                                   | er: Row Filters                                                                                                    |                                                                                                    |  |
|----------------------------------------------------------------------------------------------------|----------------------------------------------------------------------------------------------------|----------------------------------------------------------------------------------------------------|----------------------------------------------------------------------------------------------------|--|
| Filter On Start typing  Cancel Done                                                                                                    | Choose somethi<br>showing rows fo<br>Some types of ro<br>calendar period<br>from column ran<br>show the curren | ng that you want to filter on. This will lin<br>r scorecard items that match your filter.<br>ow filters have calendar period ranges. T<br>range you choose for columns. By keepi<br>iges, your reports can be much more flex<br>t performance of all metrics that were re | nit your report to only<br>hese are different from the<br>ng row filter ranges separate<br>kible. For example, you can<br>ed at any point in the last year. |  |
| Cancel                                                                                                    | Filter On Start typing                                                                                         |                                                                                                    | •                                                                                                    |  |
|                                                                                                    | Cancel                                                                                                    |                                                                                                    | Done                                                                                                    |  |

## Back buttons in all multi-step dialogs

There are now Back buttons in every multi-step dialog. Clicking Back will take you to the previous step, allowing you to revise your earlier choices.

|          | Report Writer: Choose Columns                                                      |                                                                                                    |                           |  |  |  |
|----------|------------------------------------------------------------------------------------|----------------------------------------------------------------------------------------------------|---------------------------|--|--|--|
|          | The first step in creating a report is to<br>below will be included in your report | The first step in creating a report is to choose which columns you want to see. Every scorecard item field you choose below will be included in your report as a column header. |                           |  |  |  |
|          | BASICS                                                                             | MEASURES ONLY                                                                                                    | PERFORMANCE               |  |  |  |
|          | <ul> <li>Name</li> </ul>                                                           | Measure Frequency                                                                                                    | Color                     |  |  |  |
|          | ⊙ Id                                                                               | <ul> <li>Updaters</li> </ul>                                                                                                    | <ul> <li>Score</li> </ul> |  |  |  |
|          | O Description                                                                      | <ul> <li>Data Type</li> </ul>                                                                                                    | Period Specific Notes     |  |  |  |
| orts.    | Scorecard Item Type                                                                | <ul> <li>Aggregation Type</li> </ul>                                                                                                    | Measure Value             |  |  |  |
| ate one. | <ul> <li>Organization</li> </ul>                                                   | Scoring Type                                                                                                    | Thresholds                |  |  |  |
|          | <ul> <li>Scorecard</li> </ul>                                                      | O Update Type                                                                                                    | 💿 Goal                    |  |  |  |
|          | <ul> <li>Owners</li> </ul>                                                         | Equations                                                                                                    | Variance To Goal          |  |  |  |
|          | Weight                                                                             |                                                                                                    | % Variance To Goal        |  |  |  |
|          | Tags                                                                               |                                                                                                    | % Toward Goal             |  |  |  |
|          | <ul> <li>General Notes</li> </ul>                                                  |                                                                                                    | • YTD                     |  |  |  |
|          | Cancel Back                                                                        | <b>⊘—2</b> —3—4                                                                                                    | Next                      |  |  |  |

#### Easier to assign measure updaters

We've redesigned the flow of assigning updaters to measures. You can now check the "Allow update of scoring threshold values" box before adding new updaters, or you can check the box next to updaters that you've already added.

| UPDATERS                                                        | UPDATE THRESHOLDS |   |
|-----------------------------------------------------------------|-------------------|---|
| Brandon Sanderson                                               |                   | Û |
| Douglas Adams                                                   |                   | 1 |
| Jeremy Wenisch                                                  |                   | 1 |
| Allow update of scoring threshold values           Start typing |                   |   |

# Easier to use dashboard text widgets

We've redesigned dashboard text widgets to be much easier to use. There are improvements in several different text widget areas, and the overall effect is a much smoother experience.

When a text widget doesn't have any content yet, there's now a dotted line placeholder around it in edit mode so that you can tell where it is on your dashboard.

The first time you click on the text widget, it's in selection mode. You can drag it or resize it, but you can't type text yet.

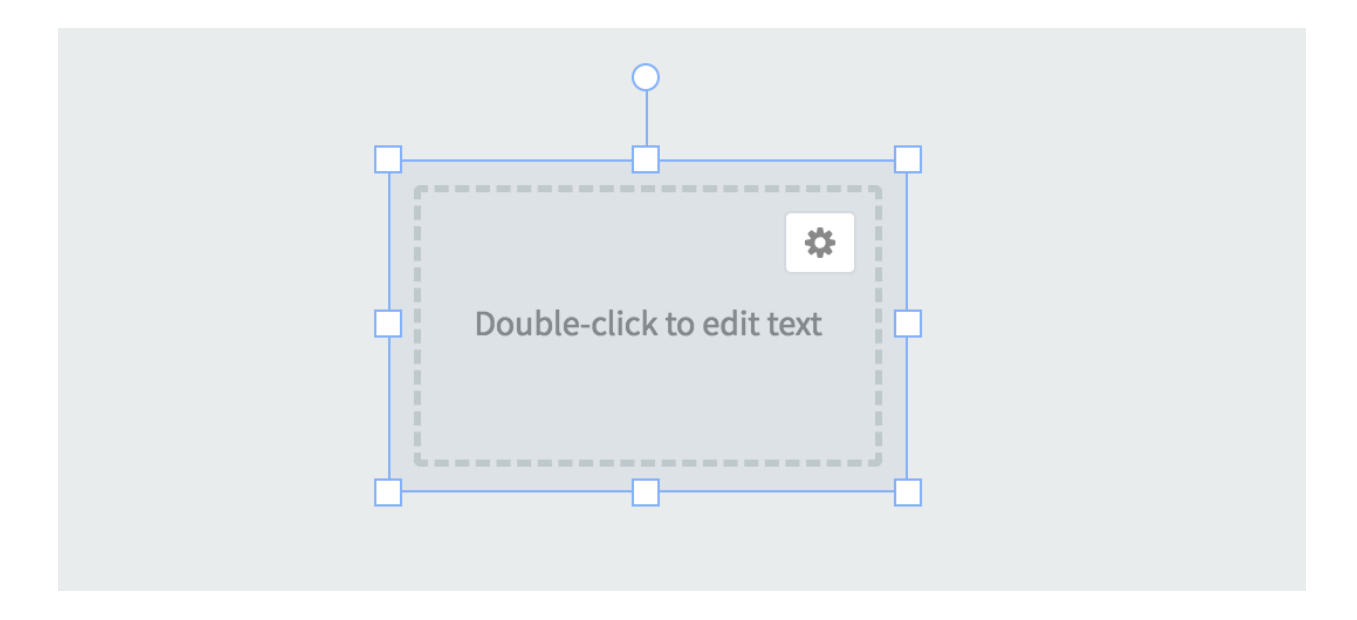

When you click a text widget that's already selected, it goes into edit mode. Now you can edit your text.

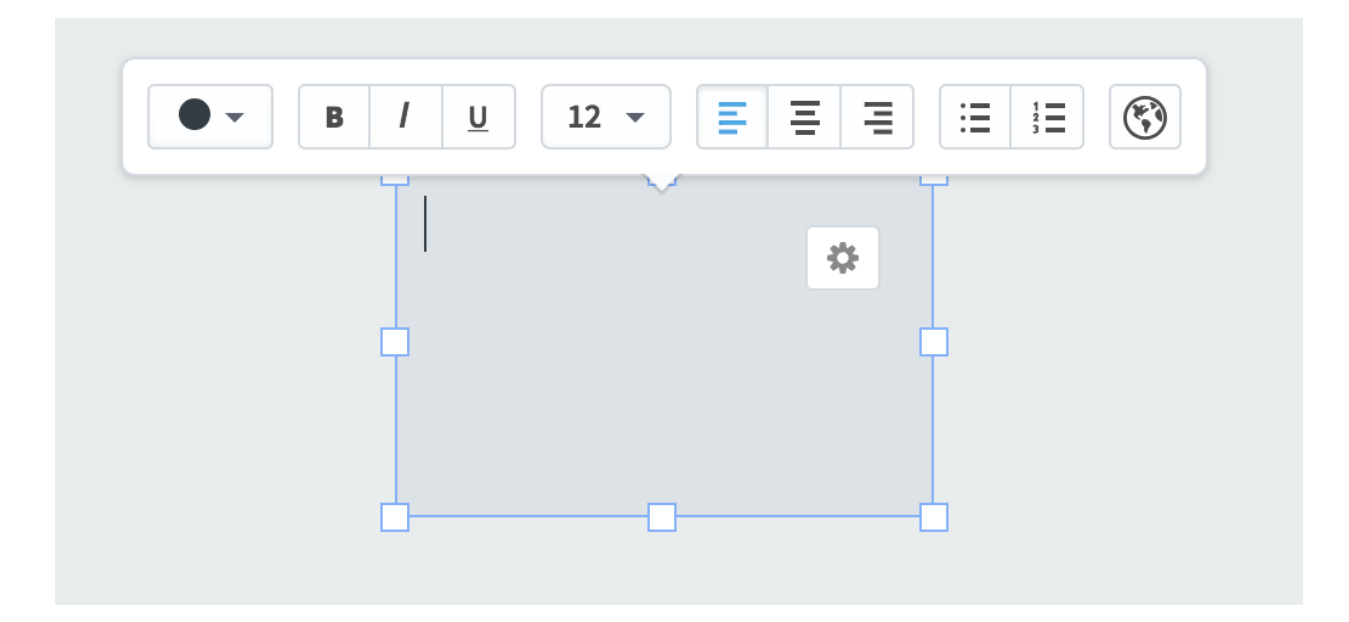

So, we'll type some example text. And, just like any other dashboard widget, when you click away from a text widget, it won't be selected anymore.

This is an example text widget. You can type whatever you want in here.

Just like before, when you click on an unselected text widget, it becomes selected and you can drag or resize it. What's different now is that the widget has content, so it shows the formatting toolbar. If you change the color or font size, it will adjust for formatting of the entire widget.

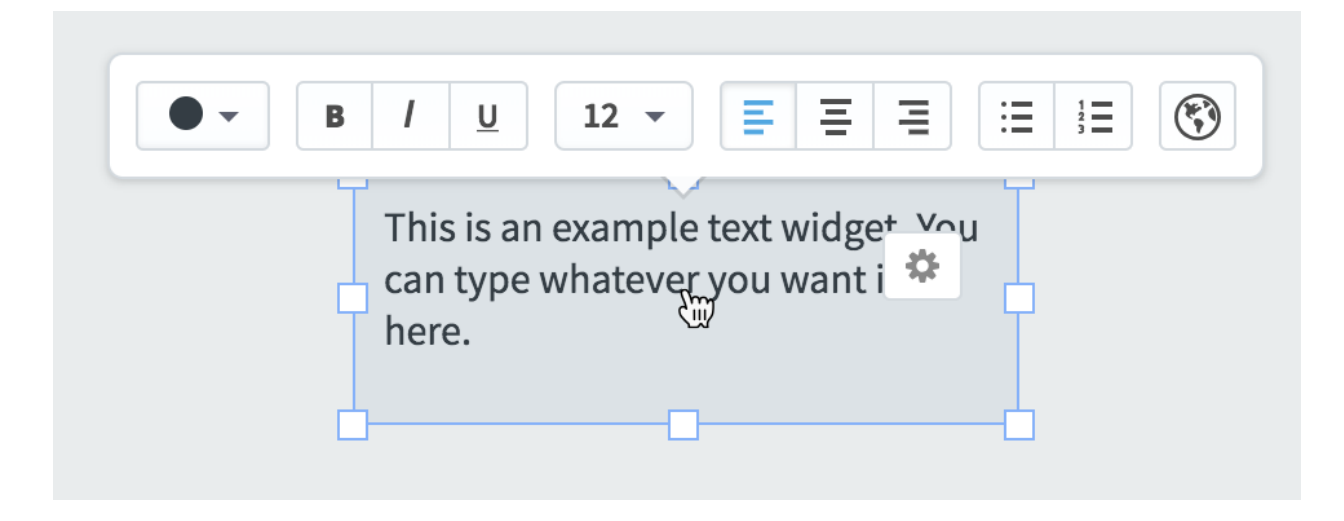

And, if you click on the widget again, it goes into edit mode and you can type different content.

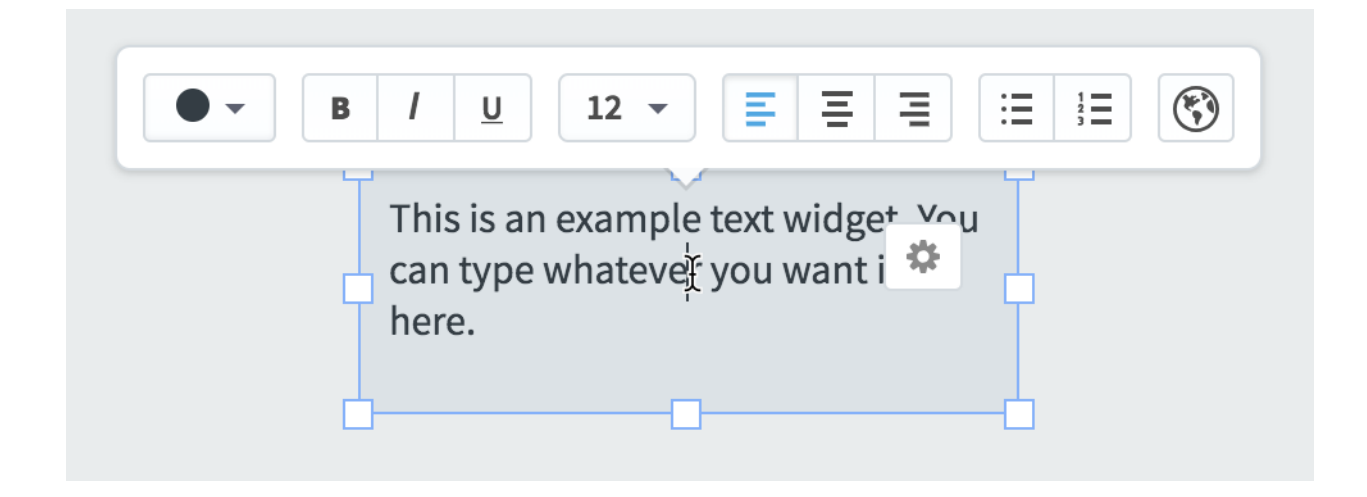

# Easier to add chart dashboard widgets

It's now much easier to add chart widgets to dashboards. First, click the "add widget" button and select Chart. Then select either Scorecard Item or Initiative.

| Chart     Scorecard Item |   |
|--------------------------|---|
| Scorecard Item           |   |
|                          | > |
| i Initiative             | > |

Here we've chosen to create a Scorecard Item chart, and all we have to do is click the Add button next to a scorecard item. You can even add more than one chart at a time by clicking the Add button next to multiple scorecard items.

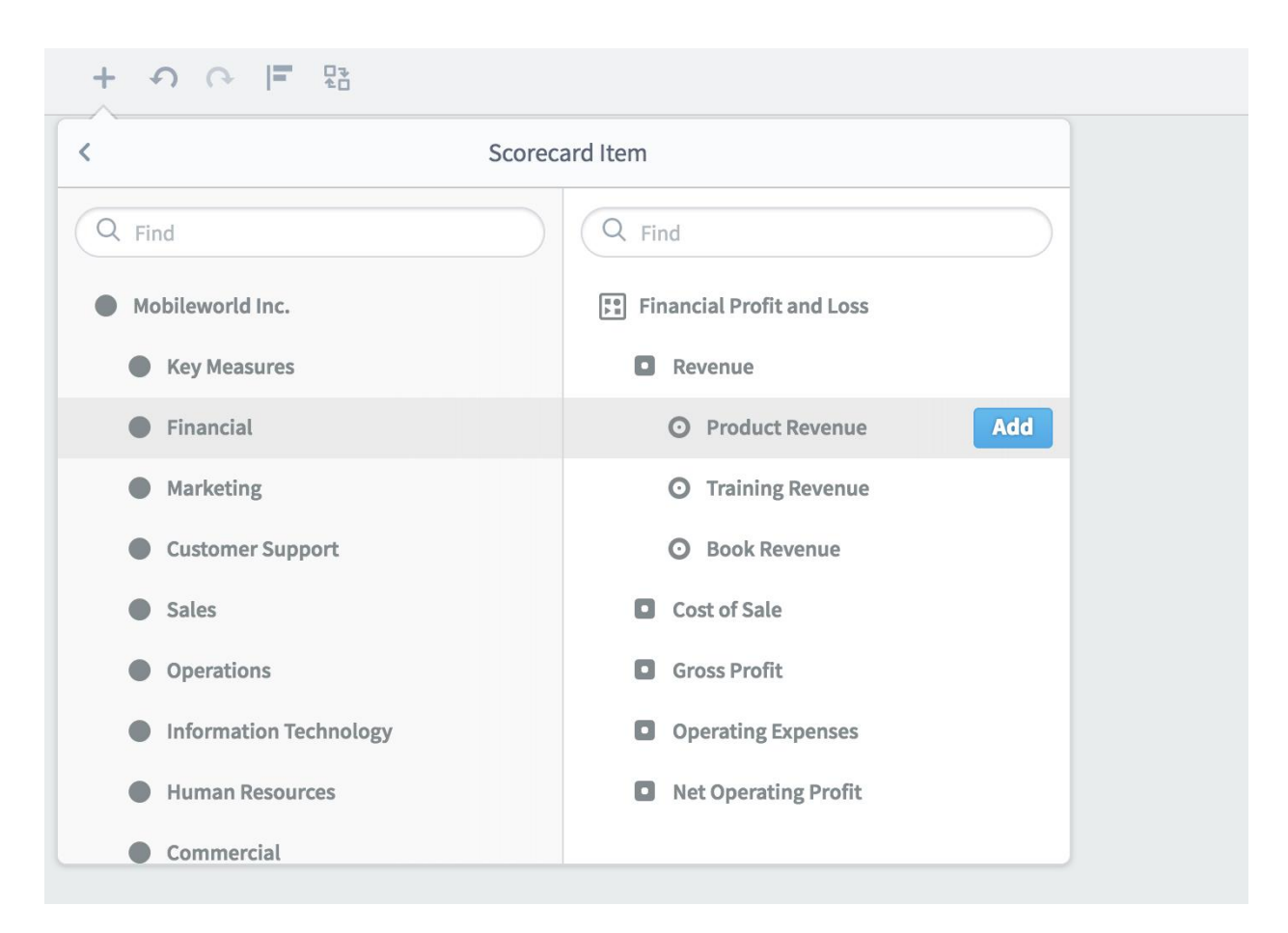

In this example, we've added a chart for Product Revenue. If you want to edit the chart further, just click its configuration gear.

+ う で 〒 昭

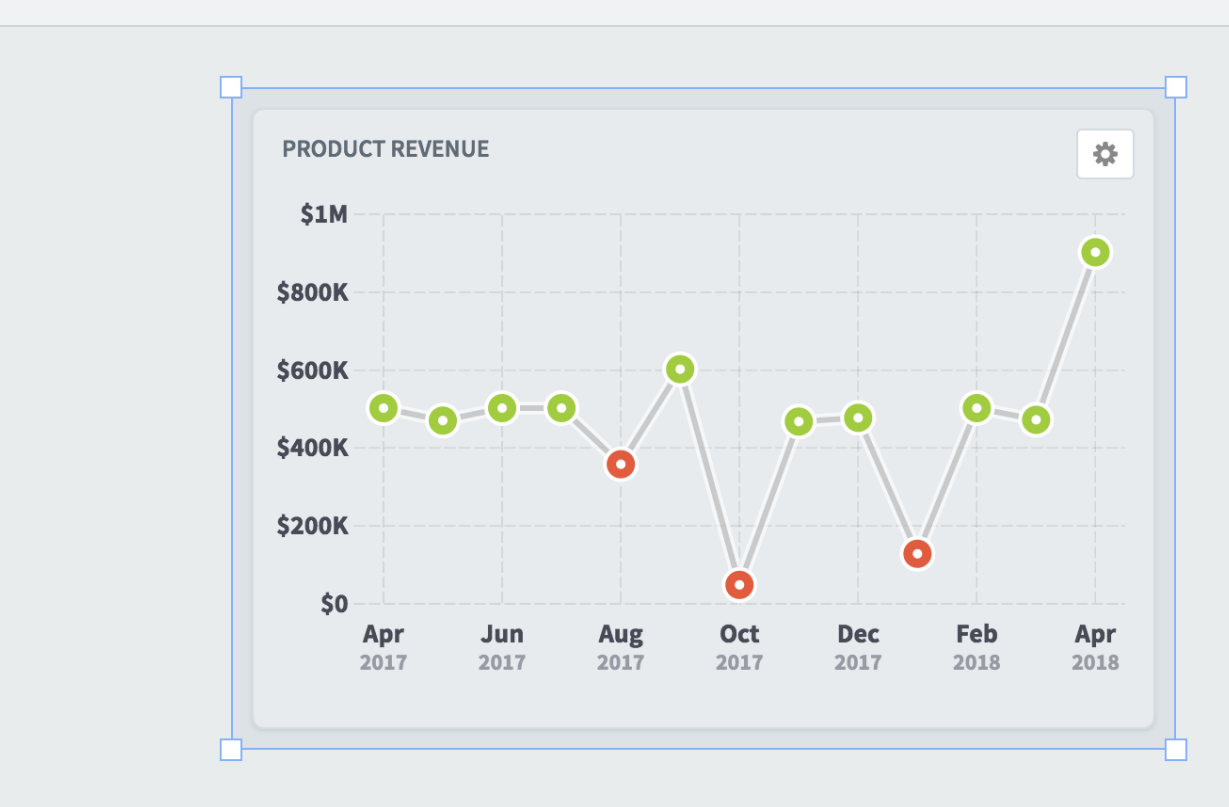

#### Viewing large numbers without abbreviations

QuickScore abbreviates large numbers like "\$212,532.76" to "\$212K". This saves space and makes large numbers easier to understand at a glance. There are times, however, where it can be useful to see the full number. QuickScore now provides a way to see the unabbreviated version of a number whenever it's shortened.

For example, on the Scorecards Overview tab you can hover your mouse over any abbreviated value to see the full version.

| ACTUAL AND THRESHOLD | VALUES |            |        | 🖍 Edit |
|----------------------|--------|------------|--------|--------|
|                      | SCORE  | ACTUAL     | RED    | GOAL   |
| • April 2018         | 10     | \$908K     | \$450K | \$465K |
|                      |        | April 2018 |        |        |
|                      |        | \$908,300  |        |        |

On the Scorecards Measures tab, you can do the same thing.

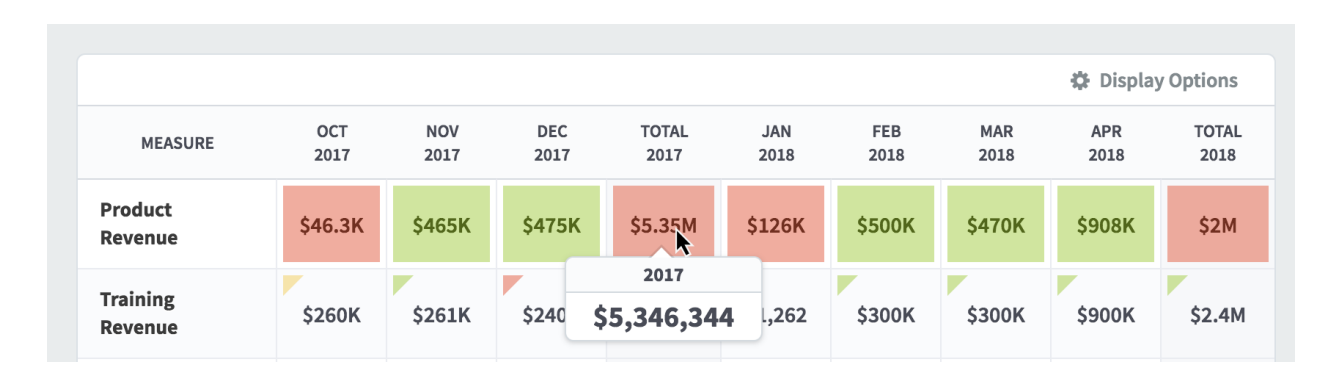

There's also a new "Show Abbreviated Values" checkbox in the Display Options menu that adds or removes abbreviations for everything.

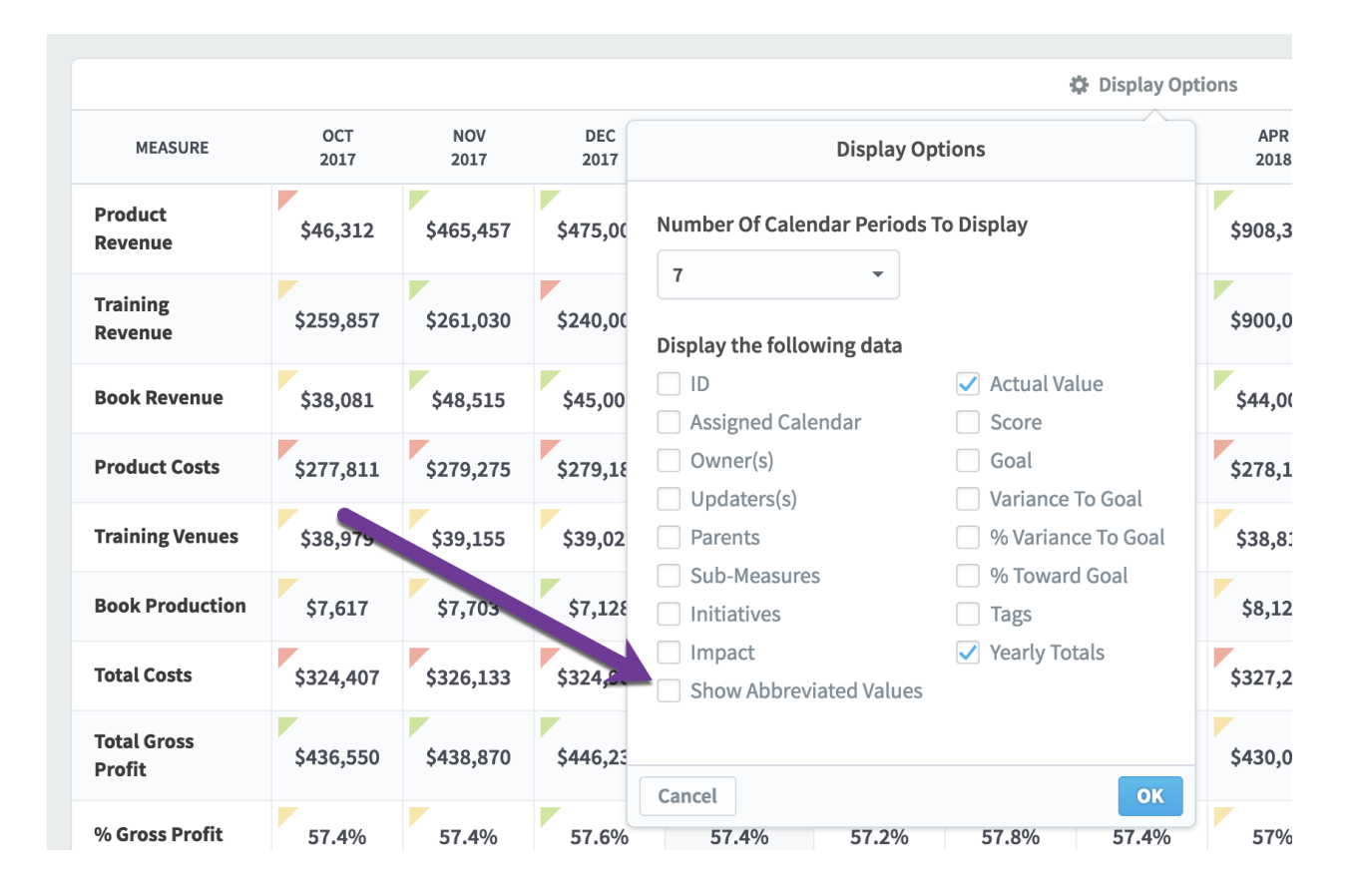

You can choose to "Show Abbreviated Values" in the Reports section too.

| _                                                                                |                                                                                                    |           |
|----------------------------------------------------------------------------------|----------------------------------------------------------------------------------------------------|-----------|
|                                                                                  | Report Writer: Choose Calendar Period Columns                                                                                               |           |
|                                                                                  | Because you chose a performance column in the previous step,<br>you now can choose which calendar period columns to show in<br>your report. |           |
| G                                                                                | CHOOSE A CALENDAR PERIOD                                                                                                    | /         |
| This organization has no Reports.<br>Click on the internation below to create on | CALENDAR Current Calendar 👻                                                                                                    | on has no |
| Create Rep. *                                                                    | FROM 3 Periods Earlier - TO Current Period -                                                                                                |           |
|                                                                                  | Show Abbreviated Values                                                                                                    |           |
|                                                                                  | Cancel Back                                                                                                    |           |
|                                                                                  |                                                                                                    |           |

Finally, because there's no way to interact with screens that are exported, we show the full versions of all numbers in exports.

# Viewing measure IDs when building equations

You can hover over scorecard items to see their IDs when you're building measure equations.

| G Find     Key Measures     Financial     Marketing                                                                                                  | Q. Find       O This Measure       Image: Element of the second second sec |
|----------------------------------------------------------------------------------------------------|----------------------------------------------------------------------------------------------------|
| <ul> <li>Customer Support</li> <li>Sales</li> <li>Operations</li> <li>Information Technology</li> <li>Human Resources</li> <li>Commercial</li> </ul> | <ul> <li>Revenue</li> <li>Product Revenue</li> <li>Training Revenue</li> <li>Book Revenue</li> <li>Total Revenue</li> <li>Cost of Sale</li> </ul>                                                                                                    |
| Rollup Template Example Cancel                                                                                                    | Coross Profit     Operating Expenses  Don                                                                                                    |

## Visiting source item when editing briefing slides

When you're editing a briefing slide, there's now a link to go to the original page. This can be helpful if you want to make edits to the source item, and this functionality matches the bookmarks section.

| Overview                              |                          | Edit Slide       |
|---------------------------------------|--------------------------|------------------|
| Changes you make to a slide don't app | ly to the original item. | Go to Original ≻ |
| Slide Name                            |                          | 1                |
| Key Measure History Calendar Period   |                          |                  |
| Relative By Date                      |                          | •                |
| Current Period 🔻                      |                          |                  |

#### Visiting mass-edit from Scorecards Edit tab

On the Scorecards Edit tab you can make changes to one scorecard item at a time. There's now a blue information box on the top of the screen explaining how to edit many items at the same time in report writer mass-edit. If you click the box's close link, it will stay hidden until you close your browser.

| 🛱 Financial                                                 |                                                                    | <                               | Product                                        | Costs                                                                  |                                                 |                                                                |                                                                                              |                                                     | 0                                                  | C       |
|-------------------------------------------------------------|--------------------------------------------------------------------|---------------------------------|------------------------------------------------|------------------------------------------------------------------------|-------------------------------------------------|----------------------------------------------------------------|----------------------------------------------------------------------------------------------|-----------------------------------------------------|----------------------------------------------------|---------|
| PERSONAL                                                    | Q Find                                                             |                                 | Overview                                       | Measures                                                               | Ð                                               |                                                                |                                                                                              | Edit                                                | April 2018 👻                                       | < >     |
| 산 Home<br>☆ Bookmarks<br>PRESENTATION                       | + New !                                                            | Scorecard Item<br>and Loss •    | This is wher<br>filter for iter<br>where you o | e you edit and create<br>ns to edit, then click<br>an change anything, | e scorecard it<br>the Mass Edi<br>including: it | tems one at a time<br>it button. For exan<br>tem names, aggreg | . If you want to edit ma<br>nple, <mark>this report</mark> shows<br>sation type, or owners a | ny at once, use<br>all scorecard i<br>and updaters. | e the <u>Report Writer</u><br>tems in this organiz | xation, |
| <ul> <li>Strategy Maps</li> <li>Dashboards</li> </ul>       | O Product                                                          | Revenue •                       | Name                                           |                                                                        |                                                 | 1                                                              | Туре                                                                                         |                                                     |                                                    |         |
| <ul> <li>Charts &amp; Reports</li> <li>Briefings</li> </ul> | <ul> <li>Book Re</li> <li>Cost of Sale</li> </ul>                  | venue •                         | Product Co<br>Description                      | osts                                                                   |                                                 |                                                                | • Measure<br>Weight                                                                          |                                                     |                                                    | •<br>•  |
| DATA<br>Scorecards                                          | • Product                                                          | Costs •                         |                                                |                                                                        |                                                 |                                                                |                                                                                              | dvanced On                                          | tions                                              |         |
| <ul> <li>Initiatives</li> <li>Documents</li> </ul>          | <ul> <li>Training</li> <li>Book Pro</li> <li>Total Cost</li> </ul> | Venues •<br>oduction •<br>sts • | E MEASURE DET/                                 | ILS                                                                    |                                                 |                                                                | ,                                                                                            | Auvanceu Op                                         | uons                                               |         |
|                                                             | Gross Profit                                                       |                                 | E Scoring Typ                                  | e<br>/Red Flag                                                         | Ci                                              | alendar<br>Monthly                                             | •                                                                                            | Data Type                                           | v                                                  | •       |
|                                                             | <ul> <li>Operating E</li> <li>Net Operatin</li> </ul>              | xpenses •                       | Aggregatio                                     | а Туре                                                                 | -                                               | ecimal Precision<br>Default                                    | •                                                                                            | Currency<br>Default                                 |                                                    | -       |
|                                                             |                                                                    |                                 | SERIES<br>Actual Valu                          | e                                                                      | R                                               | ed Flag                                                        |                                                                                              | Goal                                                |                                                    |         |
| ۹ 🕈 د                                                       | ♥号 Expand All                                                      | ✔ Done                          | I ⊡→ Move                                      | ට Copy 🗊                                                               | Delete                                          |                                                                |                                                                                              |                                                     | Cancel                                             | Save    |

# Viewing every group's type

We now show the group type next to the group name. This applies to everywhere in QuickScore, and it makes it easier to manage user permissions.

|   |                      | OWNERS    |
|---|----------------------|-----------|
| 1 | Communication Users) | Updaters  |
| 1 | or                   | My Supe   |
|   | •                    | Start typ |
|   | <b>▼</b>             | Start typ |

# General

#### Automatic logout prompt

QuickScore automatically logs you out when you haven't clicked on anything for an hour. After 50 minutes of inactivity, we now open a dialog saying that you will be logged out in 10 minutes.

This number counts down every minute until it reaches 1, at which point it counts down in seconds.

| ndants of linked items |                                                    |  |
|------------------------|----------------------------------------------------|--|
|                        |                                                    |  |
|                        |                                                    |  |
| rid Inc.               | Automatic Logout                                   |  |
| asures                 | You will be automatically logged out in 10 minutes |  |
| sal.                   |                                                    |  |
| ting                   |                                                    |  |
| ner Support            | Stay logged in                                     |  |
| fiens.                 |                                                    |  |
| ution Technology       |                                                    |  |

# Editing related item URLs

You can now edit the URL for web address related items, rather than having to delete and recreate them.

| DATA USED IN CALCULATIONS                   |       |        | RELATED ITEMS                   | + Add |
|---------------------------------------------|-------|--------|---------------------------------|-------|
|                                             | SCORE | WEIGHT | Corporate website               |       |
| ▲ Financial                                 | 8.5   | 25%    | WWW.SPIDERSTRATEGIE             | 5.CC  |
| ▲ Customer                                  | 6.1   | 25     | Web Address                     | ard   |
| Internal Processes                          | 4     | 25     | orporate website                |       |
| <ul> <li>Organizational Capacity</li> </ul> | 4.9   | 25'    | ttps://www.spiderstrategies.com |       |
|                                             |       | Ca     | incel Sa                        | ve    |

# Anyone can view item history

The QuickScore history buttons are now viewable by all users, regardless of their permissions.

| Migr            | ate Se                                                                                      | ervers to C | ☆   <b>b</b> -   <b>i</b>   <b>b</b> |                        |
|-----------------|---------------------------------------------------------------------------------------------|-------------|--------------------------------------|------------------------|
| Ove             | erview                                                                                      | Timeline    |                                      | Edit                   |
|                 |                                                                                             |             |                                      |                        |
| Migra           | Migrating to the cloud will save<br>us not only money, but a<br>significant amount of time. |             | PROJECTED SCHEDULE                   | PROJECTED TOTAL BUDGET |
| us no<br>signif |                                                                                             |             |                                      | •                      |

For example, here's what the history dialog looks like for a "Migrate Servers to Cloud" initiative.

| igrate Servers to I                            | Migrate Serv | vers to Cloud History    | 1                            |             |                    |
|------------------------------------------------|--------------|--------------------------|------------------------------|-------------|--------------------|
| w Timeline                                     |              |                          |                              |             |                    |
|                                                | EVENTS       |                          |                              | 🖆 Export    |                    |
| ng to the cloud will sa<br>ant amount of time. | DATE         | USER                     | ACTION                       | DESCRIPTION |                    |
|                                                | Mar 14, 2017 | QuickScore Administrator | Created                      |             |                    |
| OK                                             | Mar 14, 2017 | QuickScore Administrator | Created status for 3/1/2017  |             |                    |
| T REMAINING                                    | Mar 14, 2017 | QuickScore Administrator | Created status for 5/1/2017  |             |                    |
| 6K                                             | Mar 14, 2017 | QuickScore Administrator | Created status for 7/1/2017  |             |                    |
| DATE                                           | Mar 14, 2017 | QuickScore Administrator | Created status for 9/1/2017  |             | er budget          |
| ATE                                            | Mar 14, 2017 | QuickScore Administrator | Created status for 11/7/2017 |             | stal: \$148K       |
| ELAPSED                                        | Mar 14, 2017 | QuickScore Administrator | Created status for 12/7/2017 |             | s2,500 under budge |
|                                                | Close        |                          |                              |             |                    |
|                                                | 6            |                          | more reares for              |             |                    |

# Changing Connect field concatenation order

Connect supports combining multiple source data fields into a single ID. This ID is then used to match a single measure in QuickScore. For example, you may want to create unique IDs by combining a measure name field with an organization field, because multiple organizations may share the same measures.

In the past, Connect created this single ID by concatenating all ID fields, starting on the left. Connect now allows you to change the order that the fields are concatenated in.

| <b>⋘</b> Connect <sup>™</sup>                                     |                          |               |                                                                                                |                                                                     |                                                                                                    |                                        |                                                                 |    | admin                | Log Ofi |
|-------------------------------------------------------------------|--------------------------|---------------|------------------------------------------------------------------------------------------------|---------------------------------------------------------------------|----------------------------------------------------------------------------------------------------|----------------------------------------|-----------------------------------------------------------------|----|----------------------|---------|
| Home >> Edit In                                                   | nport                    | >>            | • test >> Sour                                                                                 | ce Data                                                             |                                                                                                    |                                        |                                                                 | Ok | View Sample Data Set | Cancel  |
| Upload File<br>Directory File Listing<br>concatenate_names_import | Worksh<br>Sheet<br>Unuse | d<br>tric Id/ | Use the dat a specific<br>Use a dat header ro<br>Use a re live perior<br>Use this specific dat | ed in each data row for impo<br>w for imports<br>e for each import: | Allow<br>Value/Threshc<br>volue/Threshc<br>volue/Threshc | es<br>¢<br>old Format<br>xisting value | Missing Values<br>Ignore +<br>Date Format<br>12/31/2009 +<br>ss |    |                      |         |
|                                                                   |                          |               | (Matric Id/Name ) (2)                                                                          | ( Matric Id/Name ) (3)                                              | (Matric Id/Name ) (1)                                                                                                    | (Date)                                 | (Value)                                                         |    |                      |         |
|                                                                   |                          |               | (Medic Id/Name) (2)                                                                            | ( Medic Id/Name ) (3)                                               | (Medic Id/Wallie ) (1)                                                                                                    | (Date)                                 | (value)                                                         |    |                      |         |
|                                                                   | Ignore                   |               | A                                                                                              | В                                                                   | C                                                                                                    | D                                      | E                                                               |    |                      |         |
|                                                                   |                          | 1             | lable 1                                                                                        | Matula Nama D                                                       | Mahala Nama D                                                                                                    | Data                                   | Malua                                                           |    |                      |         |
|                                                                   |                          | 2             | Metric Name 1                                                                                  | Metric Name 2                                                       | Metric Name 3                                                                                                    | Date 02/01/2010                        | value                                                           |    |                      |         |
|                                                                   | -                        | 3             | 1                                                                                              | metric 1                                                            | 1                                                                                                    | 03/01/2018                             | 9                                                               |    |                      |         |
|                                                                   |                          | 4             |                                                                                                | metric 2                                                            | 1                                                                                                    | 03/02/2018                             | 9                                                               |    |                      |         |
|                                                                   | - C                      | 6             | ,<br>,                                                                                         | metric 1                                                            | 1                                                                                                    | 03/04/2018                             | 9                                                               |    |                      |         |
|                                                                   |                          |               | -                                                                                              |                                                                     | -                                                                                                    |                                        | -                                                               |    |                      |         |

# Creating encrypted database connections

Connect can now communicate with remote databases over encrypted connections.

#### Improved score calculation speed

We've improved our server-side calculation speed so that it takes even less time for your measure value updates to color up the scorecard tree.

## Displaying pushed data

QuickScore can now push changes to you so you don't have to wait for updates to appear the next time you click somewhere. This is useful for things that take a while to process, like deleting organizations. It's also helpful for notifications, like instantly receiving alerts.

# Admin

#### Setting advanced password options

There are three new options in Application Administration that help you choose how your users manage their passwords.

- Number of changes before a password can be reused.
- Force users to change passwords every X number of days.

#### • Allow password reset via email.

| PERSONAL         | Shared Dashboards and Strategy Maps | Enforce Strong Passwords (Numbers And Letters)       |
|------------------|-------------------------------------|------------------------------------------------------|
| பி Home          | CONFIGURATION                       | No                                                   |
| 윴 Bookmarks      | Application Administration          | Changes Before A Password Can Be Reused              |
| PRESENTATION     | Server Administration               | Always allow password reuse                          |
| Dashboards       | Database Connections                | Force Users To Change Passwords Every Number Of Days |
| Charts & Reports | License Management                  |                                                      |
| цц Briefings     | MONITORING                          | Number Of Invalid Login Attempts Allowed             |
| DATA             | Diagnostics                         | Never lock accounts                                  |
| ✓ Initiatives    | Current User Activity               | Allow Password Reset Via Email                       |
| Documents        | View Log Files                      | No                                                   |

#### Resetting passwords via email

As shown above, there's a new "Allow password reset via email" setting in Application Administration. When enabled, your users will see a "Lost your Password?" link on the login screen.

|                   | Username            |                  |
|-------------------|---------------------|------------------|
|                   | Password            |                  |
|                   | Scottco 👻           |                  |
|                   | Log In              |                  |
|                   | Lost your password? |                  |
|                   |                     |                  |
| Proved by         |                     |                  |
| Spider Strategies |                     | Version 3.2.4.12 |

When you click the link, the login box changes to a password reset form. All you have to do is type in your email or username and click the Reset My Password button. QuickScore will then email you a password reset email.

|                                    | Email or Username<br>Scottco<br>Reset My Password<br>Back to Log In |                  |
|------------------------------------|---------------------------------------------------------------------|------------------|
| Powered by<br>Spider<br>Strategies |                                                                     | Version 3.2.4.12 |

# Authenticating with OpenID

There's a new OpenID configuration section in Application Administration. When enabled, QuickScore can use a 3<sup>rd</sup> party OpenID server for single sign-on authentication.

| PERSONAL           | Settings                            | Yes 👻                         |
|--------------------|-------------------------------------|-------------------------------|
| <u> </u>           | PERSONAL                            |                               |
| ති Bookmarks       | Account Info                        | AUTHENTICATION SETTINGS       |
| PRESENTATION       | Alert Preferences                   | Authentication Type           |
| Strategy Maps      | Proadcast Alert                     | OpenID Connect -              |
| Dashboards         | Dioducast Alert                     | Authorization Endpoint        |
| 🕒 Charts & Reports | SETUP                               | ·                             |
| Briefings          | Calendars                           |                               |
| DATA               | SECURITY                            | Token Endpoint                |
| Scorecards         | Users                               | llear la farmation Farda sint |
| Initiatives        | Groups                              | User Information Endpoint     |
| Documents          | Shared Dashboards and Strategy Maps | Client ID                     |
|                    | CONFIGURATION                       |                               |
|                    | Application Administration          | Client Secret Key             |
|                    | Server Administration               |                               |
|                    | Database Connections                |                               |

Here's what the login screen looks like.

| This database uses a<br>authentication servic<br>will forward you to th<br>you will be prompted<br>and password. | third-party<br>e. Clicking Login<br>hat service where<br>I for a user name |  |
|----------------------------------------------------------------------------------------------------|----------------------------------------------------------------------------|--|
| Scottco                                                                                                    | •                                                                          |  |
| Log I                                                                                                    | n                                                                          |  |
|                                                                                                    |                                                                            |  |

# Authenticating with encrypted LDAP

QuickScore can now communicate securely with remove LDAP servers. This is very useful for hosted customers who want to use an encrypted connection to communicate with their own LDAP server for authentication.

| NFIGURATION                |                                      |
|----------------------------|--------------------------------------|
| Application Administration | Edit LDAP Server                     |
| Server Administration      | URL                                  |
| Database Connections       | (i.e. ldap://localhost:389)          |
| License Management         | Base                                 |
| NITORING                   | (i.e. ou=group,dc=example,dc=com)    |
| Diagnostics                | Admin DN                             |
| Current User Activity      | (i.e. cn=Manager,dc=example,dc=com)  |
| View Log Files             | Admin Password                       |
| Backgroon Process Status   |                                      |
| VANCED                     | User Filter                          |
| Recalculate All Scores     | (i.e. uid)                           |
| Tree Fixer                 | Enable Secure Connection (SecureTLS) |
| SQL Console                | Cancel                               |
| Generate Demo Data         |                                      |

# Viewing calendar history

There's now a history button in Administration Calendars.

| PERSONAL                        | Settings          |           | L. Add Colordan |                                                | 0.0               |
|---------------------------------|-------------------|-----------|-----------------|------------------------------------------------|-------------------|
| ይ Home                          | PERSONAL          | Monthly   | + Add Calendar  | MONTHLY                                        |                   |
| 숫 Bookmarks                     | Account Info      | inonenty  |                 | 17 Edit Calendar                               |                   |
|                                 | Alert Preferences | Quarterly |                 | PERIODS (84)                                   | + Extend Calendar |
| Charts & Reports                | Broadcast Alert   | Yearly    |                 | April 2012<br>Apr 1, 2012 – Apr 30, 2012       |                   |
| Briefings                       | SETUP             |           |                 | Nov 2012                                       | /                 |
| DATA                            | Calendars         |           |                 | May 1, 2012 – May 31, 2012                     |                   |
| Scorecards                      | SECURITY          |           |                 | June 2012                                      |                   |
| <ul> <li>Initiatives</li> </ul> | Users             |           |                 | Jun 1, 2012 - Jun 30, 2012                     |                   |
| 🕒 Documents                     | Groups            |           |                 | <b>July 2012</b><br>Jul 1, 2012 – Jul 31, 2012 |                   |

When you click it, you'll see all of the changes that have been made to the currently selected calendar.

|       | EVENTS       |               |                 |         | 🖆 Export                    |
|-------|--------------|---------------|-----------------|---------|-----------------------------|
|       | DATE         | USER          | ТҮРЕ            | ACTION  | DESCRIPTION                 |
|       | Oct 6, 2015  | Clive Keyte   | Calendar Period | Created | from 4/1/2016 to 3/31/2017  |
|       | Sep 17, 2016 | Clive Keyte   | Calendar Period | Created | from 4/1/2017 to 12/31/2018 |
| and S | Mar 14, 2017 | Administrator | Calendar Period | Created | from 1/1/2019 to 3/31/2019  |

## Setting separate "edit" and "update" initiative permissions

Administrators now have finer-grained controls for setting initiative permissions. The ability to Edit an initiative is now a separate permission from being able to Update its status.

| O VIEW                                       |   | C REPORTS                  |     |                                               | ~ |
|----------------------------------------------|---|----------------------------|-----|-----------------------------------------------|---|
| View All Organizations                       |   | Modify Reports             |     | Create + Edit Users in Groups They Administer | ~ |
| Modify Bookmarks and Personal Settings       |   |                            | 100 | Delete Users in Groups They Administer        | ~ |
| Change Personal Account Info                 |   | Modify Briefings           |     | Modify Organization/Scorecard Structure       | ~ |
|                                              |   | mouny brienigs             | × . | Modify Dashboards and Strategy Maps           | < |
|                                              |   | ••• OTHER                  |     | Modify Shared Dashboards and Strategy Maps    | ~ |
| update All viewable Measure Actual values    | × | SQL Console (Read Only)    |     | Modify View Organization Permissions          | ~ |
| Update All Viewable Scoring Threshold Values |   | Modify Notes               |     | Import Data                                   | ~ |
|                                              |   | Modify Owners and Updaters |     |                                               |   |
| Edit Initiatives                             |   | Modify Related Items       |     | SUPER ADMINISTRATION                          |   |
| Update Initiative Status                     |   | Modify Scorecard Overview  |     | Modify Calendars                              | ~ |
| Archive Initiatives                          |   |                            |     | Administer All Groups                         | ~ |

#### Forcing score recalculations

Administrators can now force QuickScore to recalculate scorecard item scores. This is not a very common task, but it can be very helpful if something is being colored incorrectly. To start the

recalculation process, select the problem organization in edit mode and choose "Recalculate Scores."

| Î Financial                 | Financial Profit and Loss                                                                                                    |
|-----------------------------|----------------------------------------------------------------------------------------------------|
| Q Find                      | Overview Measures 🥹 Edit April 2018 👻 🤇 🗲                                                                                                    |
| Mobileworld Inc.            |                                                                                                    |
| Key Measures                | PERFORMANCE OF HISTORICAL PERFORMANCE                                                                                                    |
| Financial                   | New Organization                                                                                                    |
| Marketing                   | a Rename                                                                                                    |
| Customer Support            |                                                                                                    |
| >    Sales                  | Сору                                                                                                    |
| Operations                  | () Copy as Template                                                                                                    |
| Information Technology      | ↑ Promote To Top Level                                                                                                    |
| Human Resources             | 0                                                                                                    |
| Commercial                  | Image: Break of the second second s |
| >   Rollup Template Example | 1 Delete                                                                                                    |
|                             | DATA USED IN CALCULATIONS RELATED ITEMS + Add                                                                                                    |
| শন Expand All ✓ Done        | Show Notes (0)  No related items                                                                                                    |

This opens the recalculate scores dialog. You can choose to include all descendant organizations, as well as whether to include referenced scores in other scorecards.

|   |             |                           |              |                    | 10    |        |      |      |      |
|---|-------------|---------------------------|--------------|--------------------|-------|--------|------|------|------|
|   | Recalcula   | ate Scoi                  | res          |                    |       |        |      |      |      |
|   |             |                           |              |                    |       |        |      |      |      |
| ت | This will r | ecalculate s              | cores for th | is organizat       | tion. |        |      |      | 0    |
|   | Include d   | lescendant<br>eferenced s | organizatio  | ons<br>her scoreca | ards  |        |      |      |      |
|   |             |                           |              |                    |       |        |      |      |      |
|   | Cancel      |                           |              |                    |       | Finish |      | Jul  | Aug  |
|   |             |                           |              |                    | 2017  | 2017   | 2017 | 2017 | 2017 |

#### Sorting current user activity

You can now sort the Current User Activity screen by clicking on the column headers.

| A Home           | Server Administration     | USER ACTIVITY (Total users: 6) |                |                      |               |                 |
|------------------|---------------------------|--------------------------------|----------------|----------------------|---------------|-----------------|
|                  | Database Connections      | DATABASE                       | USER           | LOGIN TIME           | IDLE TIME 🗸   | LOCATION        |
| Charts & Paparts | License Management        | QuickScore Demo (MySQL)        | admin          | May 3, 2018 10:10 AM | a few seconds | 73.73.191.233   |
| Briefings        | MONITORING                | Test 3.2                       | 🔲 admin        | May 3, 2018 10:12 AM | 7 minutes     | 96.227.2. 206   |
| Scorecards       | Diagnostics               | Test 3.2                       | admin          | May 3, 2018 10:14 AM | 17 minutes    | 173.73.191.233  |
| ✓ Initiatives    | Current User Activity     | Test 3.2                       | Power, Colby M | May 3, 2018 10:24 AM | 25 minutes    | 63.248.82.141   |
|                  | View Log Files            | Test 3.2                       | Admin, Colby   | May 3, 2018 10:15 AM | 34 minutes    | 0:0:0:0:0:0:0:1 |
|                  | Background Process Status | Test 3.2                       | odmin admin    | May 3, 2018 10:06 AM | 43 minutes    | 76.119.227.38   |
|                  | ADVANCED                  |                                |                |                      |               |                 |

#### **Hiding scores**

Although it's not a popular configuration option, you can now set "Scores Visible" to "no" in Application Administration.

|                          |                                     | Notity Owners OF Parents OF Linked items when source is | measure onus (ripe belinited; i.c. Kilogranis[mites]nours)   |
|--------------------------|-------------------------------------|---------------------------------------------------------|--------------------------------------------------------------|
| PERSONAL                 | SECURITY                            | Modified                                                | hours days minutes                                           |
| 값 Home<br>☆ Bookmarks    | Users                               | No                                                      | Allowed Tags (Pipe Delimited, Leave Blank To Allow Any; I.E. |
|                          | Groups                              |                                                         | Important Highughted)                                        |
| PRESENTATION  Dashboards | Shared Dashboards and Strategy Maps | SCORING                                                 |                                                              |
| 🕒 Charts & Reports       | CONFIGURATION                       | Yes                                                     | Default Currency Unit                                        |
| Briefings                | Application Administration          | Ignore Gray Scorecard Items For Color Roll-Up           | 3 (onned states bottar, osb)                                 |
| DATA                     | Server Administration               | Yes                                                     | Choose Available Currencies                                  |
| E Scorecards             | Database Connections                | By Default, Missing Values                              |                                                              |
| ✓ Initiatives            | License Management                  | Make entire equation blank                              |                                                              |
| Documents                | MONITORING                          | Show N/A Option                                         |                                                              |
|                          | Diagnostics                         | No ·                                                    |                                                              |
|                          | A                                   |                                                         |                                                              |

#### This will prevent scores from appearing in most places in QuickScore.

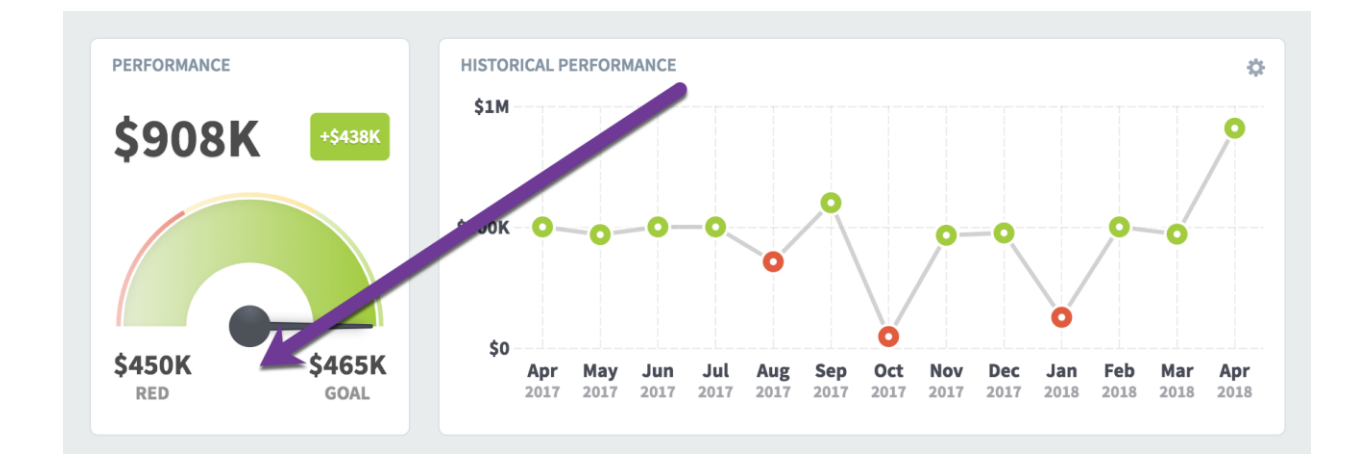

There are still a few places where scoring cannot be avoided, though, like graphing the performance of a non-measure scorecard item.

# Displaying licensing information

The License Management screen now correctly displays information about QuickScore 3 licenses.

| 🖍 Edit |
|--------|
|        |
|        |
|        |
|        |
|        |

If you still have a legacy version 2 license that is broken down by group type, that will work too.

| Spider Strategies Demo Expires in 1004 days |                             |                    |  |  |
|---------------------------------------------|-----------------------------|--------------------|--|--|
| Used 1 of 6 Databases                       |                             |                    |  |  |
| Spider Strategies Demo (My                  | rsql)                       |                    |  |  |
| Power Users (15000)                         | Communication Users (20000) | Viewers (No limit) |  |  |
| 18                                          | 3                           | 8                  |  |  |
|                                             |                             |                    |  |  |

## Auditing shared dashboards

QuickScore now stores information in the database about all changes made to shared dashboards. For now, this data can be accessed using the SQL Console.